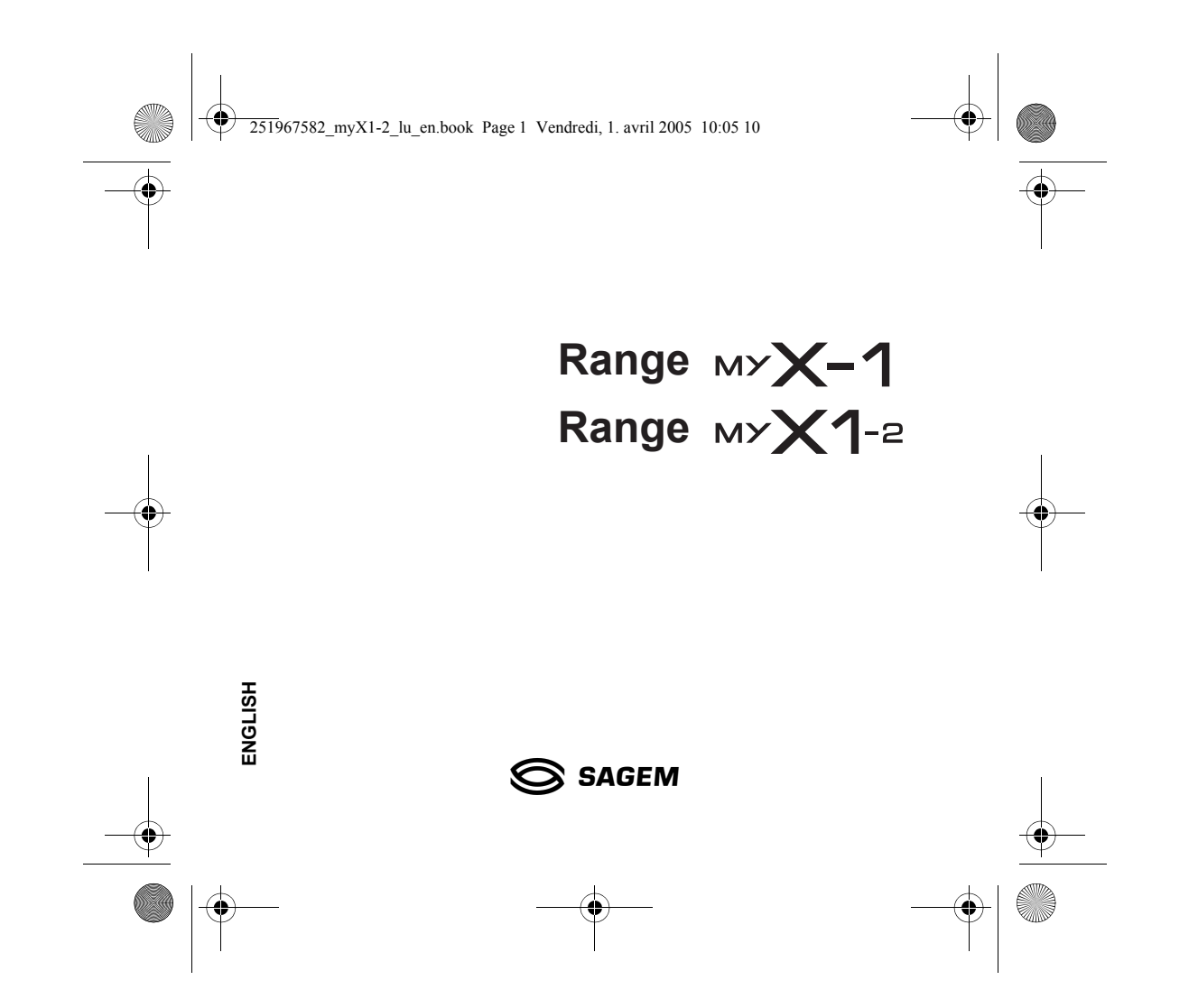

251967582 myX1-2 lu en.book Page 2 Vendredi, 1. avril 2005 10:05 10

You have just bought a mobile phone and we congratulate you on your choice.

Your phone will allow you to use different international networks (GSM 900 MHz and DCS 1800 MHz) depending on the roaming agreements between the operators.

We would like to remind you that this phone is approved to European standards.

To get the most out of using your phone, we recommend that you read this manual carefully and keep it handy for future reference if needed.

## WARNING

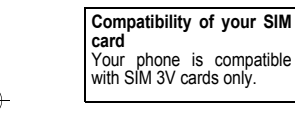

According to the configuration of the networks and associated subscriptions, certain functions may not be available (usually indicated by \*).

Make sure your SIM card is compatible with your phone. If an incompatible SIM card is inserted, a message will be displayed when switching on your phone. For further information, contact your Operator.

The SAGEM logo and trademark are the property of SAGEM SA. AT is a registered trademark of Hayes Microcomputer products Inc. Hayes is a registered trademark of Hayes Microcomputer Products Inc. 19<sup>™</sup> Text Input is a registered trademark of ©Tegic Communications Inc. 19 is licensed under one or more of the following U.S. Patents: 5,818,437, 5,953,541, 5,187,480, 5,945,928, 6,011,554 and additional patents are pending worldwide. The WAP navigator and the softwares included are the exclusive property of Openwave. For this reason, it is forbidden to modify, translate, disassemble or even decompile all or part of these softwares.

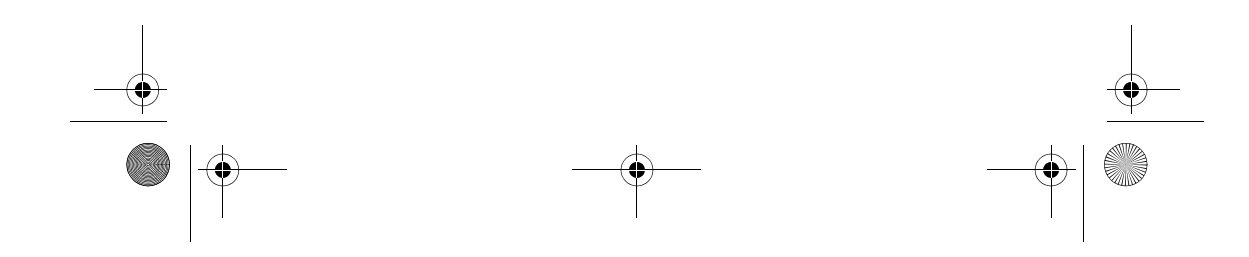

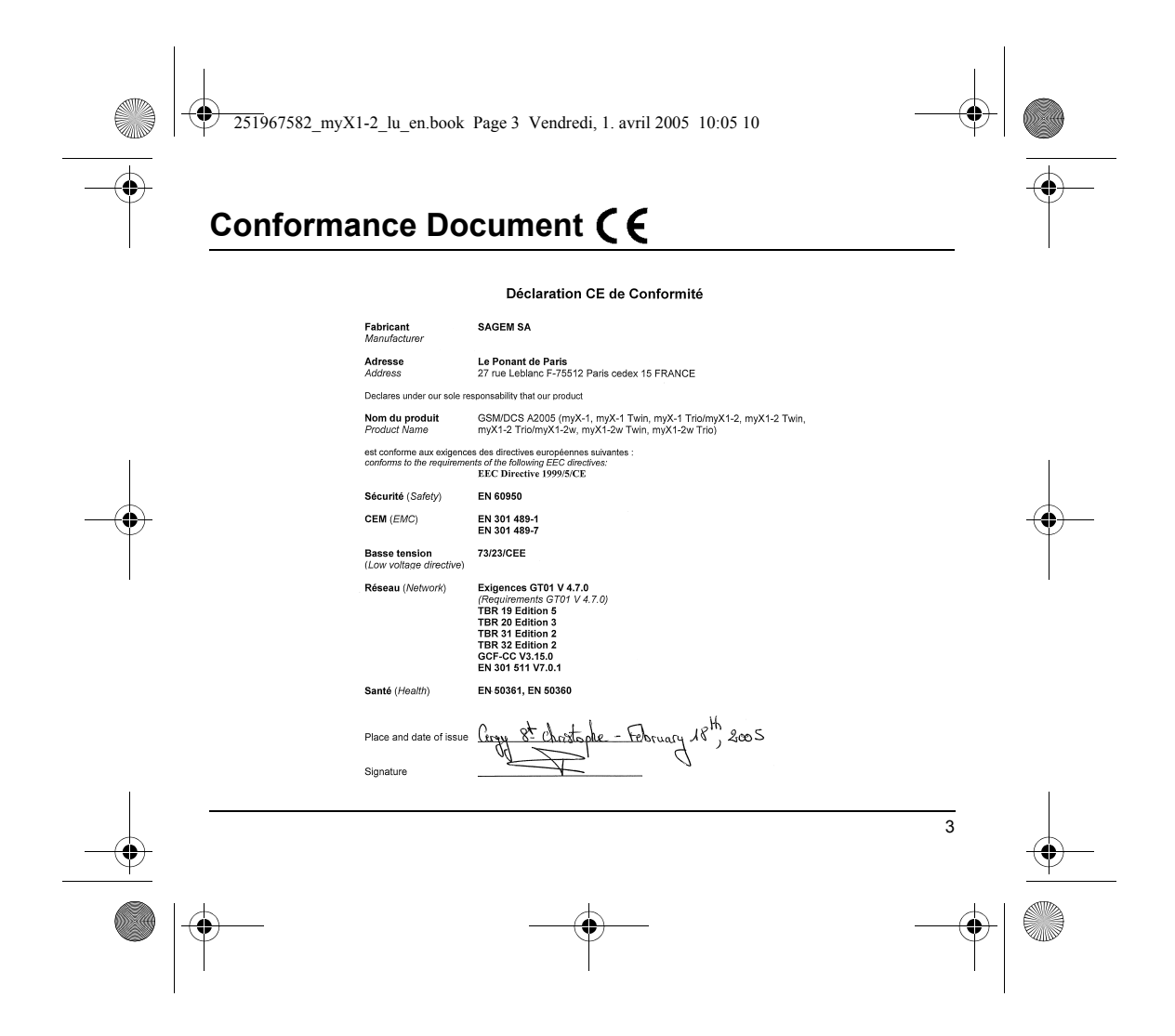

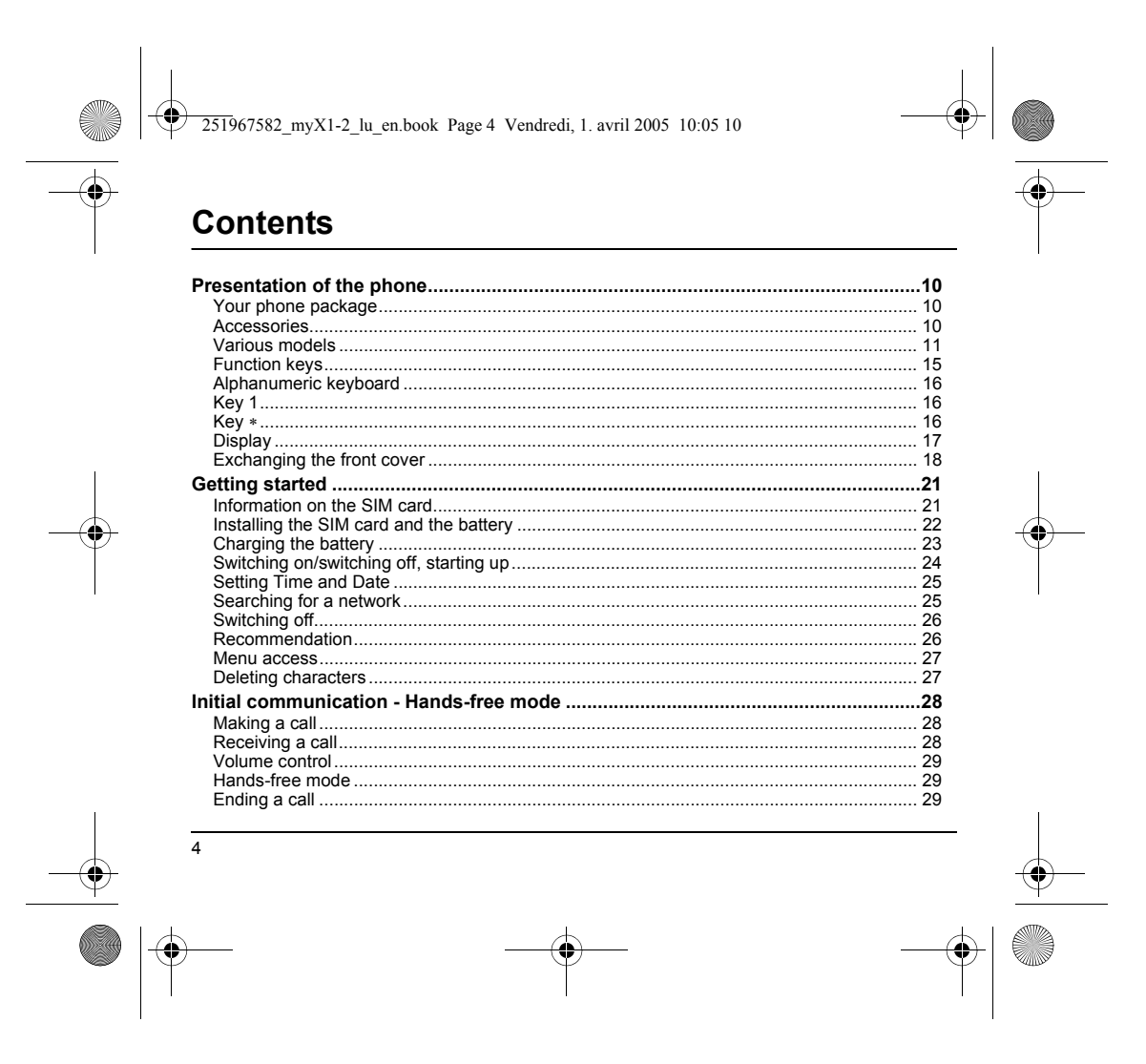

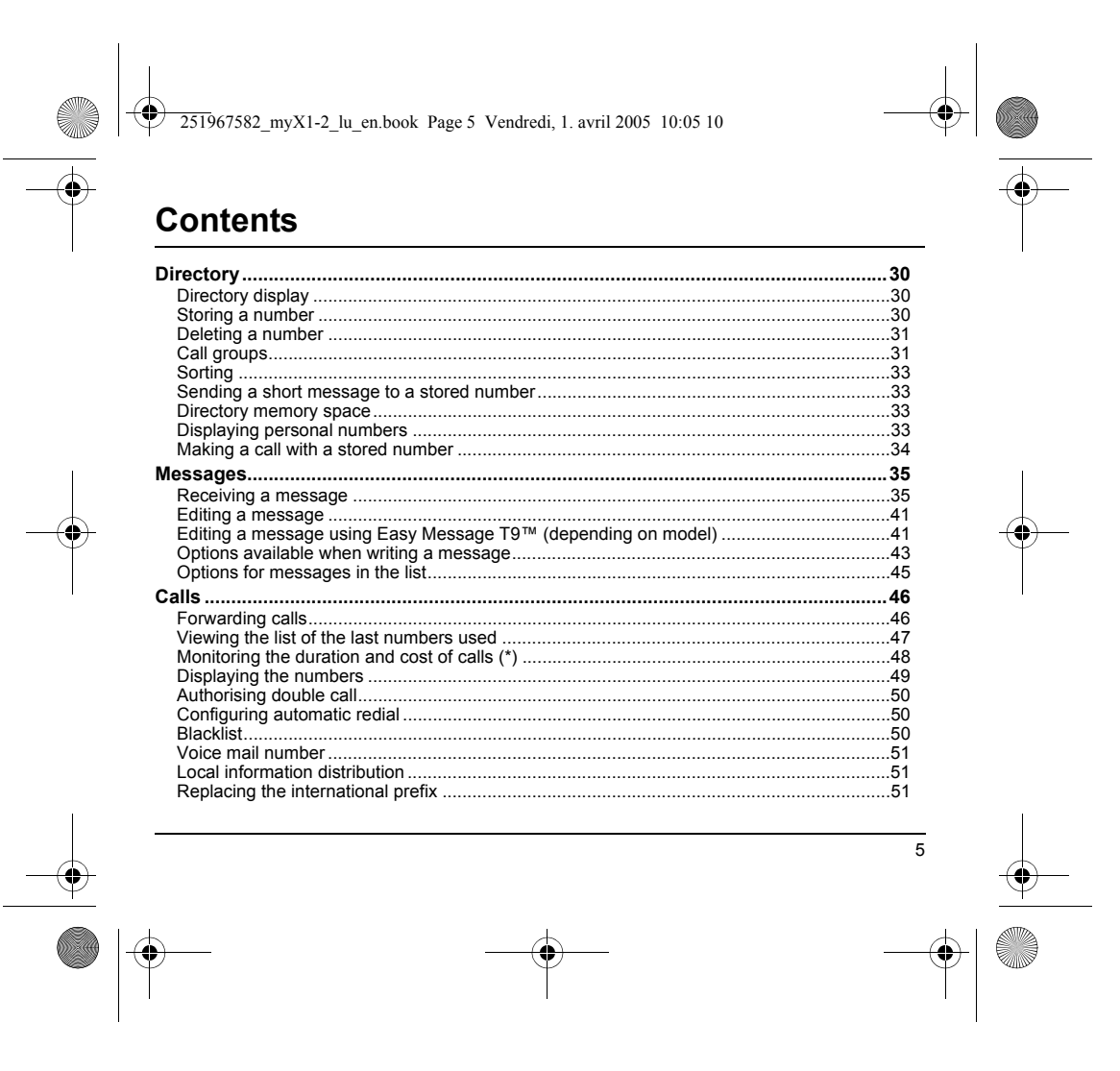

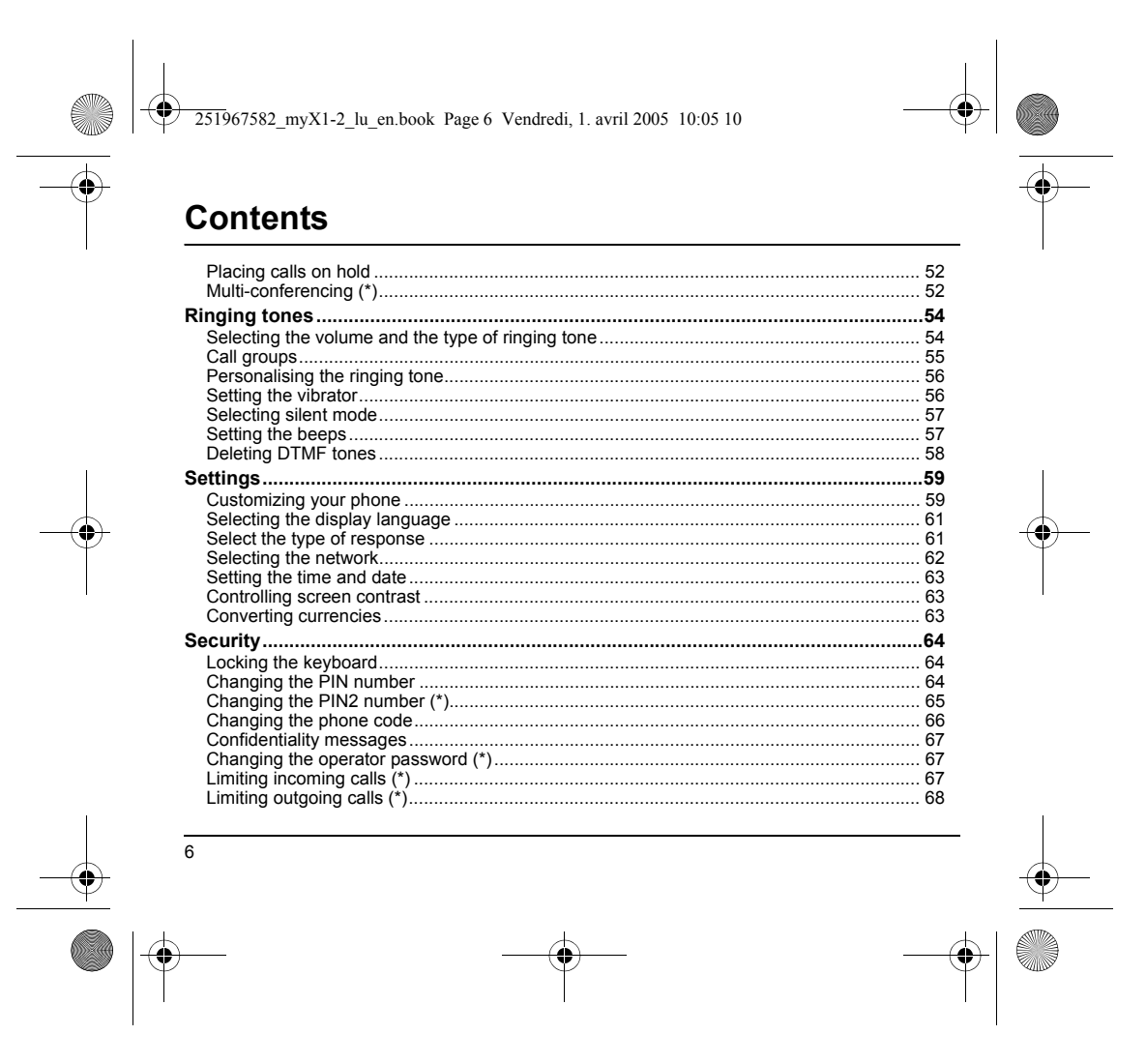

|                 | Contents                                                   |    |              |
|-----------------|------------------------------------------------------------|----|--------------|
|                 | Setting up the pre-set directory (*)                       | 68 |              |
|                 | Charge checking (*)                                        | 69 |              |
|                 | Accessories                                                | 70 |              |
|                 | Calculator                                                 |    |              |
|                 | Setting the alarm                                          |    |              |
|                 | Setting the timer                                          |    |              |
|                 | Configuring your phone with a car kit                      |    |              |
|                 | Data parameters                                            |    |              |
|                 | WAP (depending on model)                                   |    |              |
| 1               | The WAP menus                                              |    | I            |
|                 | Configuration of parameters                                |    |              |
|                 | Downloading objects                                        |    |              |
| —( <b>\$</b> )- | Disconnection                                              |    | -( <b>()</b> |
| $\forall$       | Exit from the WAP function                                 | 76 | Ý            |
|                 | Icons                                                      |    |              |
|                 | Games                                                      | 77 |              |
|                 |                                                            | 70 |              |
|                 | Upkeep and maintenance                                     |    |              |
|                 | Upkeep                                                     |    |              |
|                 | Dallely                                                    |    |              |
|                 |                                                            |    |              |
|                 | Technical Characteristics                                  |    |              |
|                 | Care and safety information                                | 80 |              |
|                 | Safety                                                     | 80 |              |
|                 | SAR                                                        |    |              |
|                 | Advice for limiting exposure to radiofrequency (RF) fields | 81 |              |
|                 |                                                            |    |              |
|                 |                                                            | 7  |              |
|                 |                                                            |    |              |
|                 |                                                            |    |              |

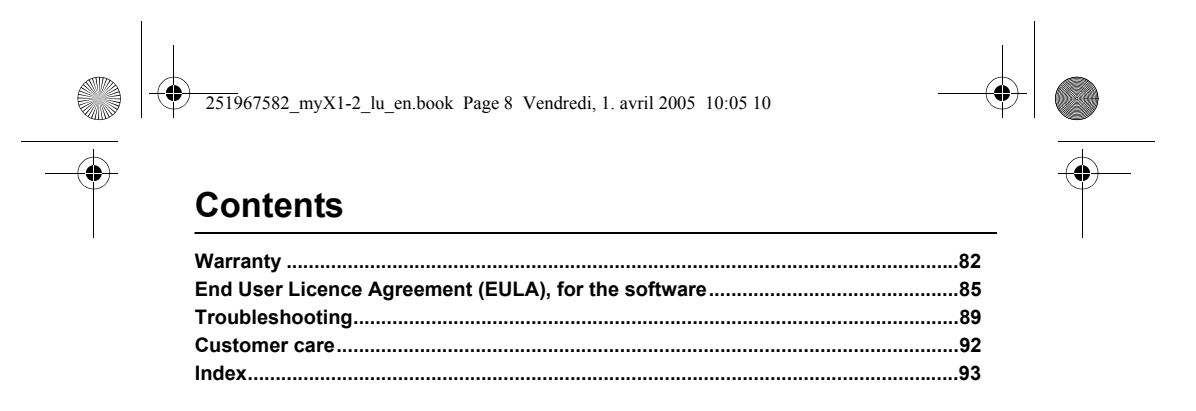

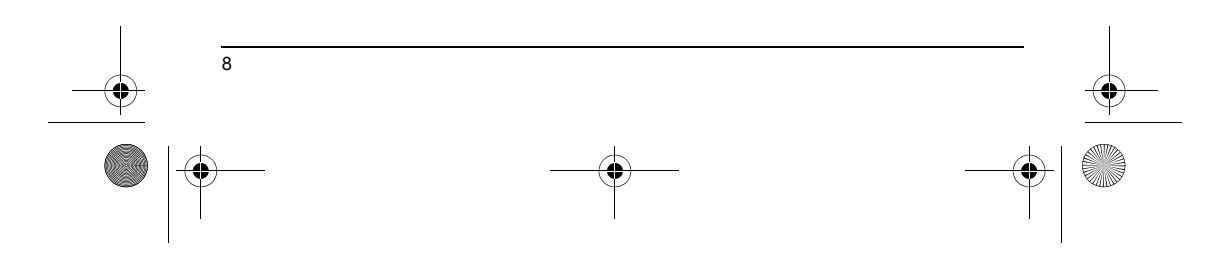

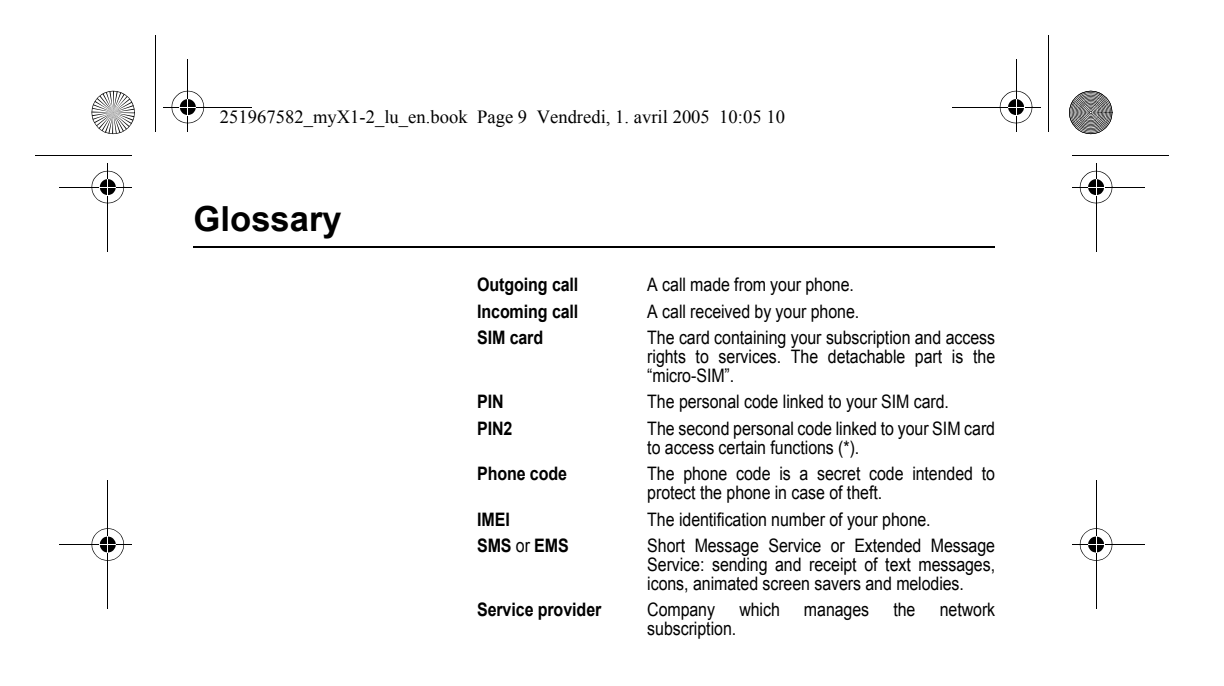

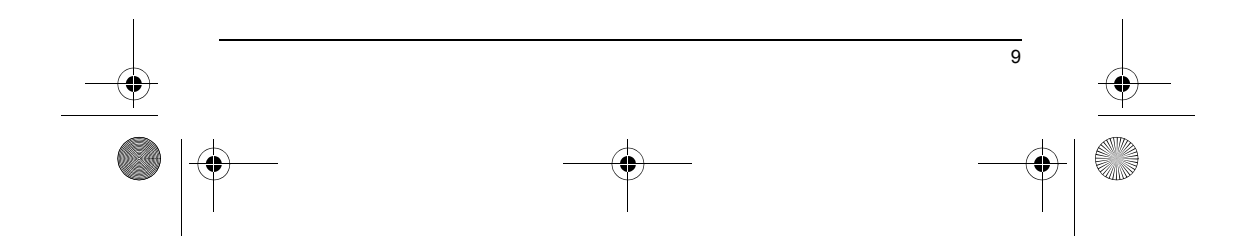

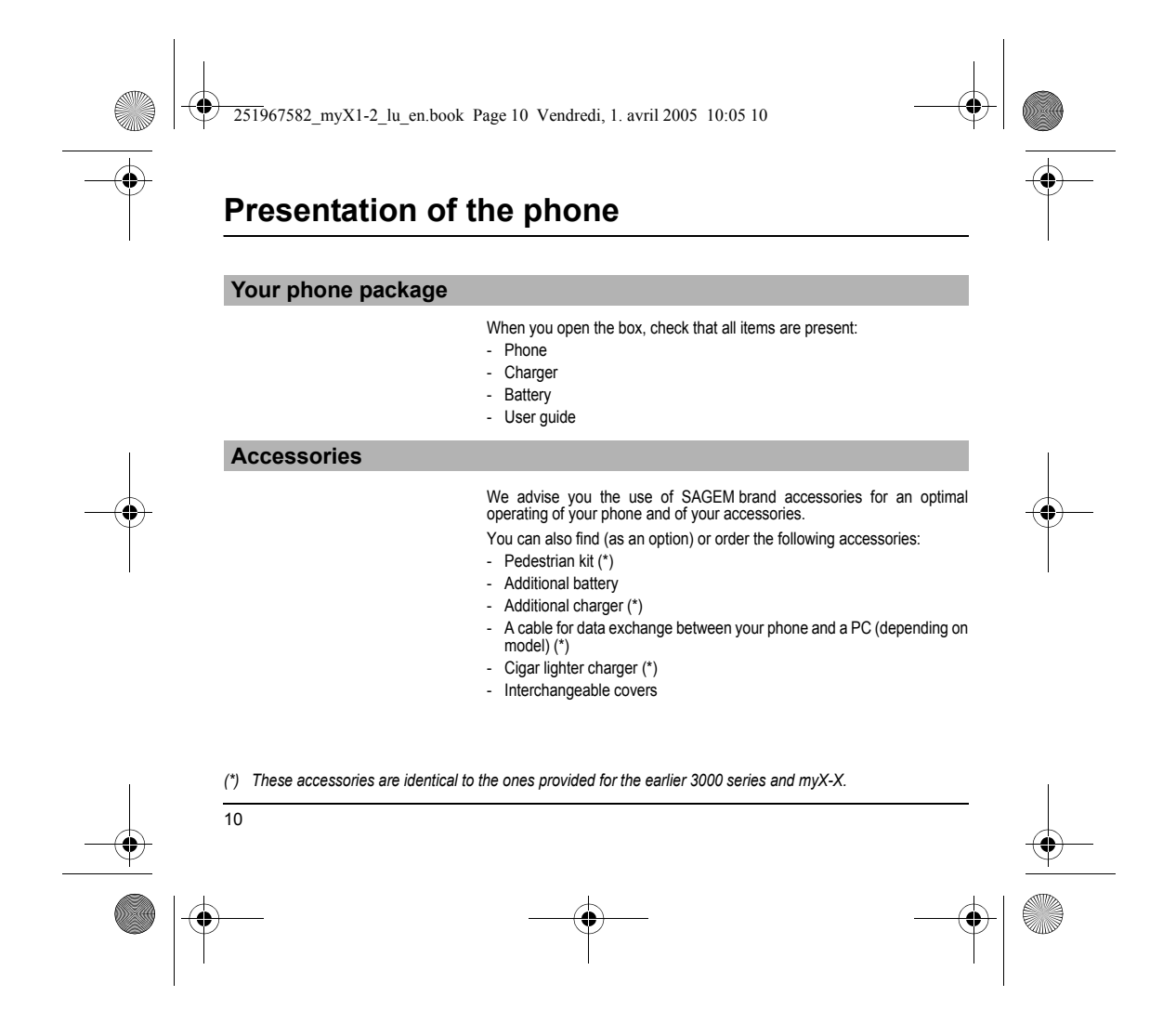

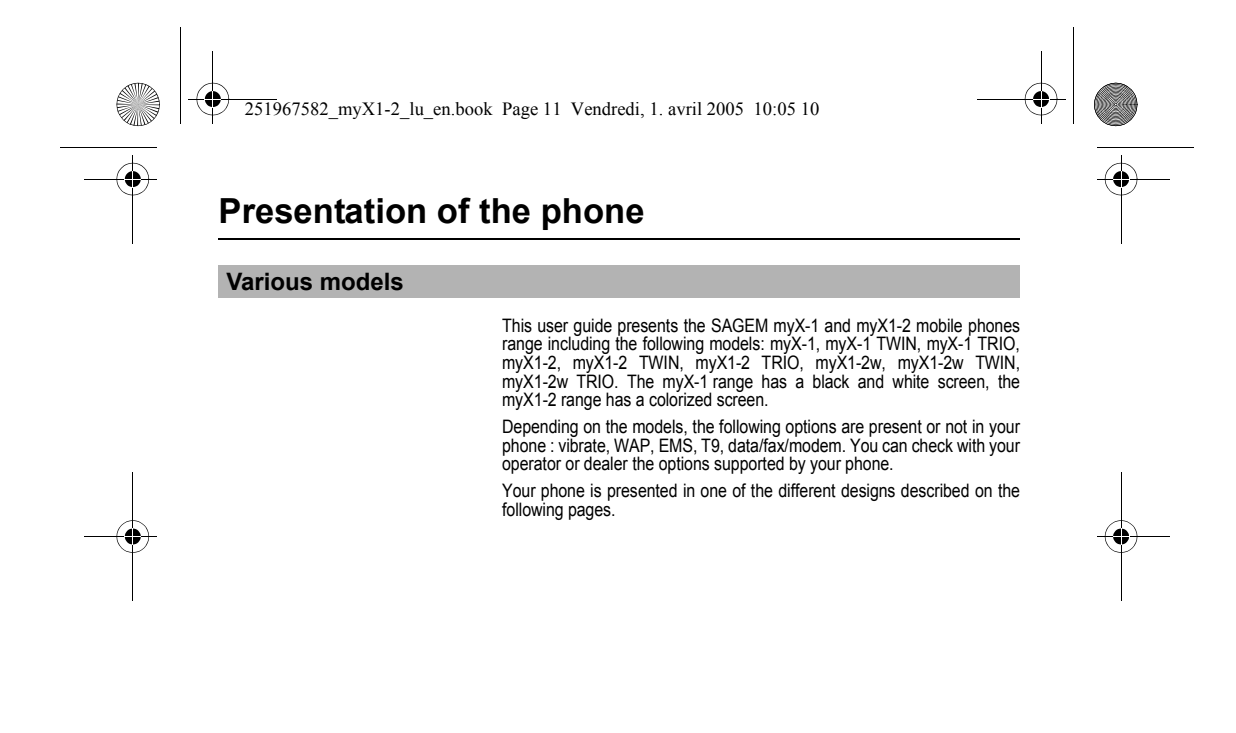

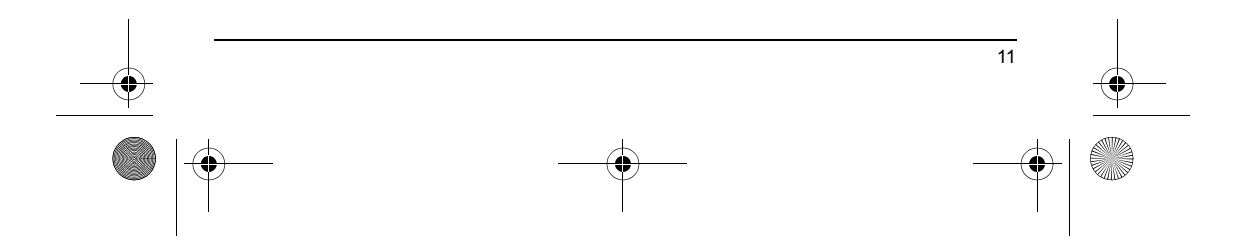

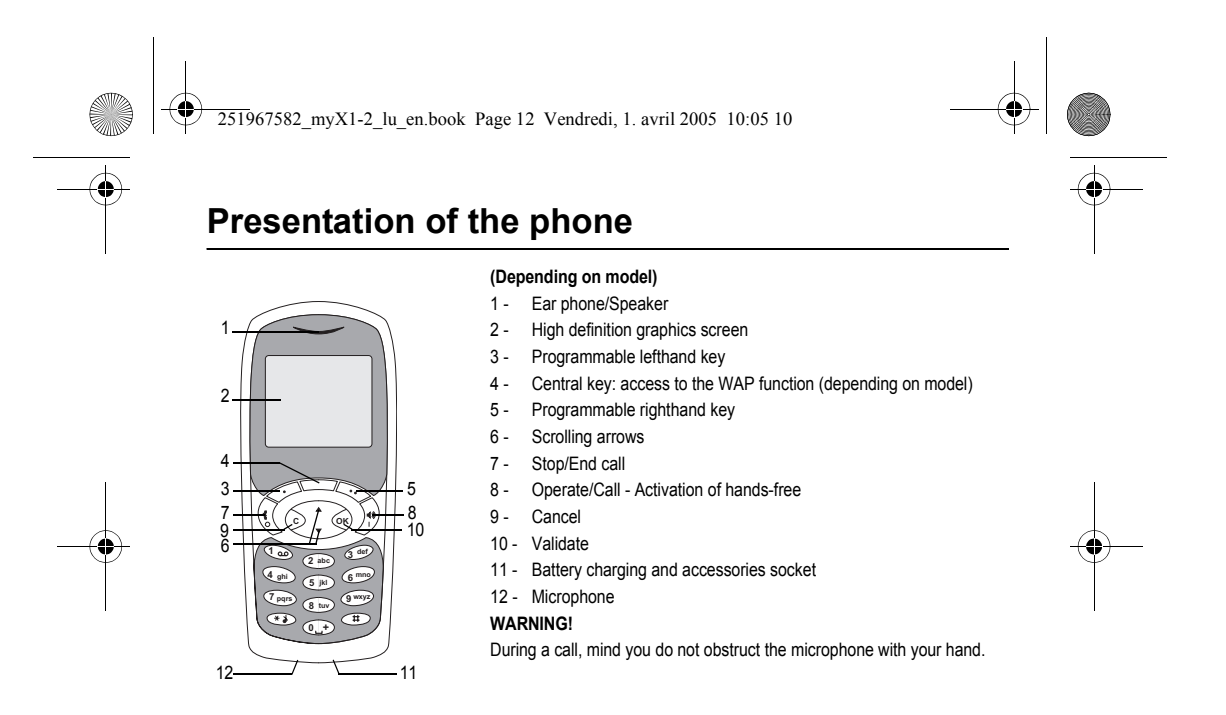

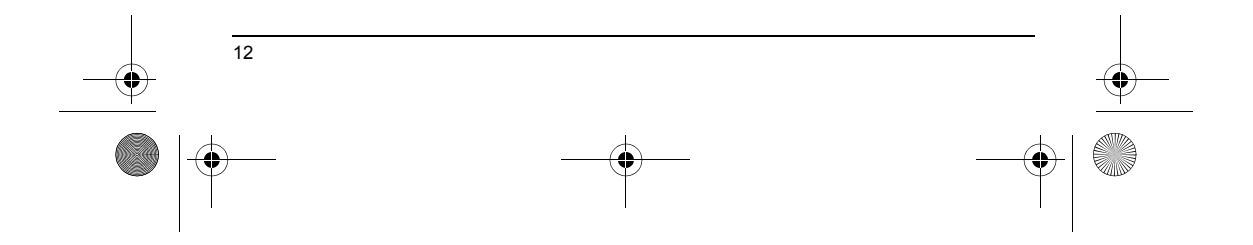

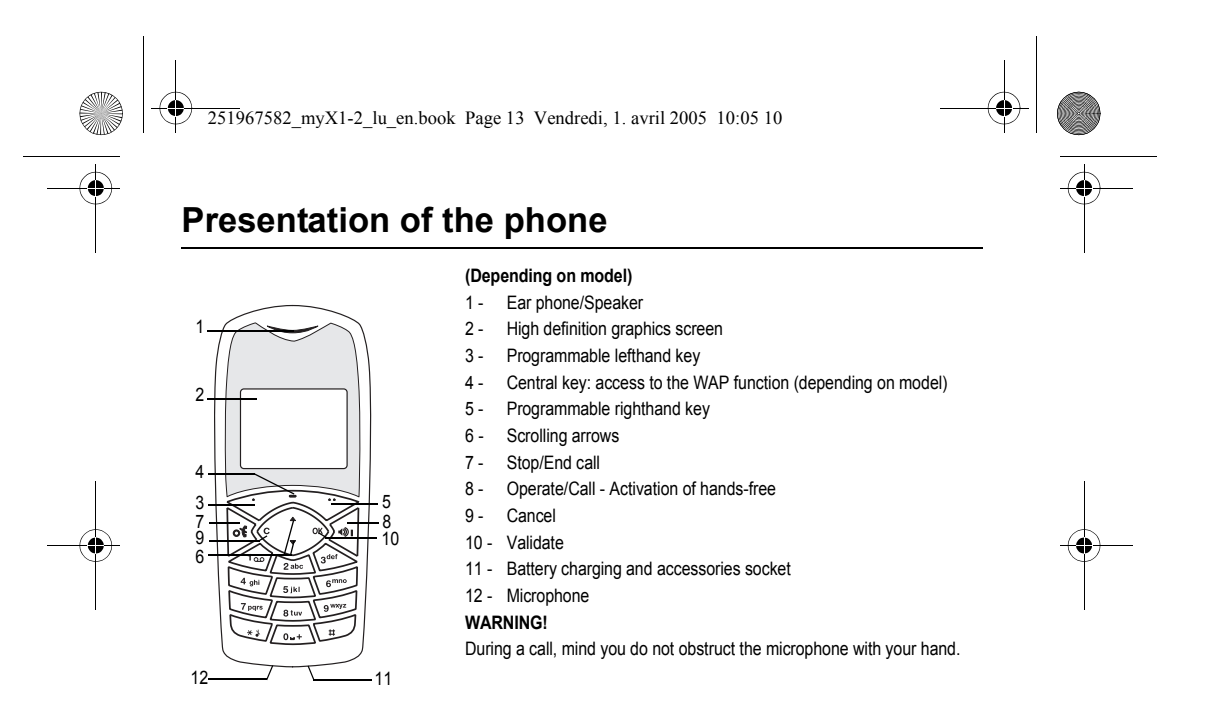

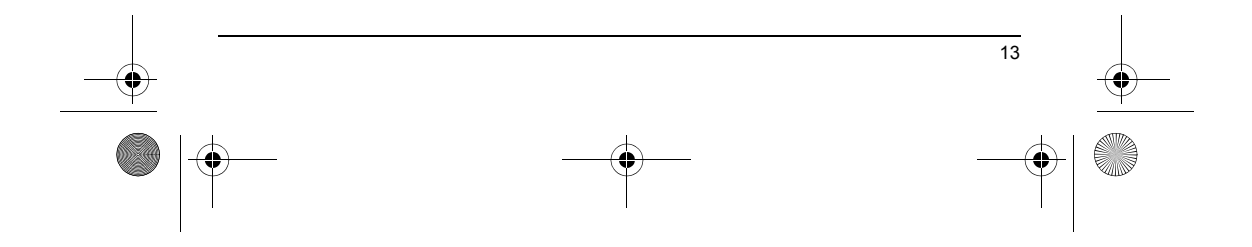

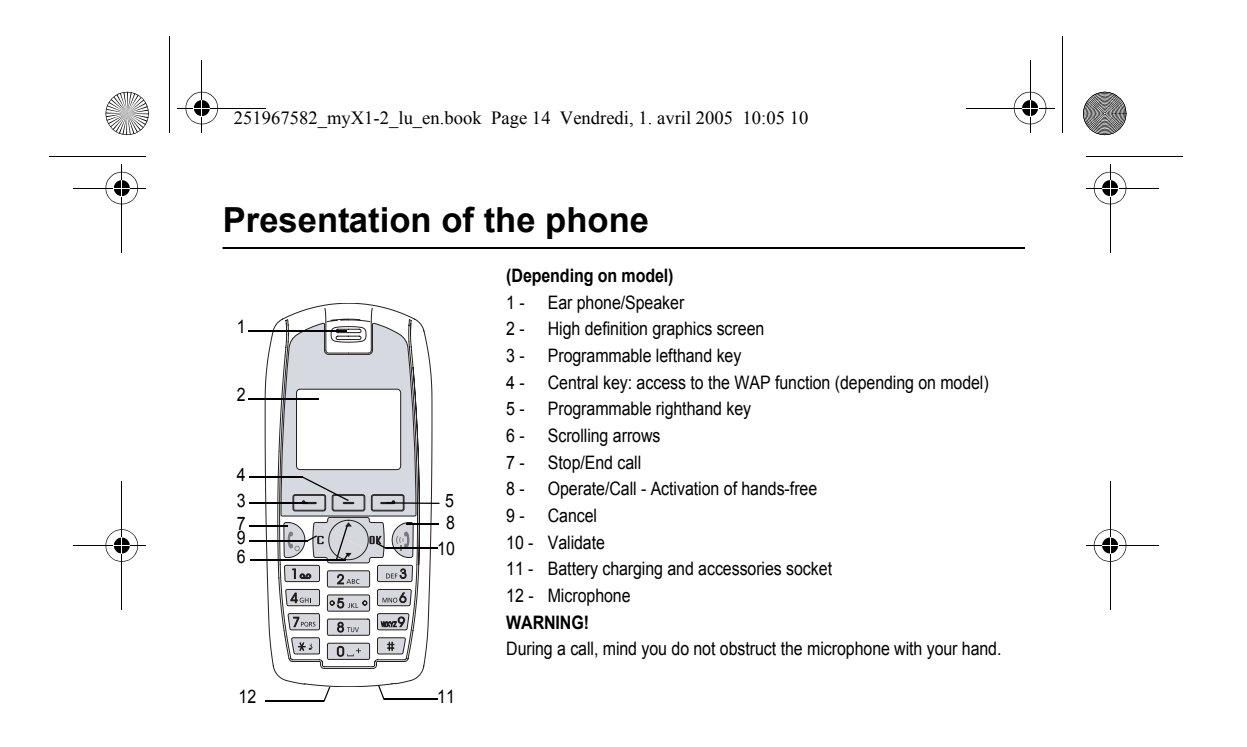

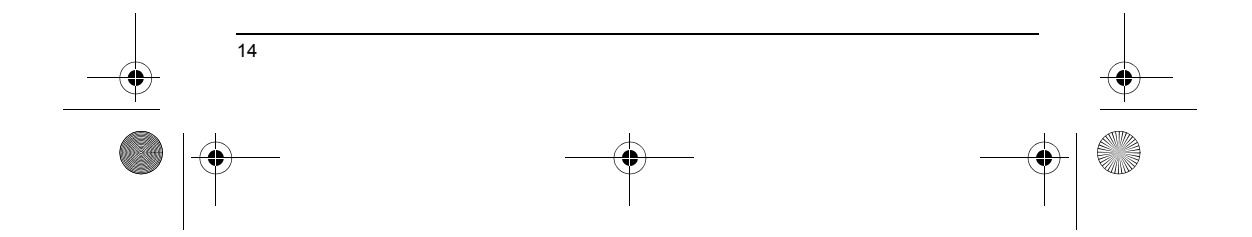

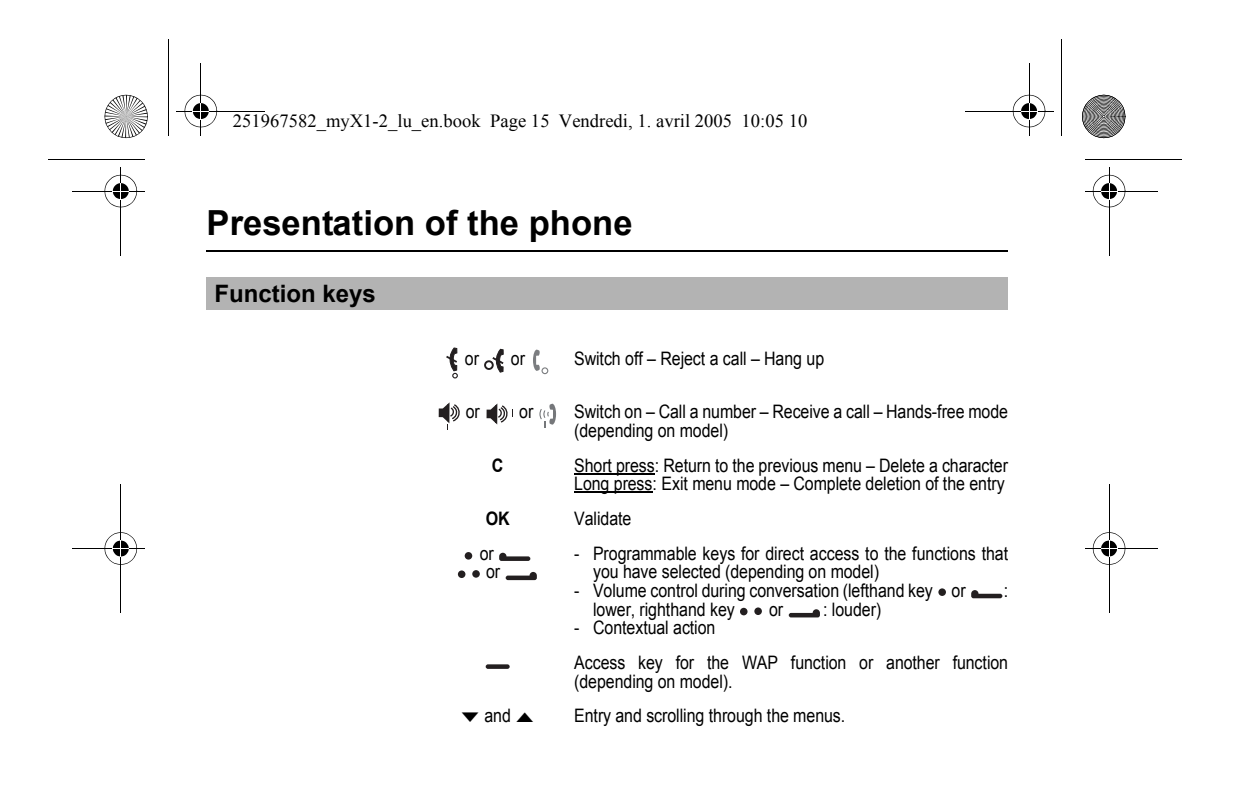

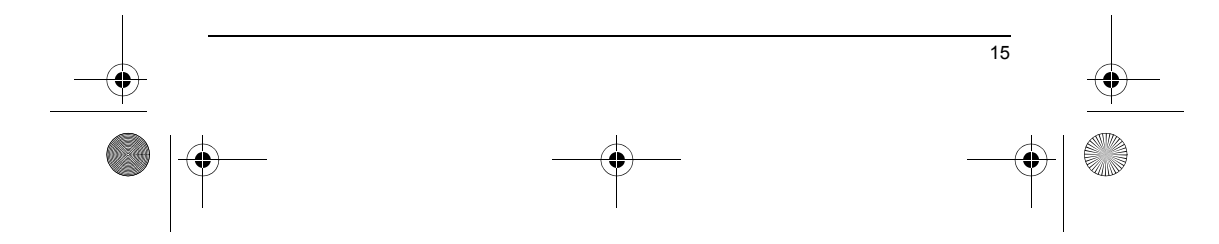

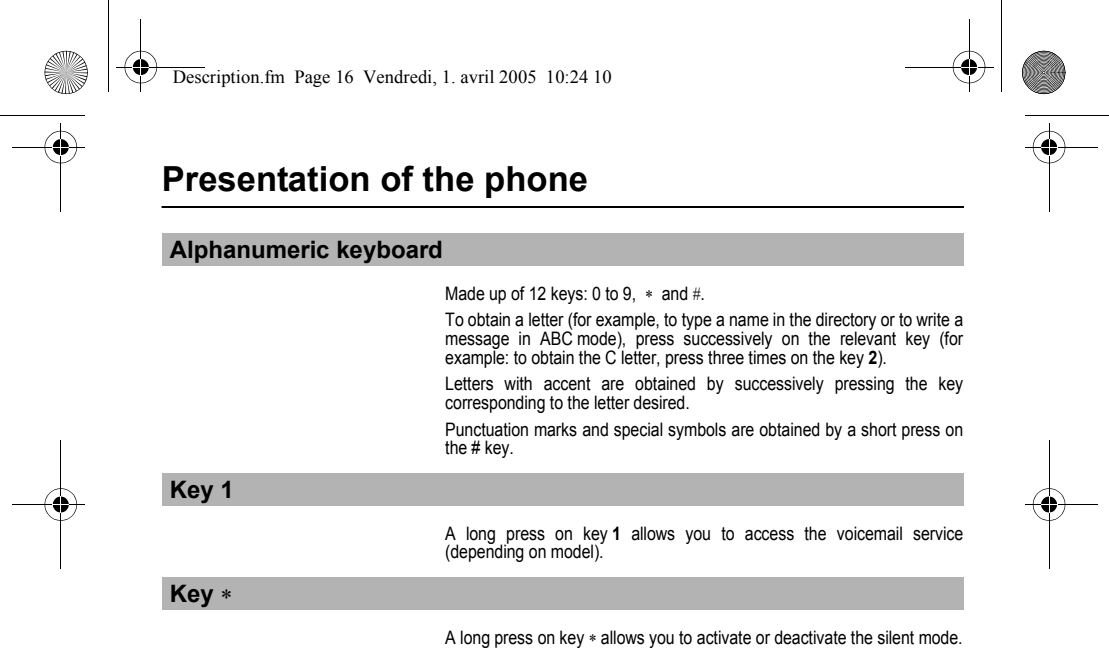

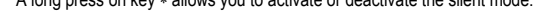

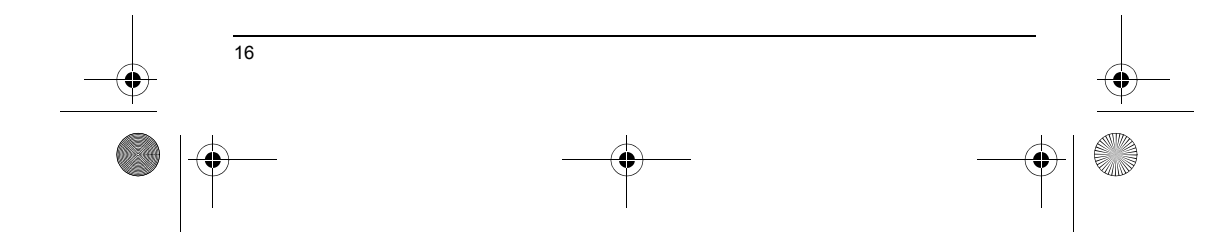

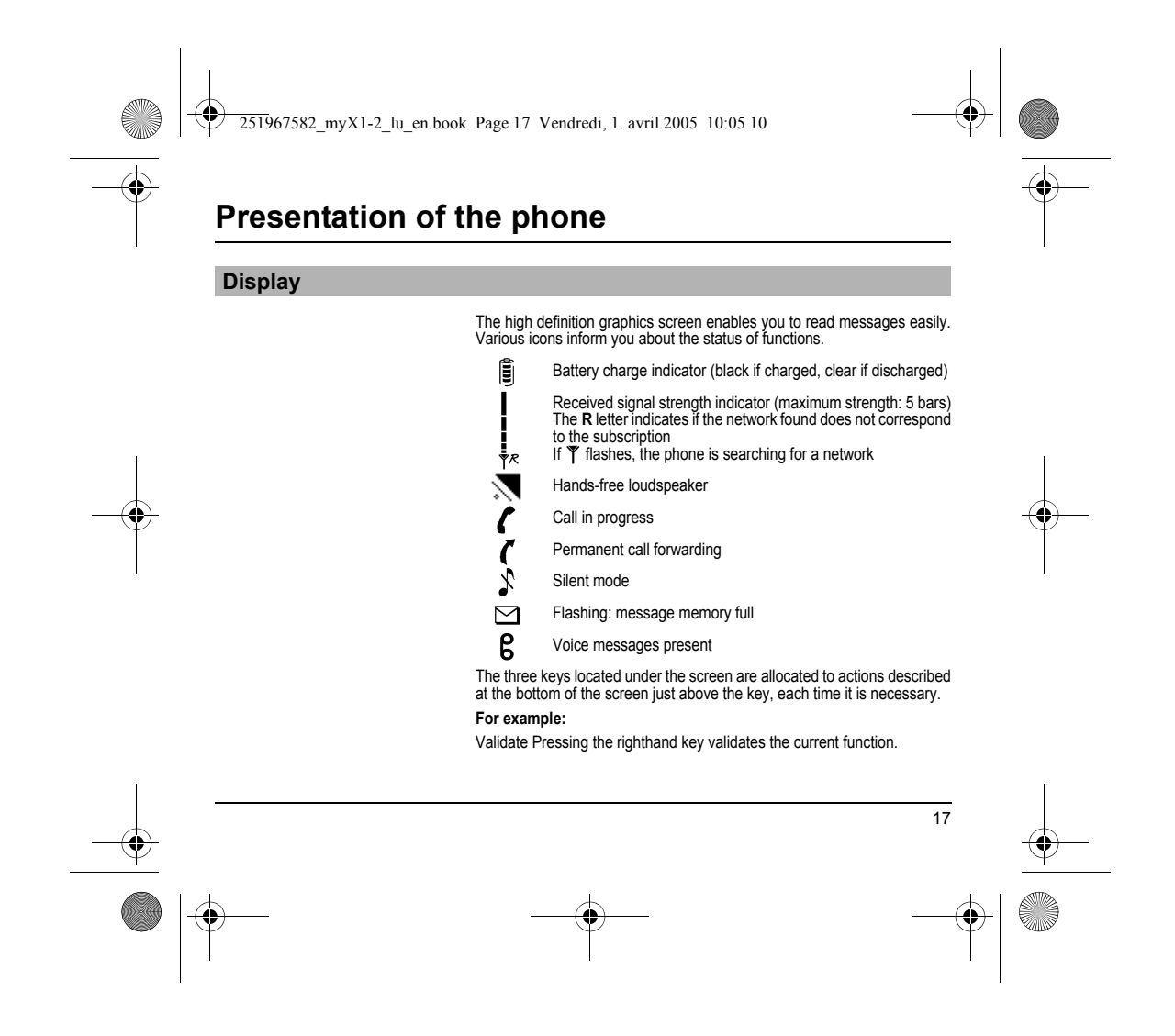

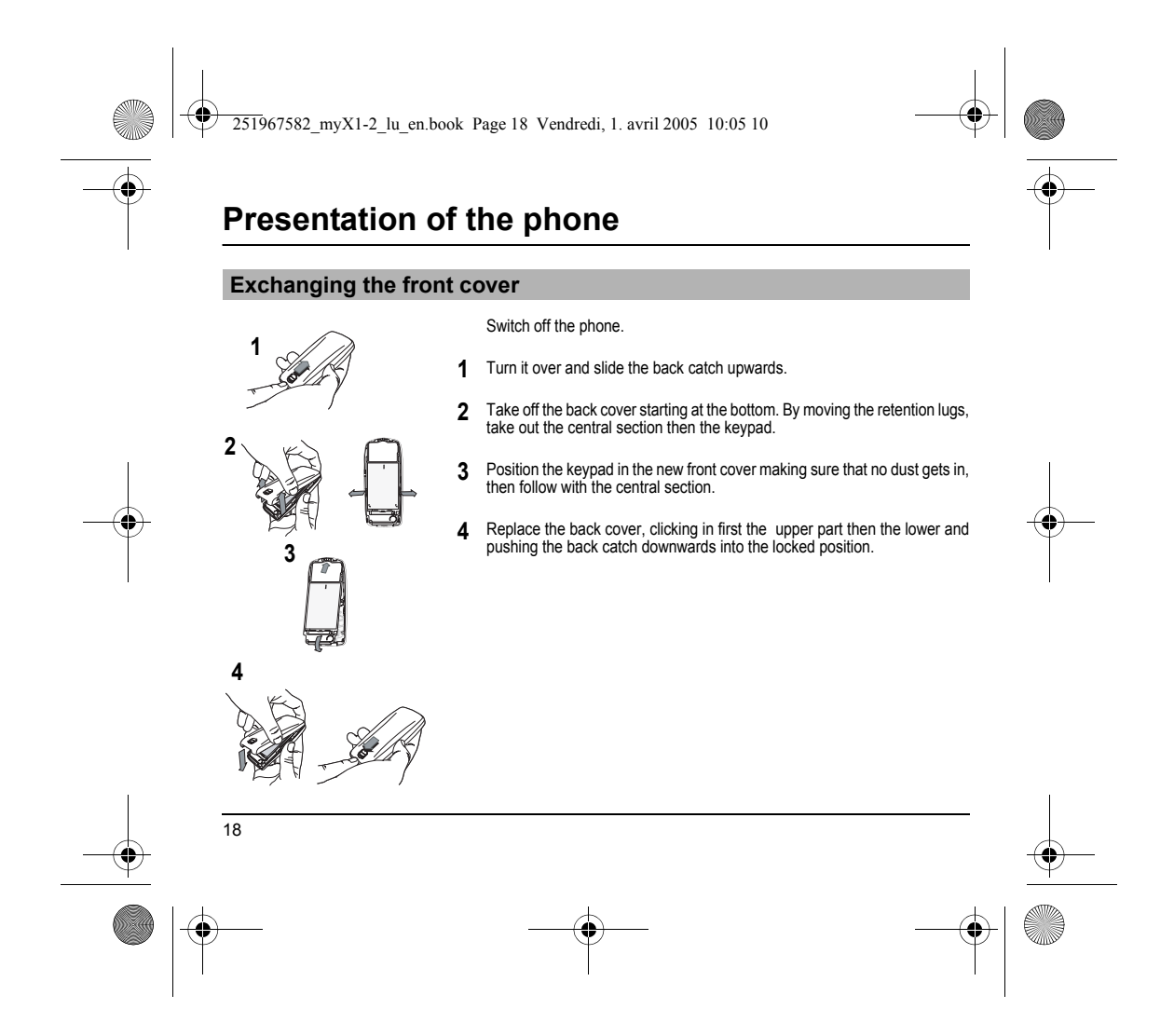

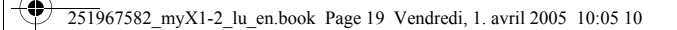

## Summary of the functions

## Switch on Press 🐠. Call Dial the number then press . Answer Press 🐢. Hang up Press 🕻. Switch off Press 🕻 (long press). Hands-free When calling, to activate or deactivate the hands-free mode, press 🐠 (long press). WARNING: in this mode do not bring the phone up to your ear. Silent mode To activate or deactivate the silent mode, press \* x (long press). Lock and unlock the keyboard from the standby screen Press \* then OK. Redial last number Press twice 4. Make a call from a number stored

- From the standby screen: enter the location number then press \* to call (example: 21\*).

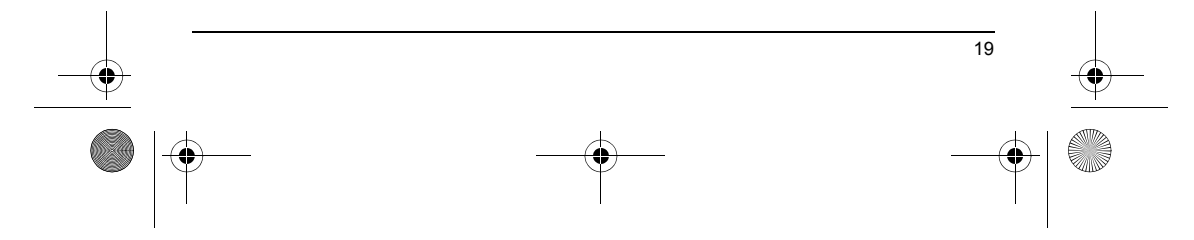

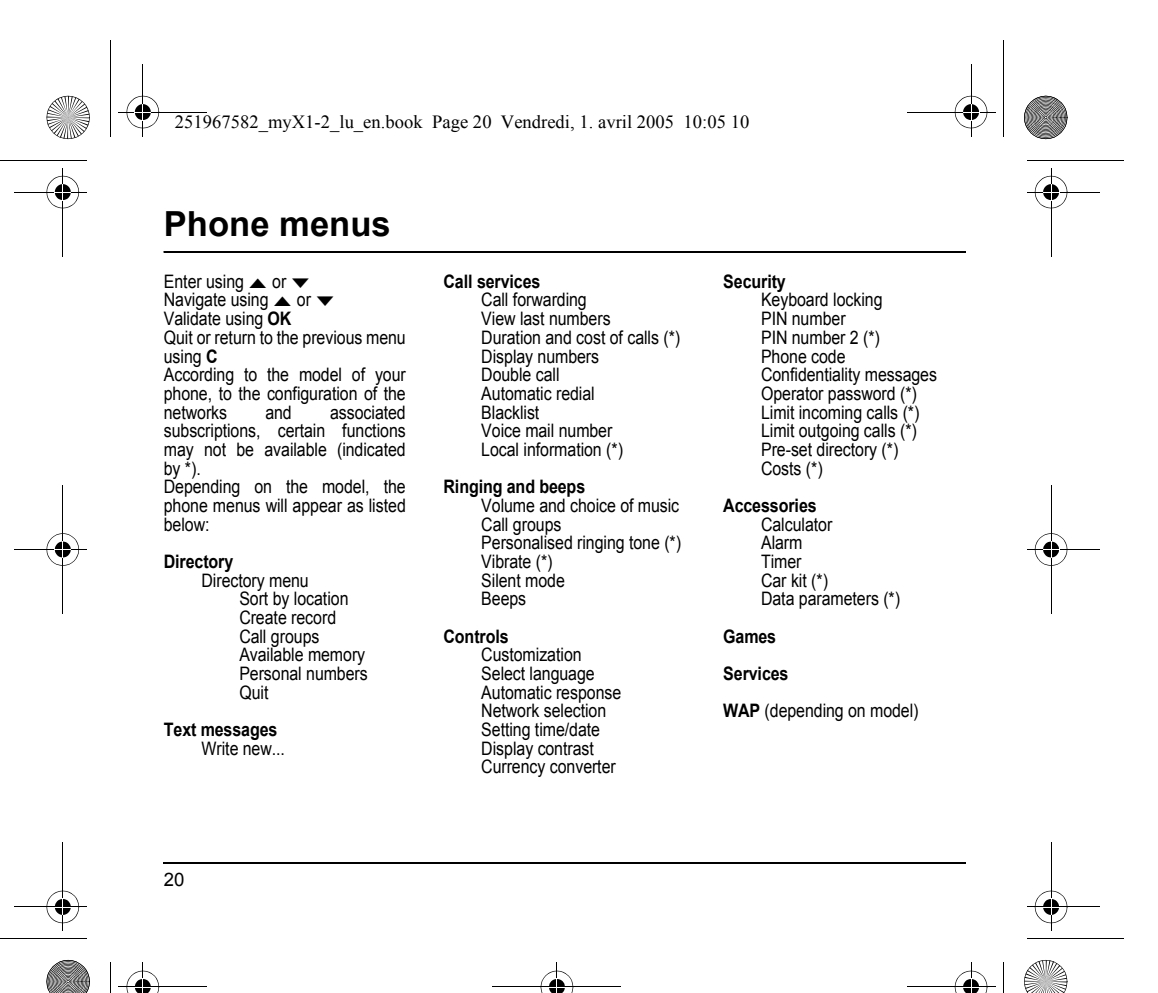

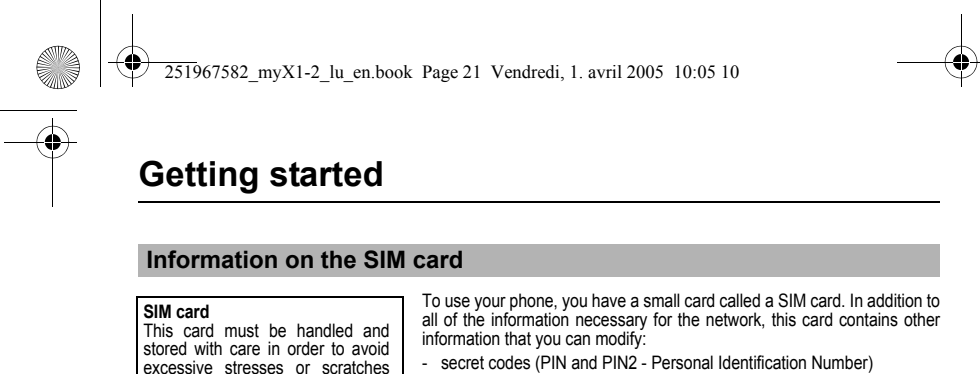

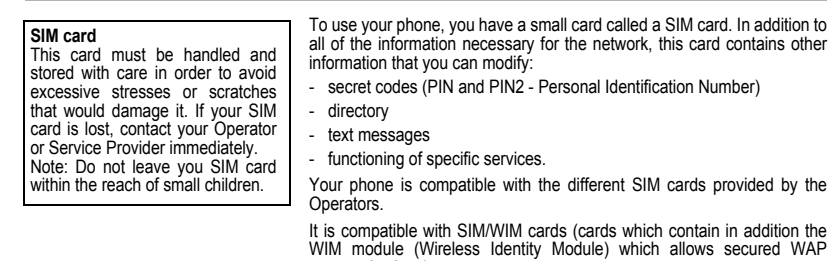

communications).

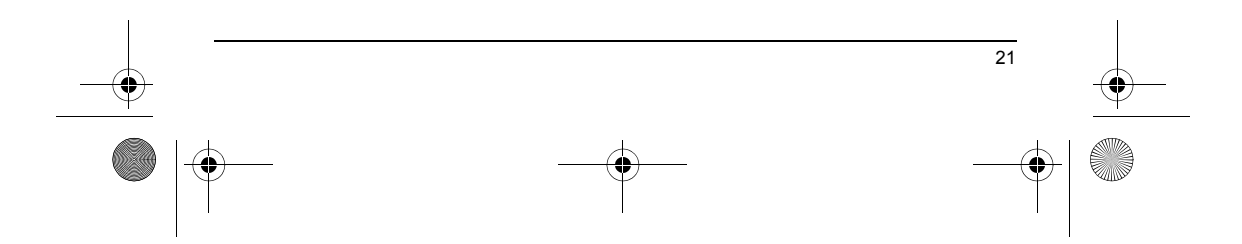

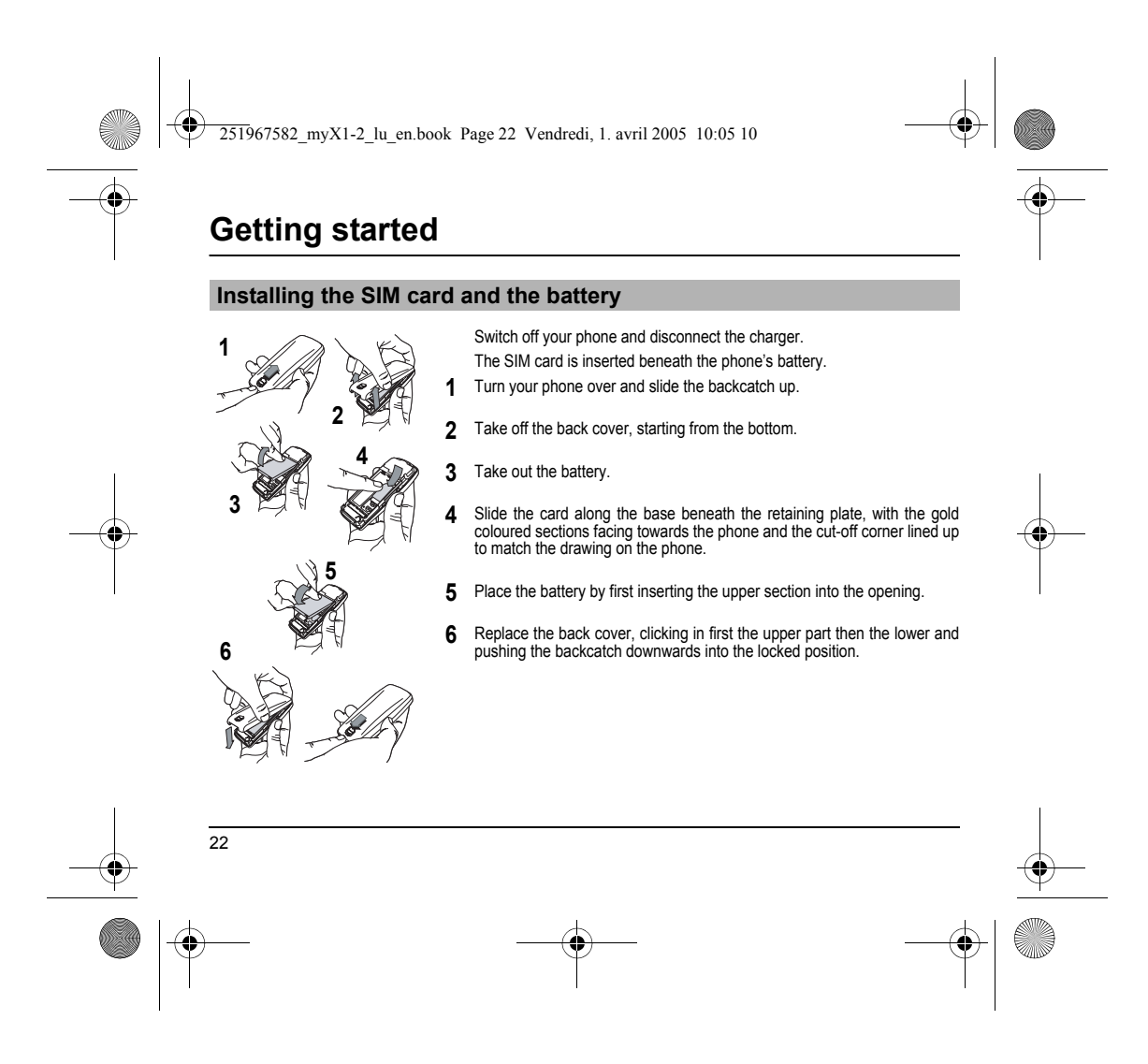

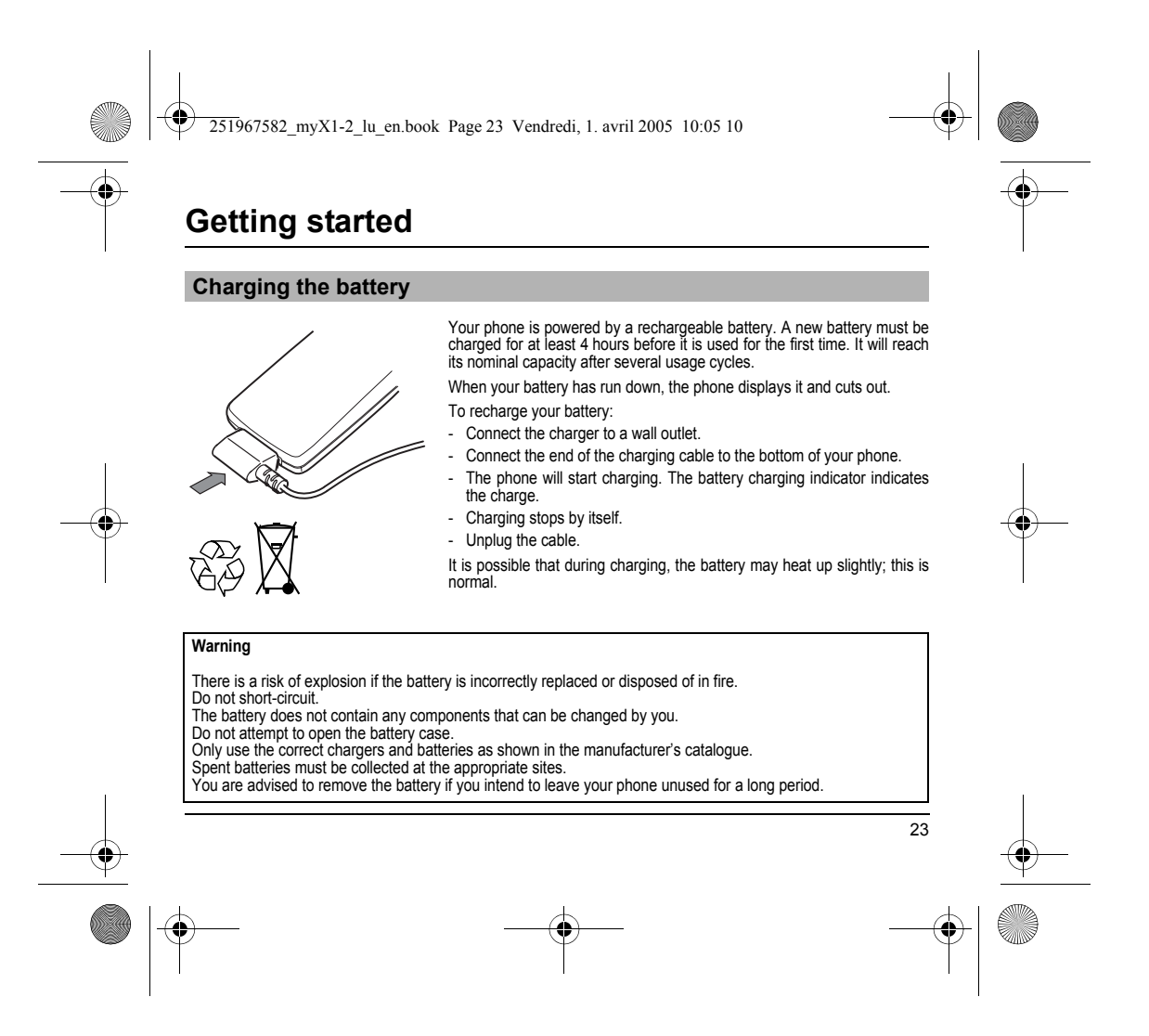

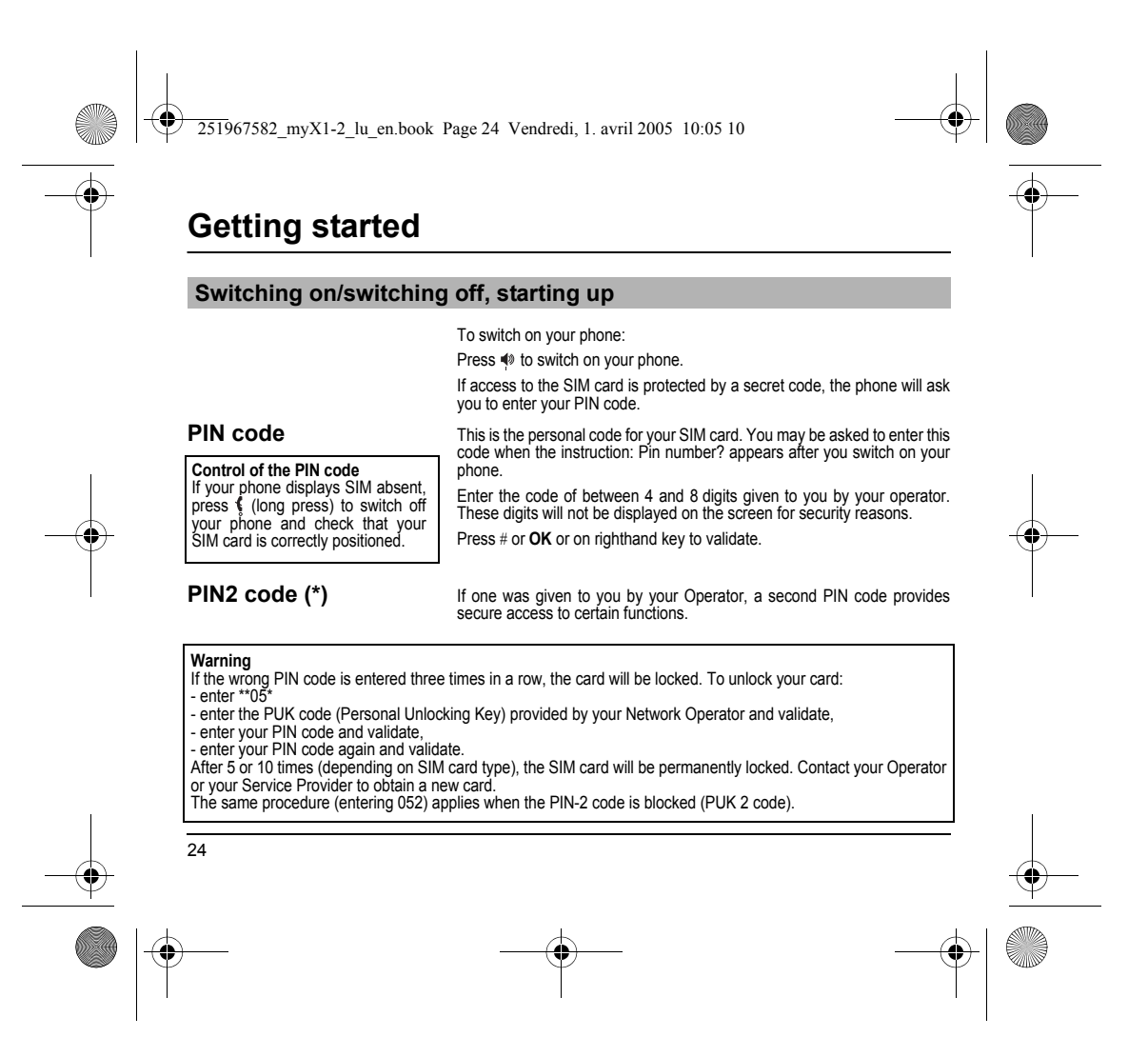

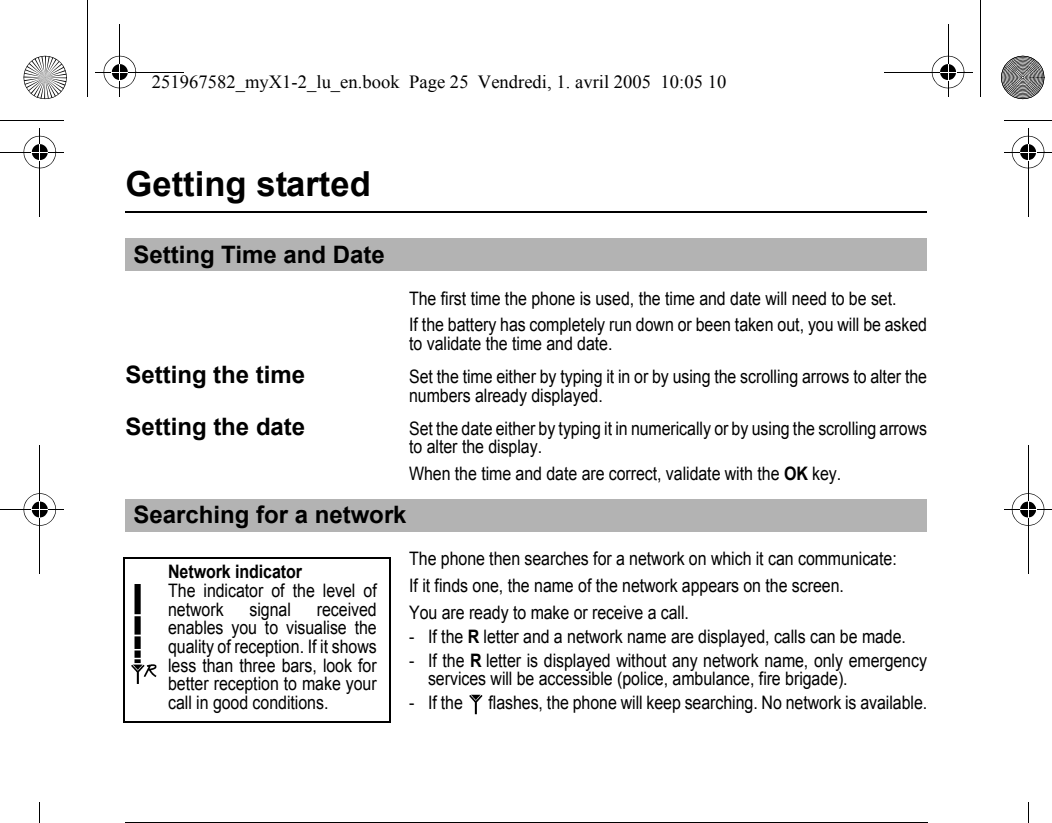

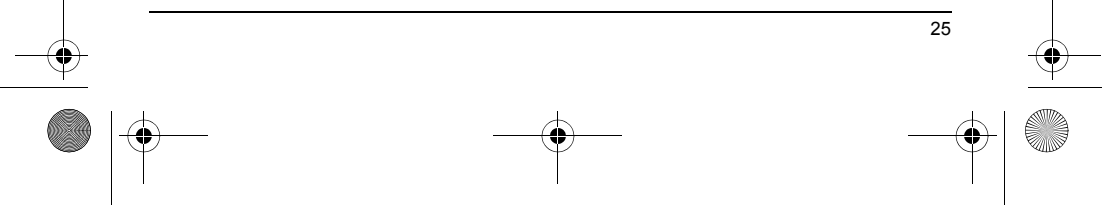

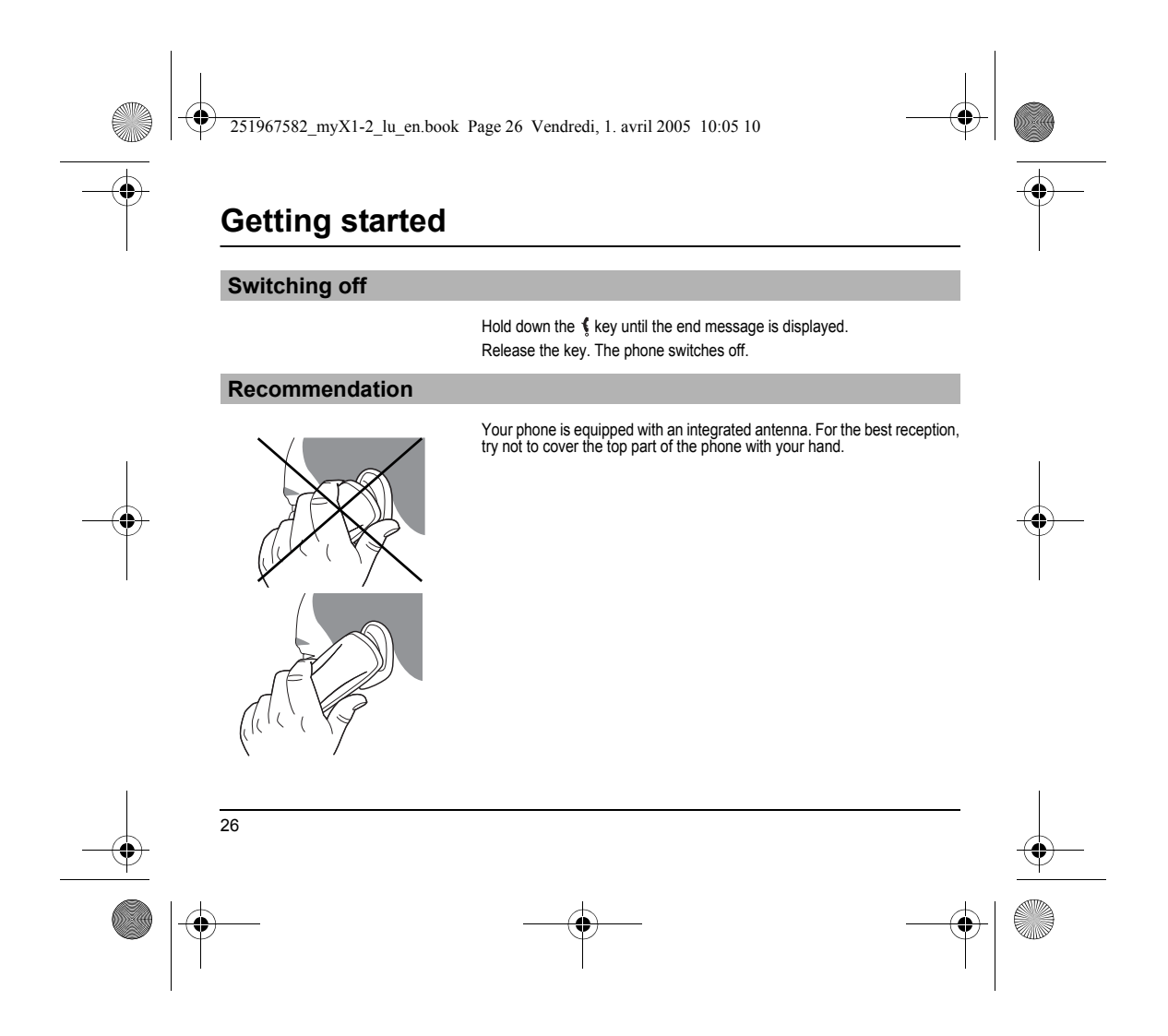

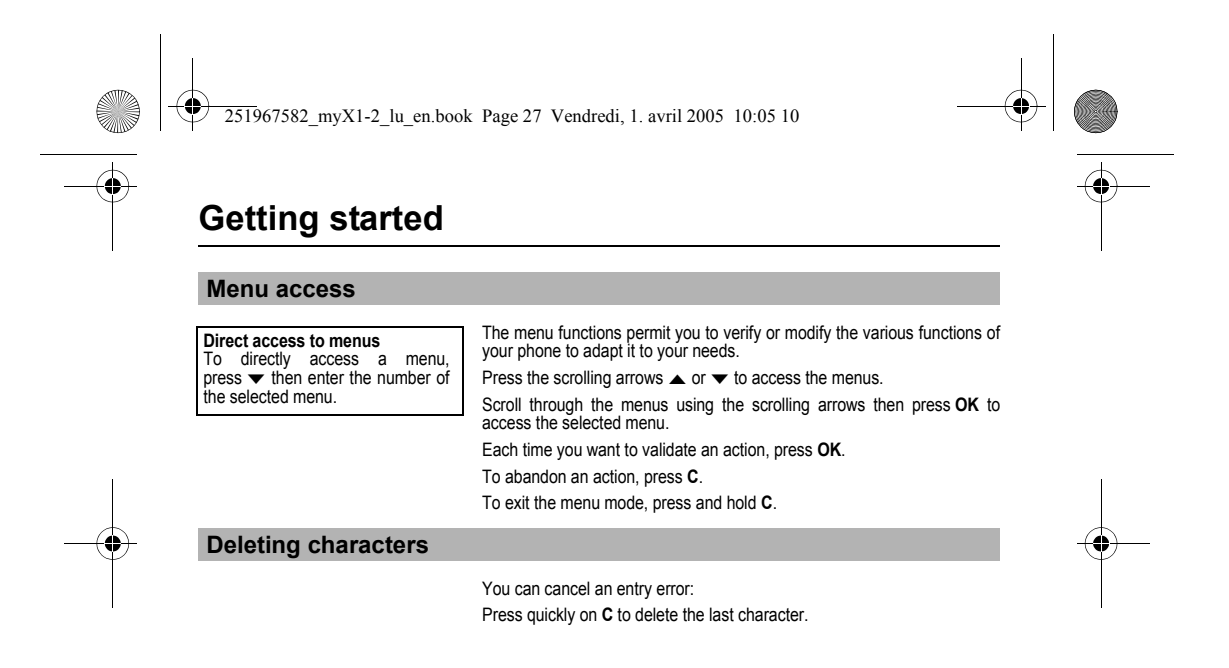

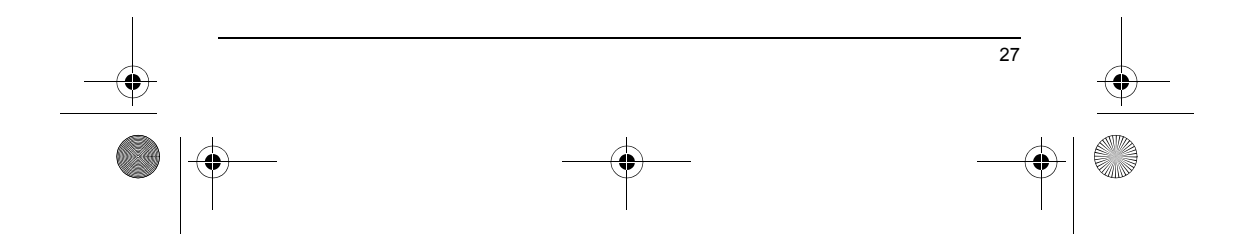

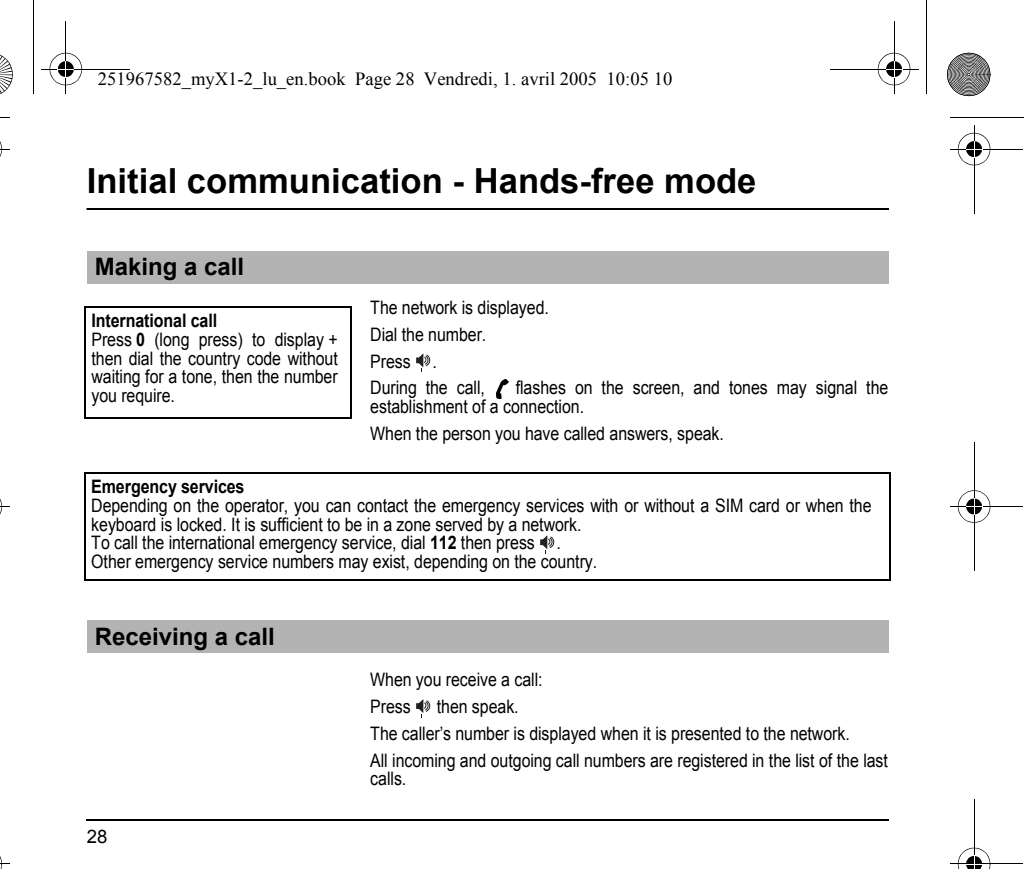

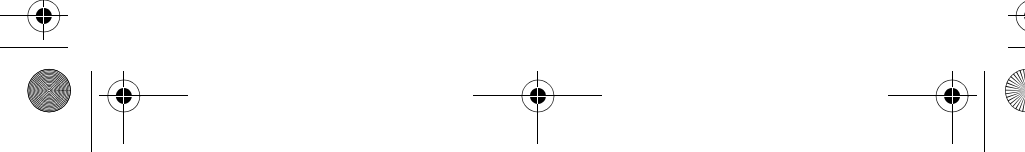

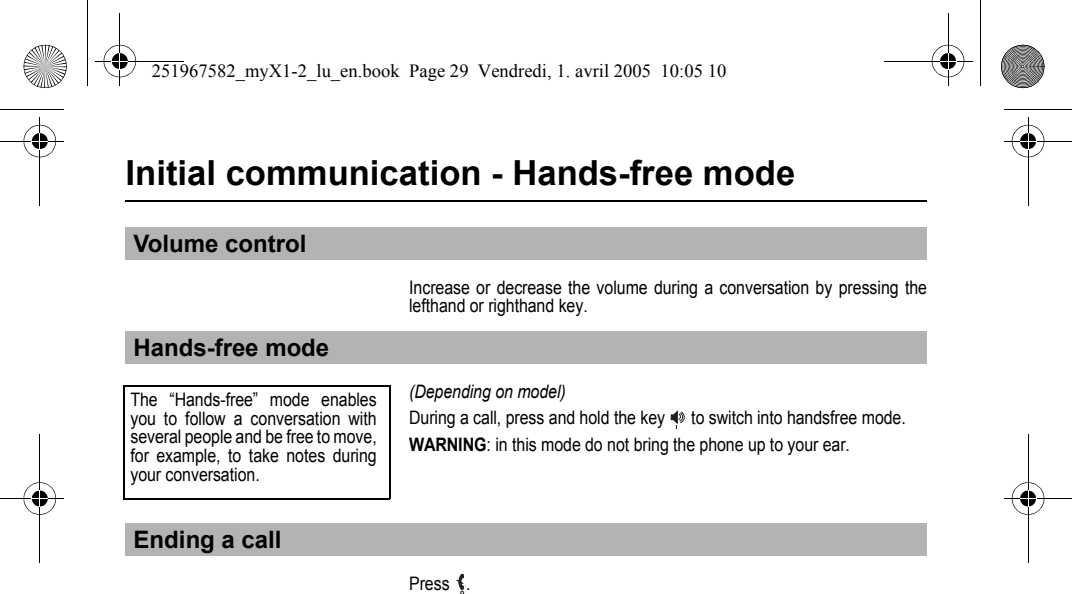

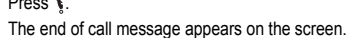

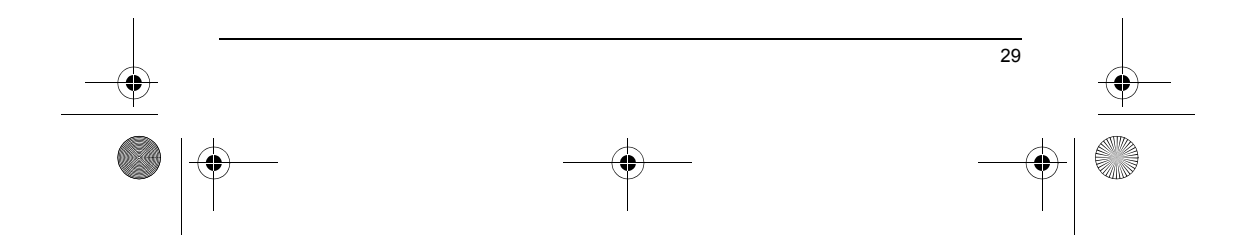

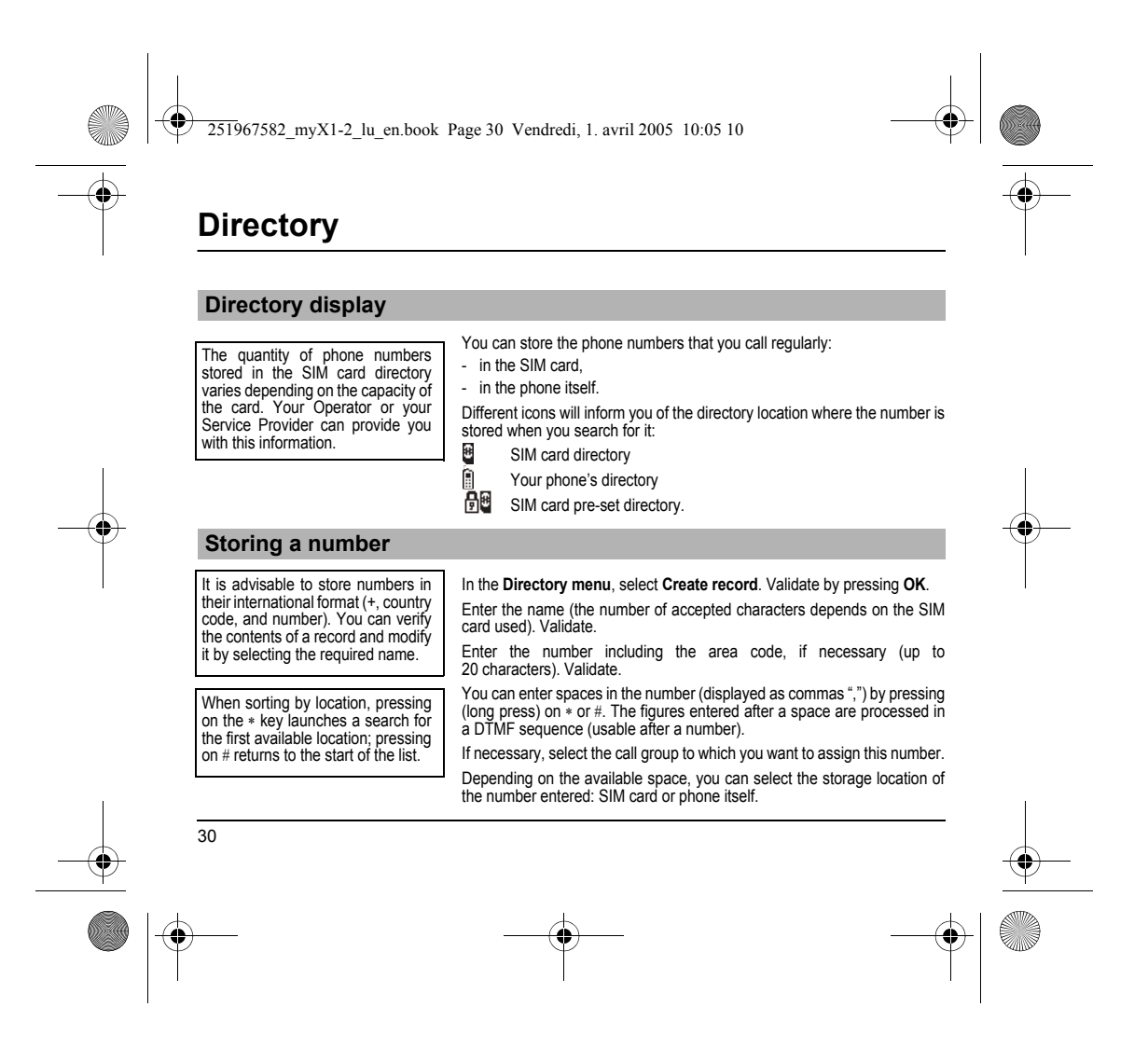

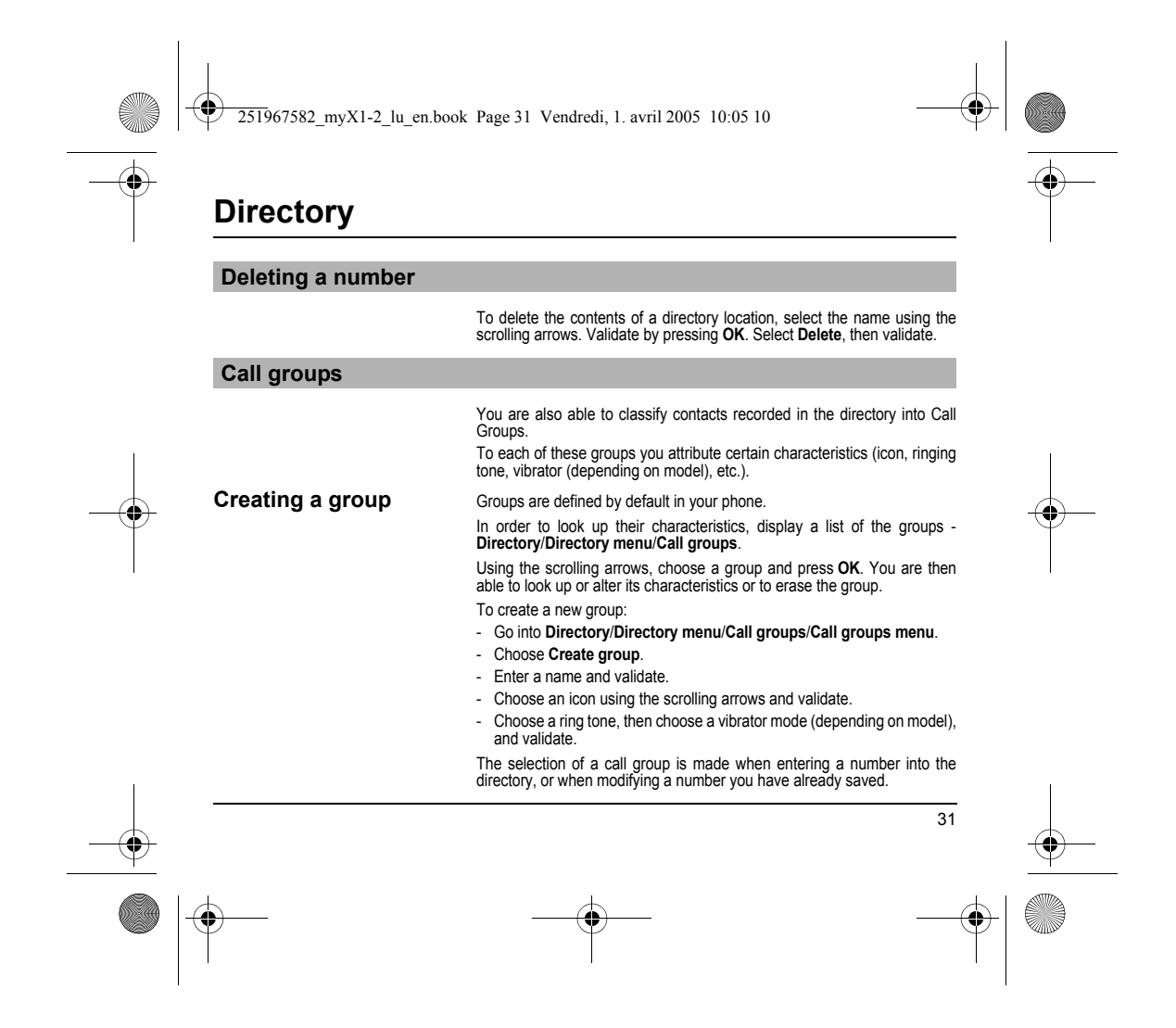

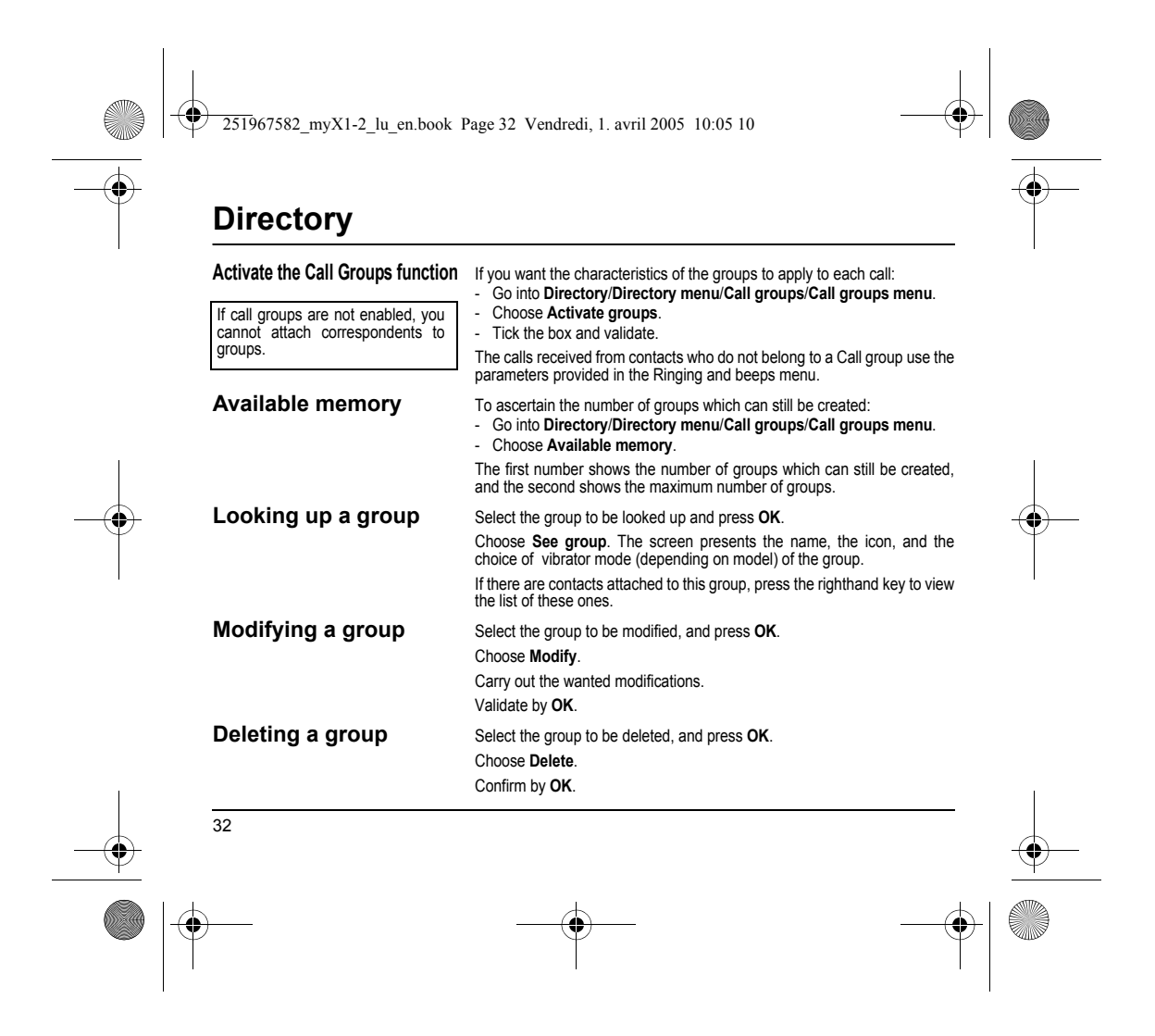

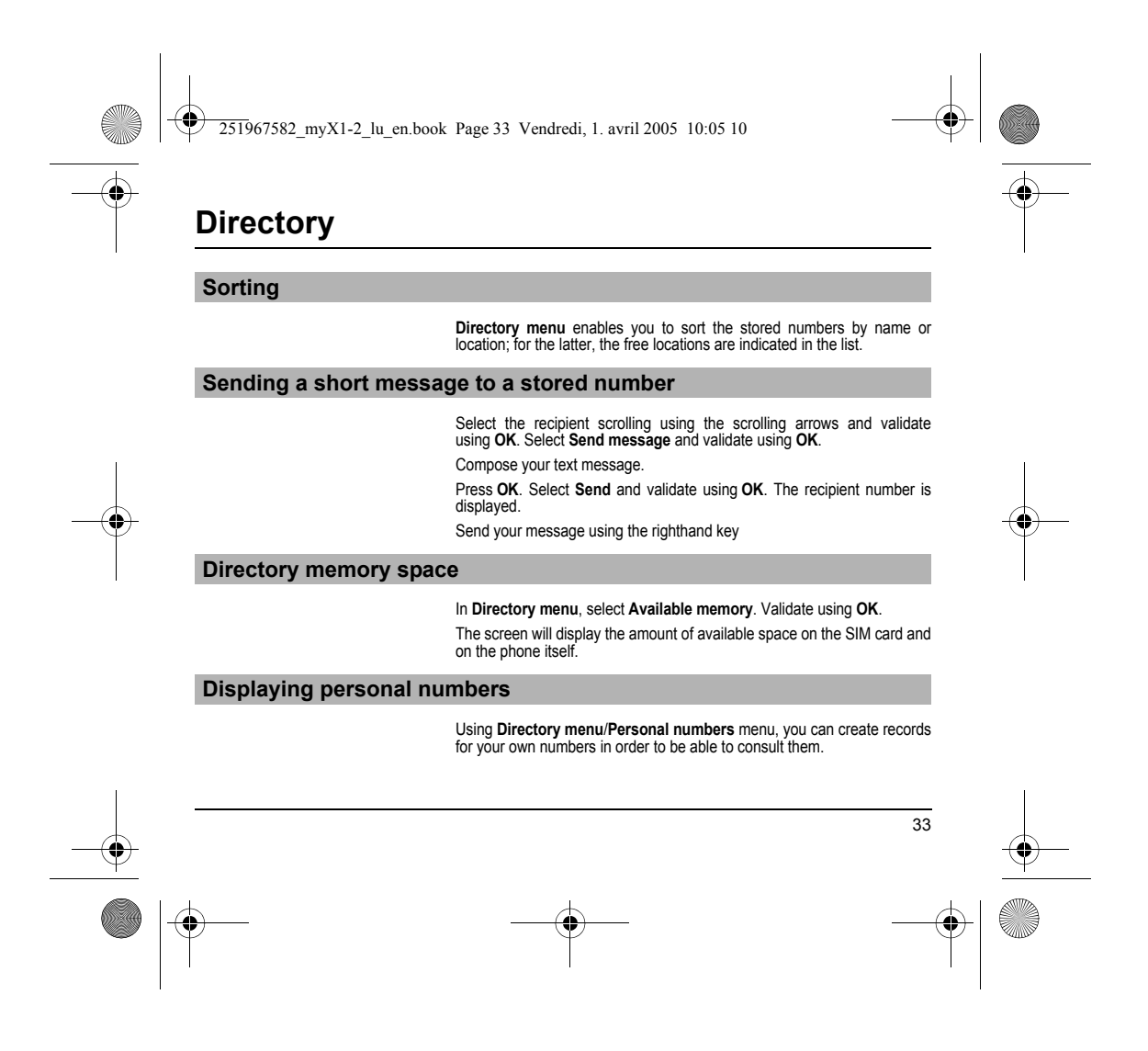

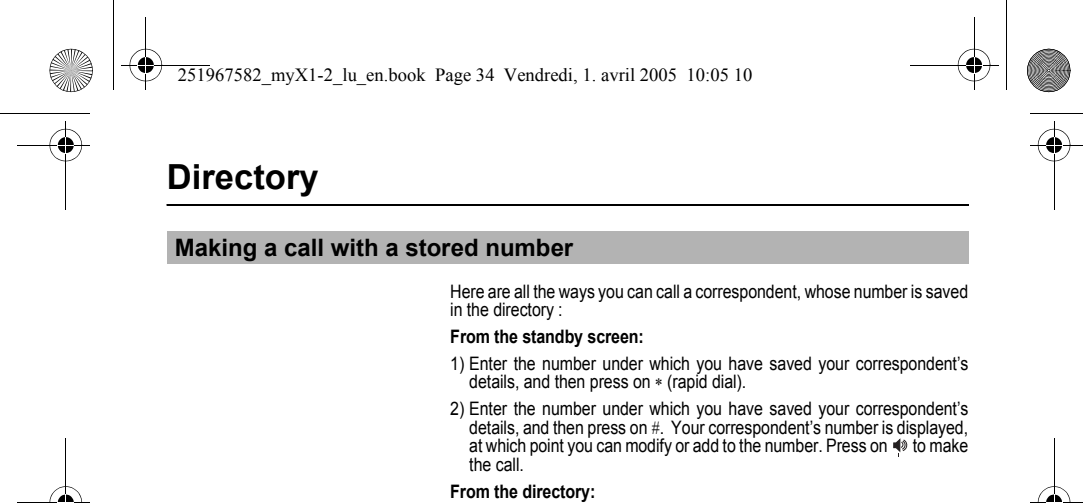

Enter the first letter of the name (pressing successively on the relevant key, for example: three times on the key 2 for the C letter), scroll down the list to find your correspondent, then press ♥ to call.

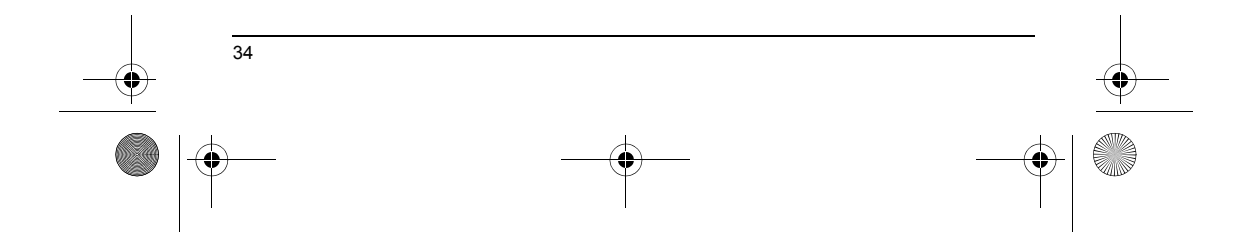

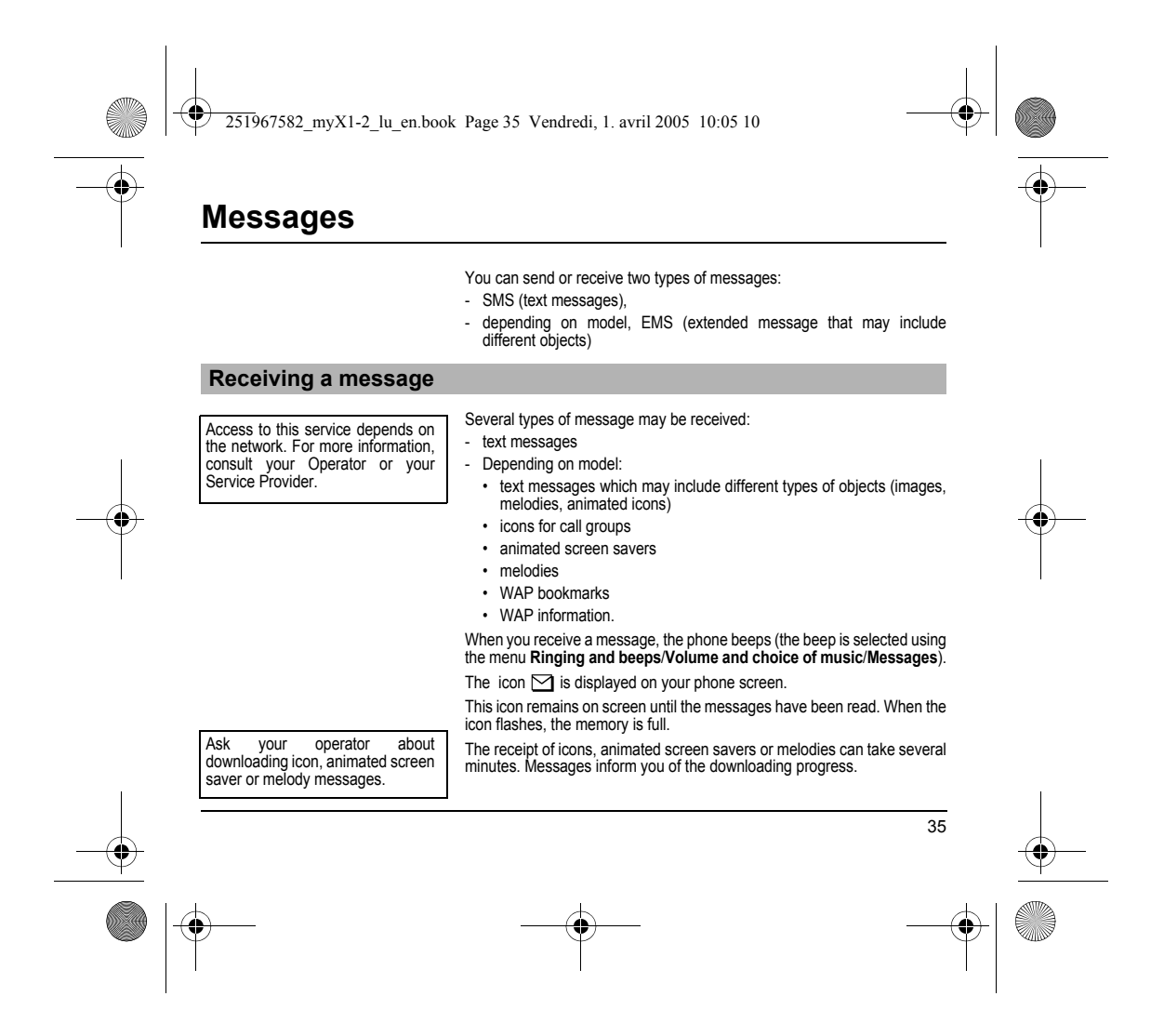

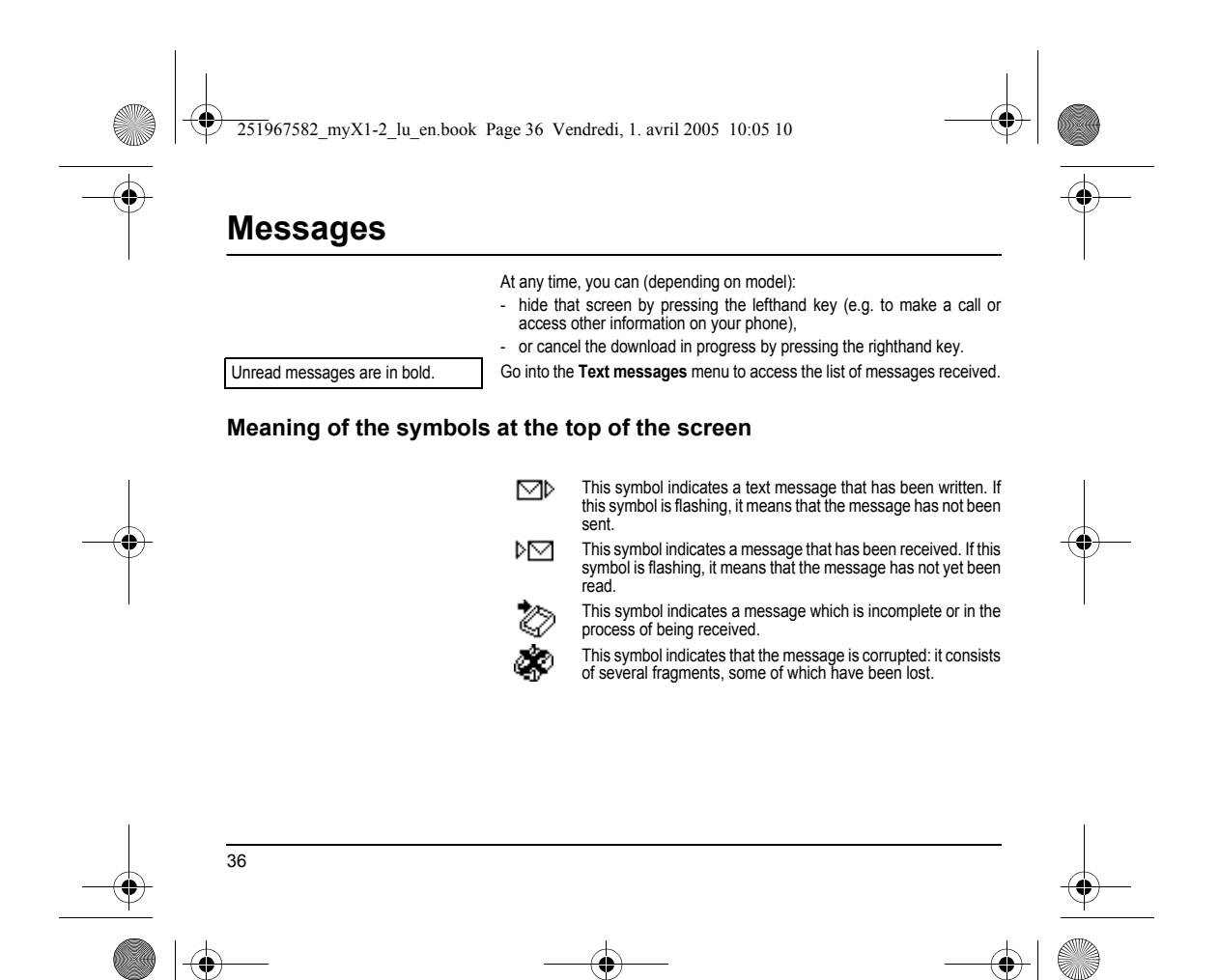
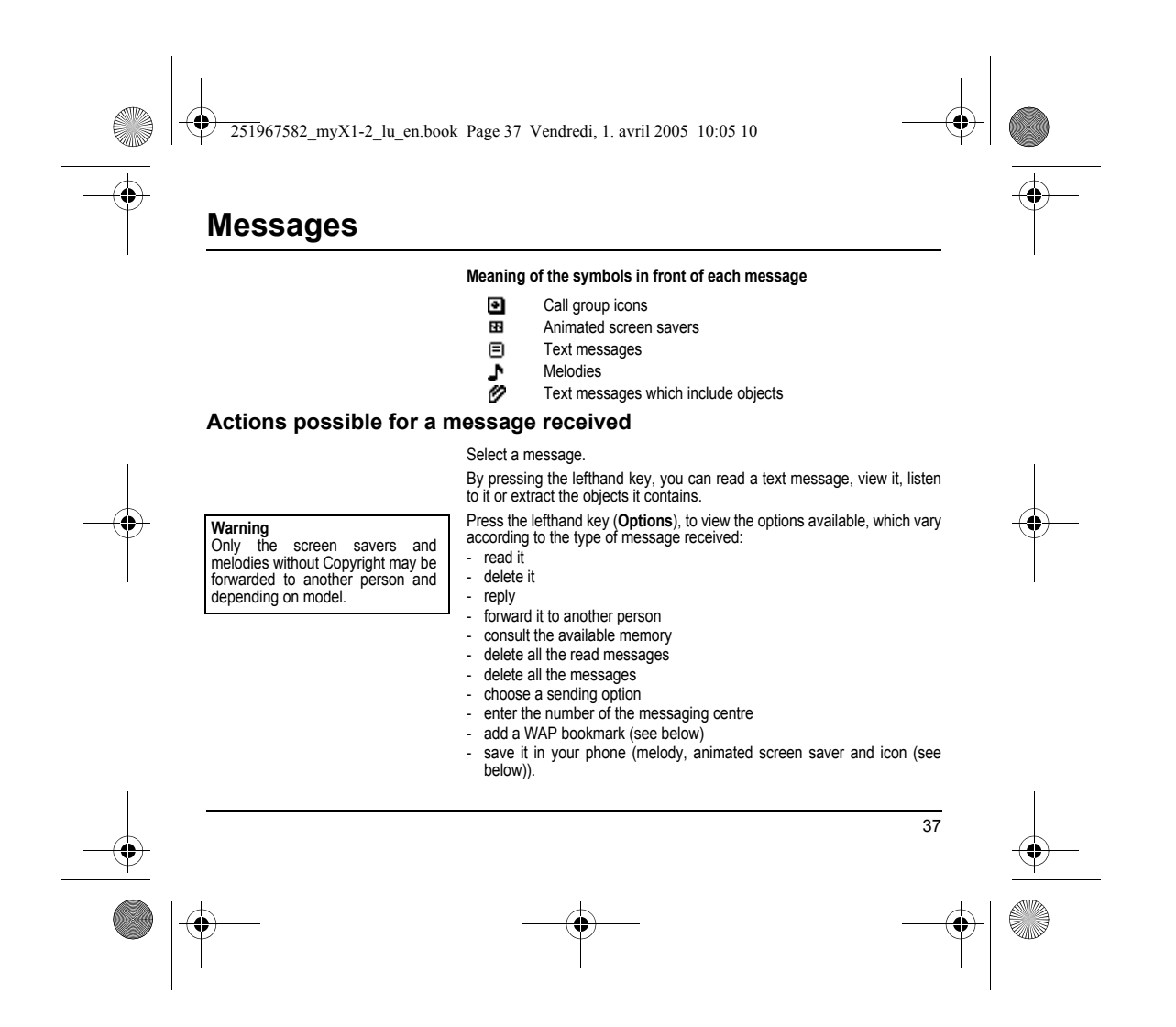

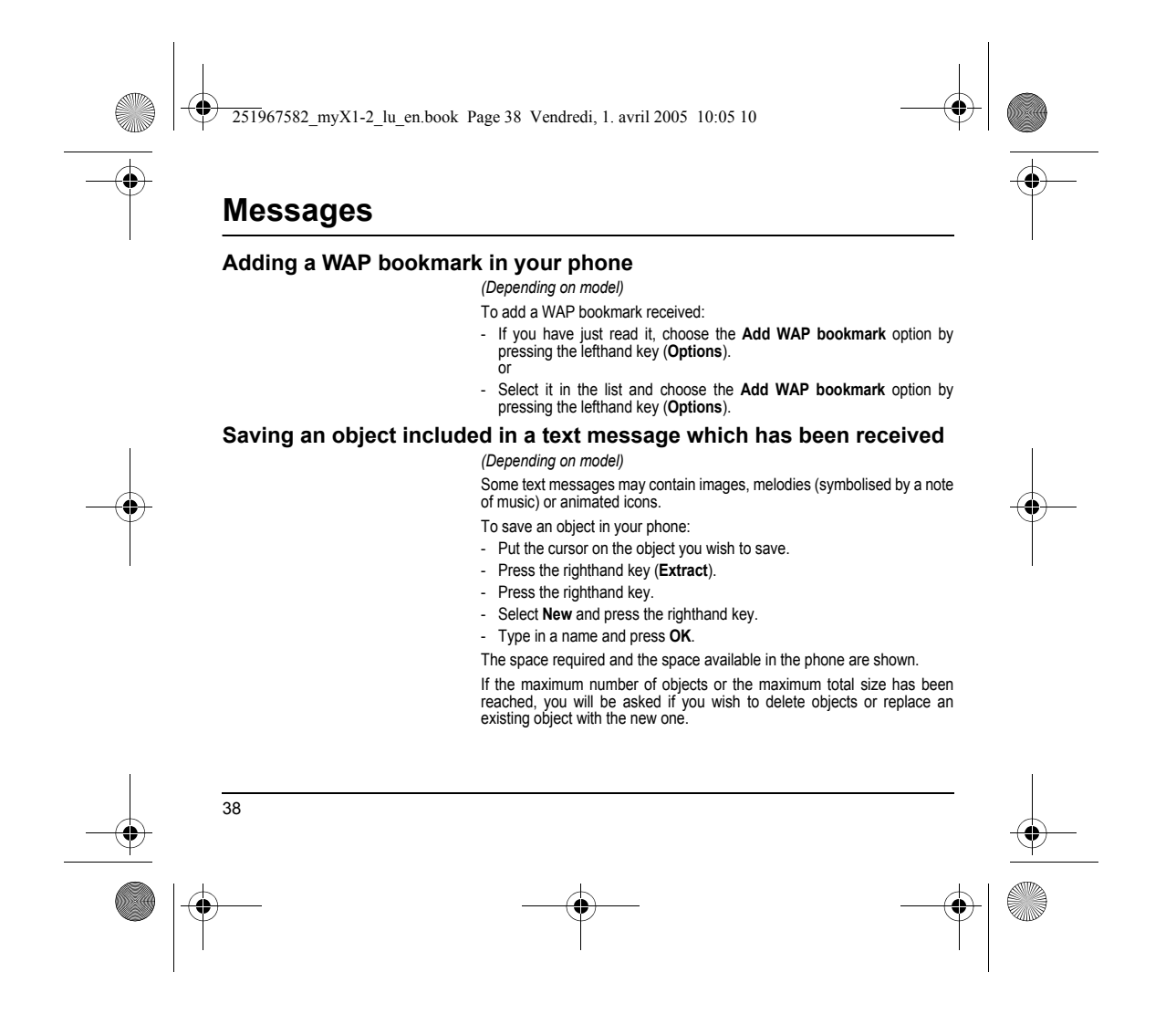

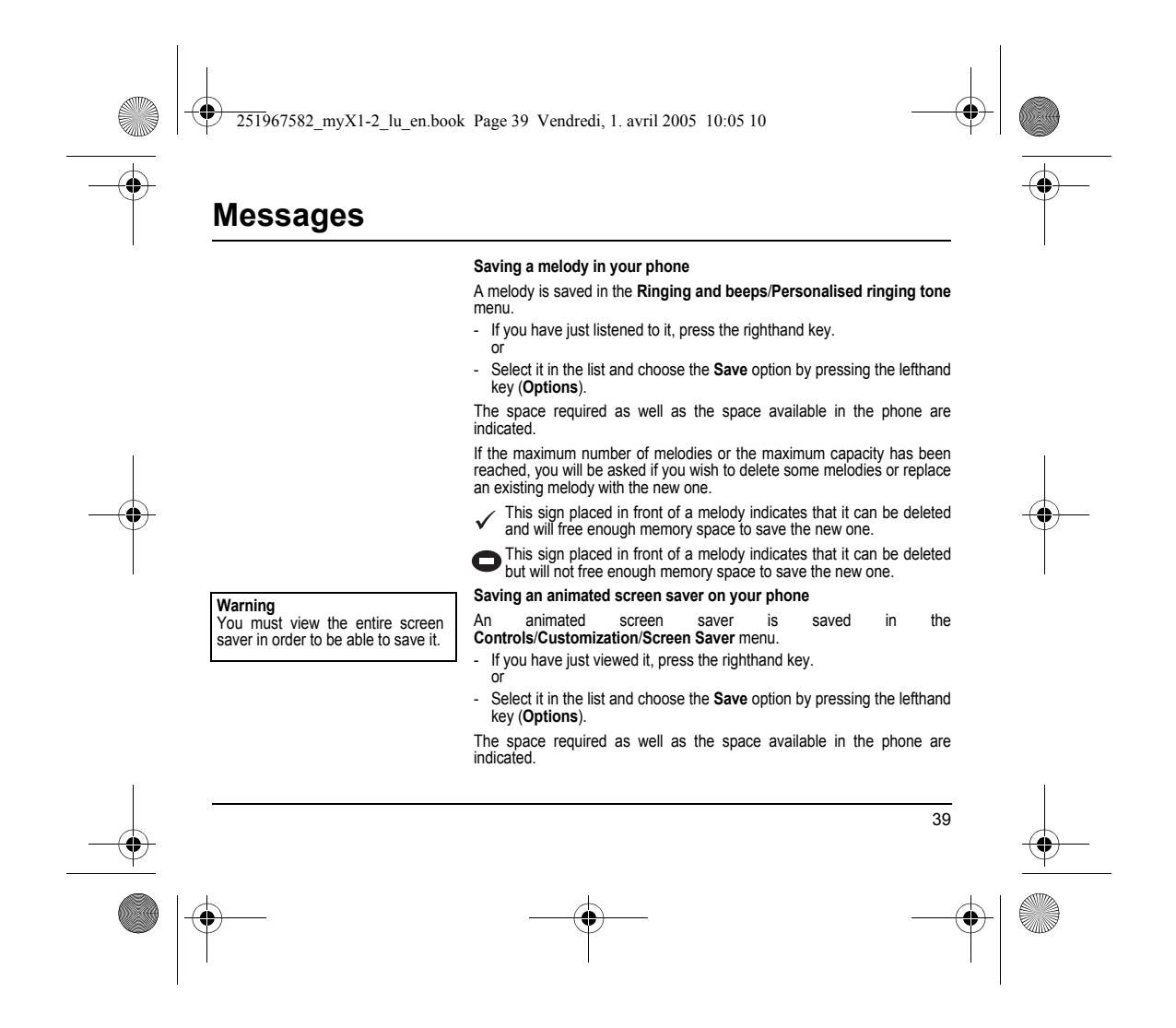

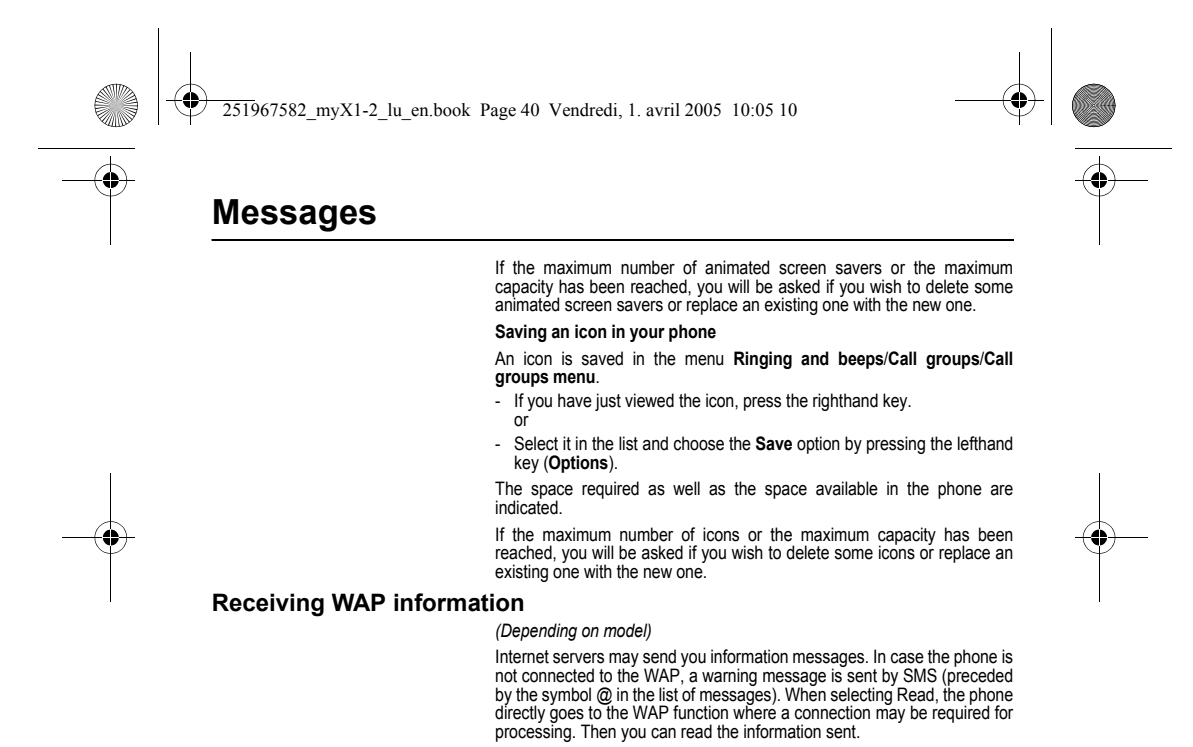

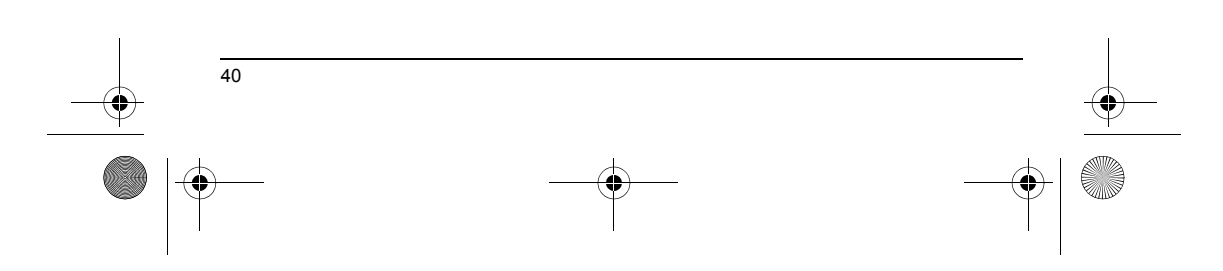

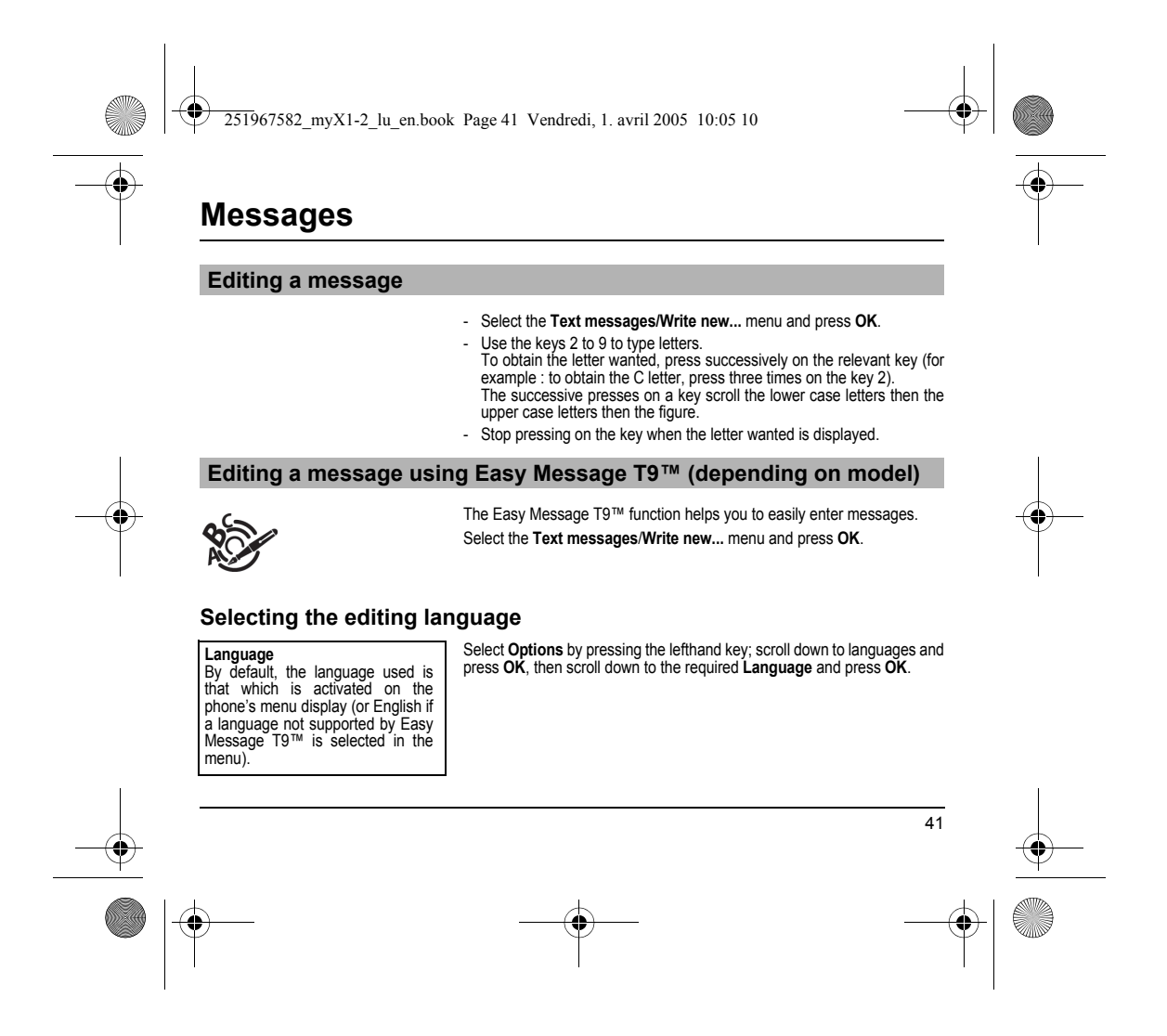

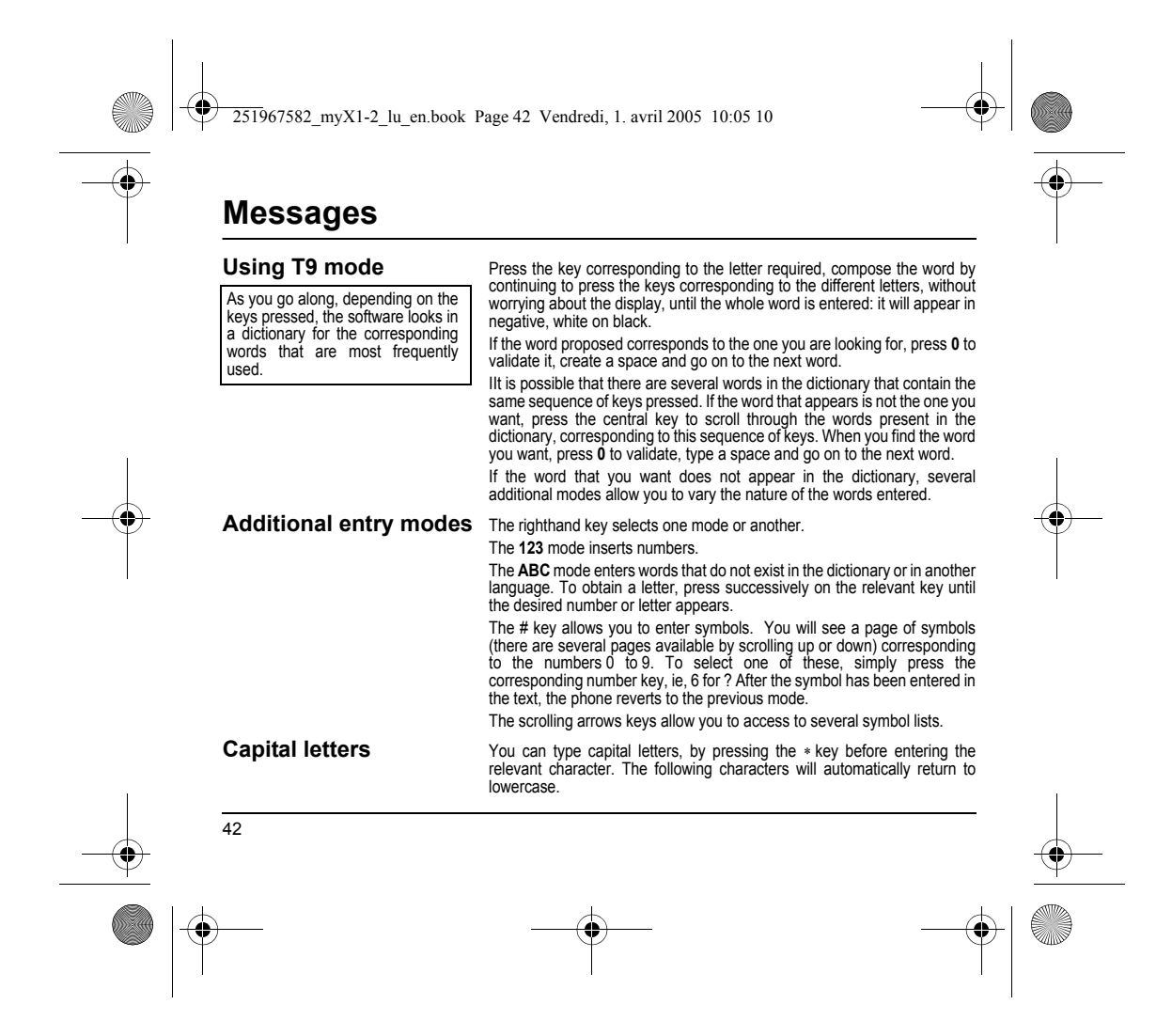

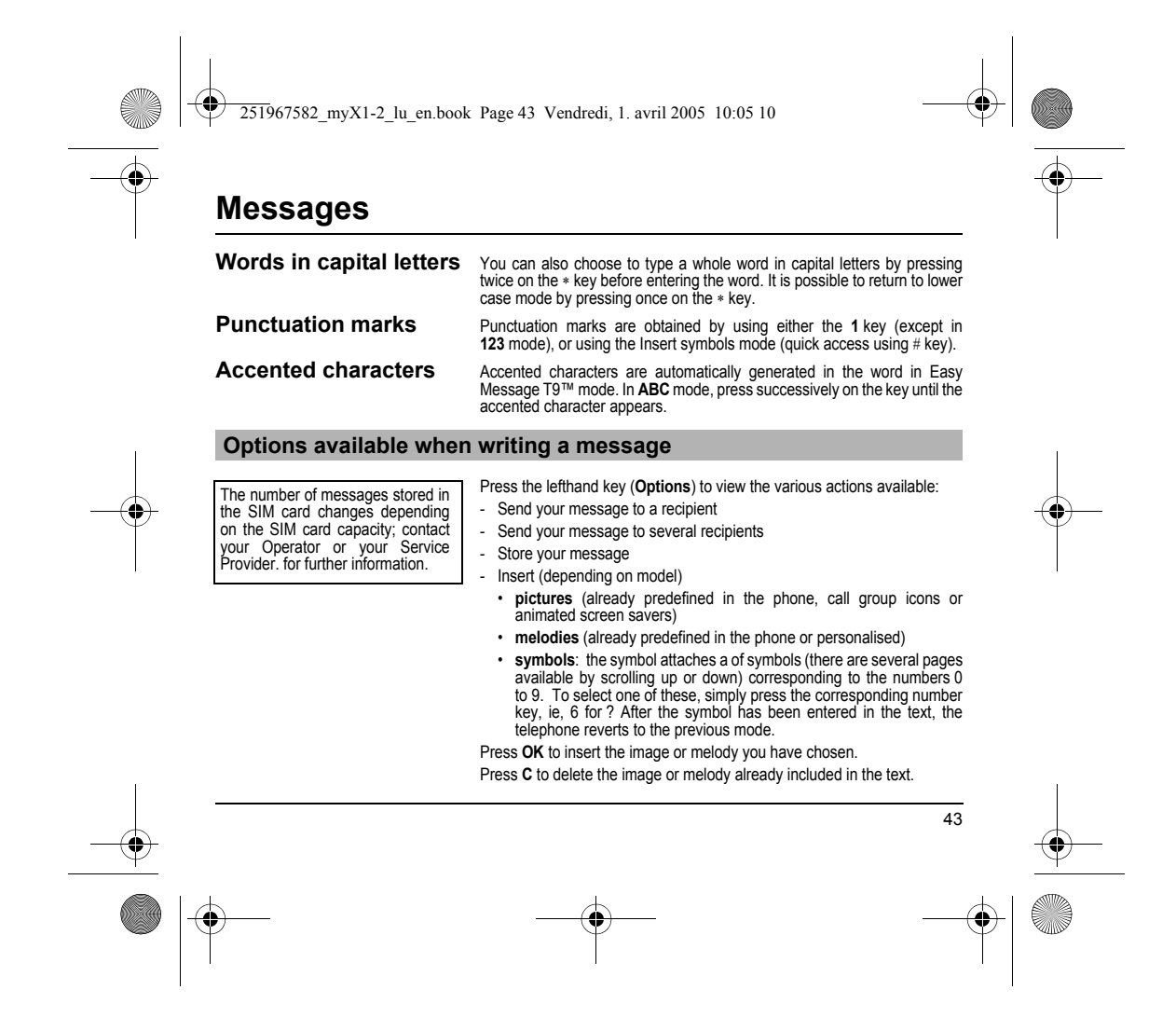

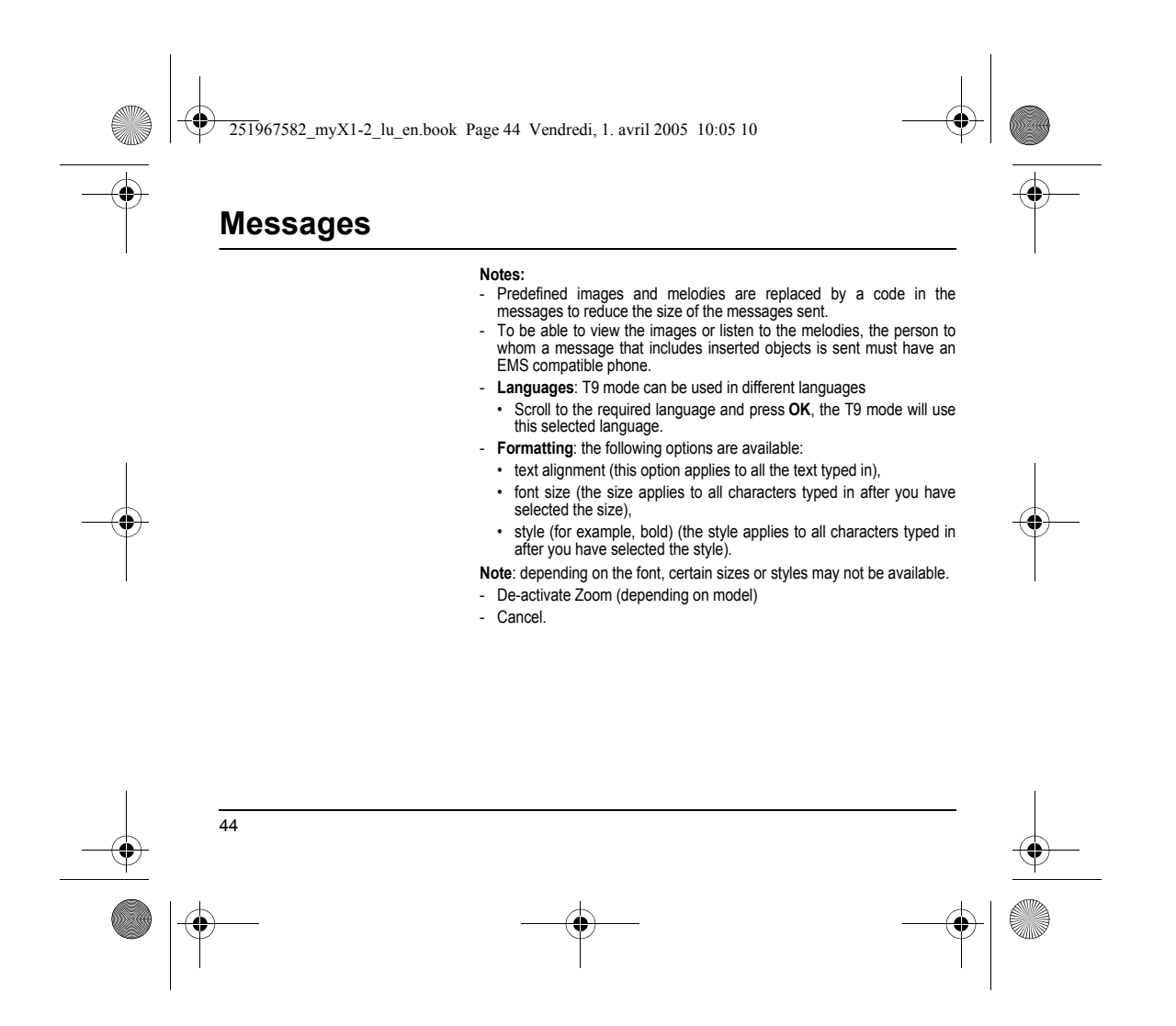

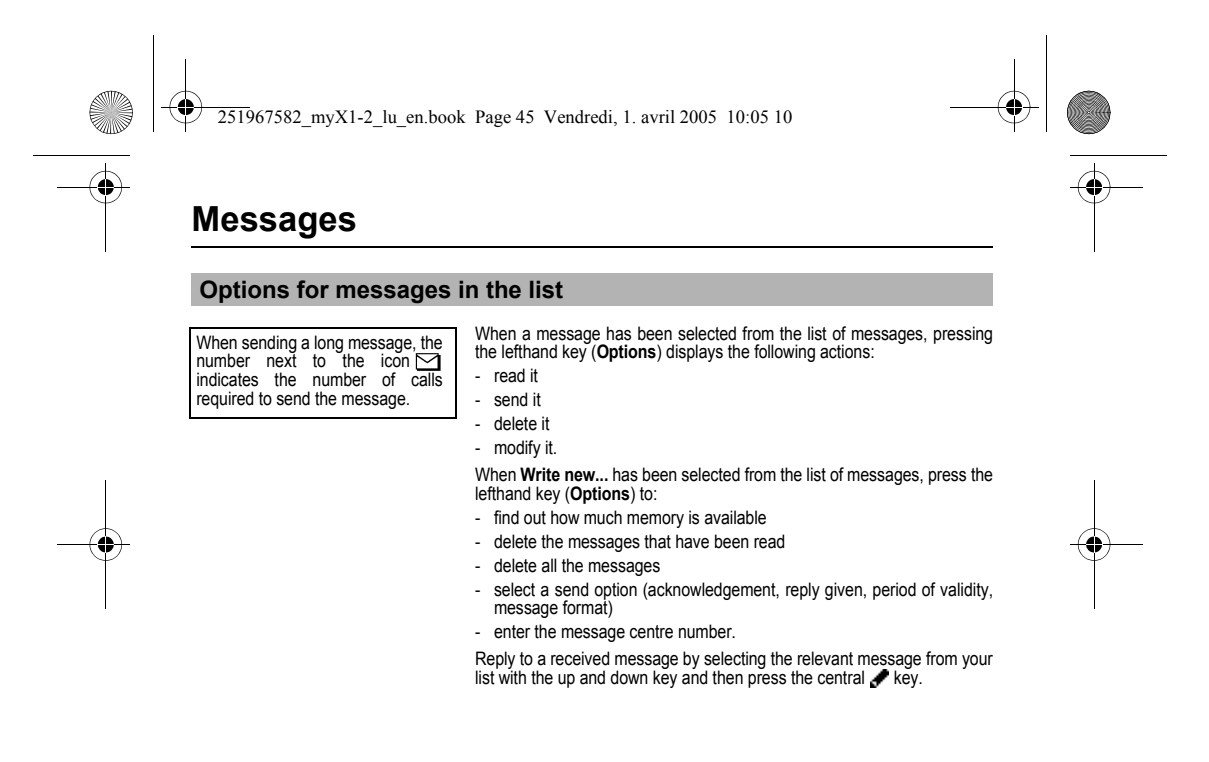

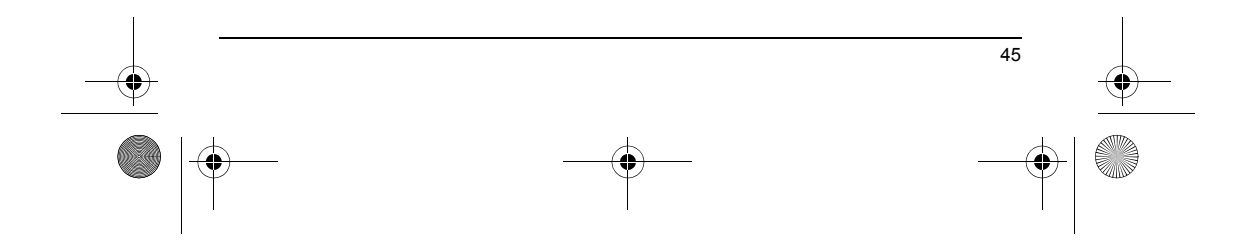

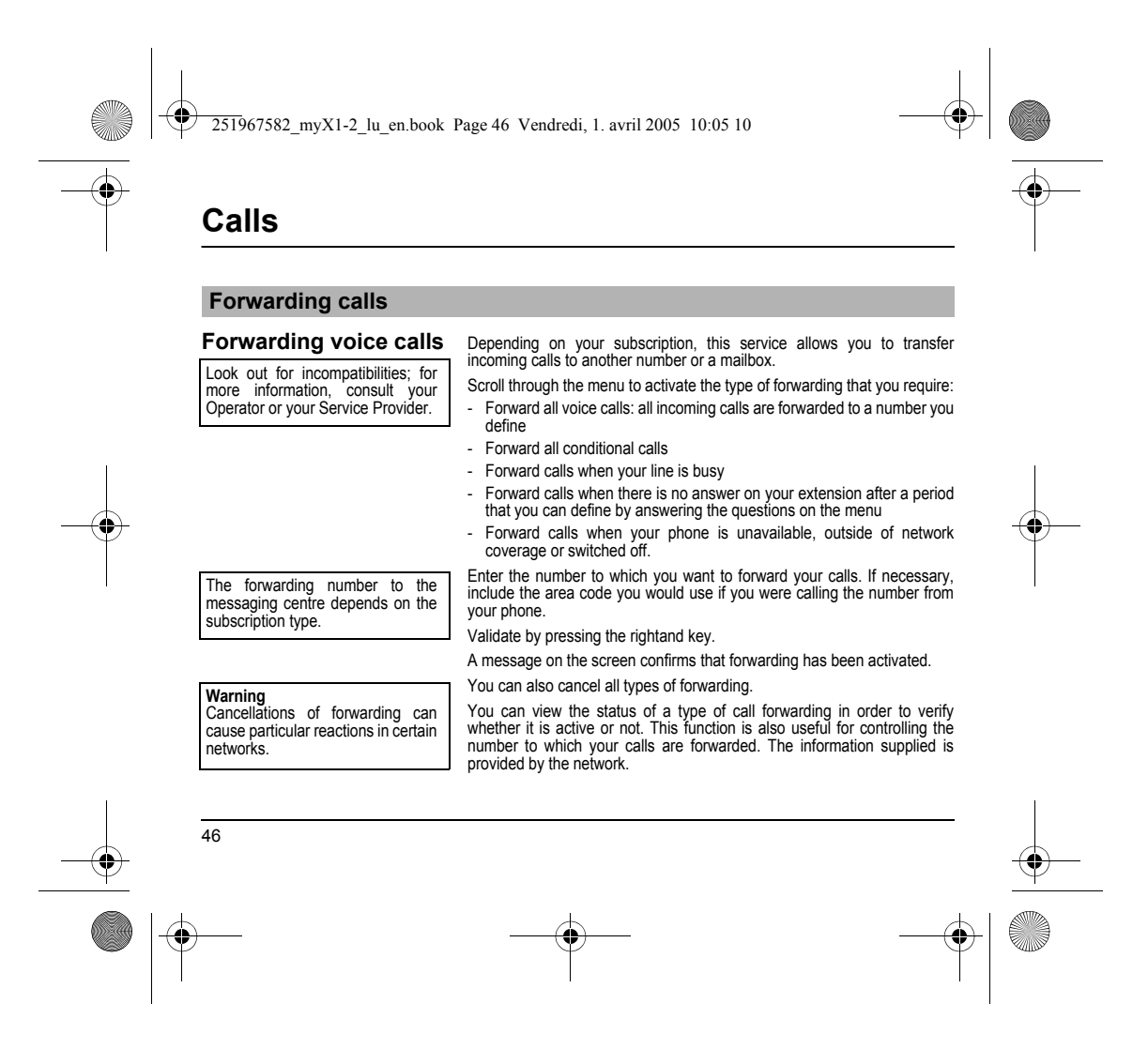

| Forwarding data or faxes<br>For services specific to a network,<br>such as mailboxes, short dialling is<br>only valid when covered by the<br>particular network. You may | Iding on your subscription, this service permits you to transfer data or that are addressed to you to another number.<br>an activate the data or faxes forwarding service, to enter the required |
|----------------------------------------------------------------------------------------------------|----------------------------------------------------------------------------------------------------|
| For services specific to a network,<br>such as mailboxes, short dialling is<br>only valid when covered by the<br>particular network. You may                             | that are addressed to you to another number.<br>an activate the data or faxes forwarding service, to enter the required                                                                          |
| possibly prefer an international<br>number.<br>This memory is linked to the phone<br>and not to the SIM card.                                                            | er, cancel it and view the status of the service.                                                                                                    |
| Viewing the list of the last n                                                                                                    | umbers used                                                                                                    |
| Several options are available for You c                                                                                                    | an consult the list of the last numbers used (outgoing and incoming if                                                                                                    |

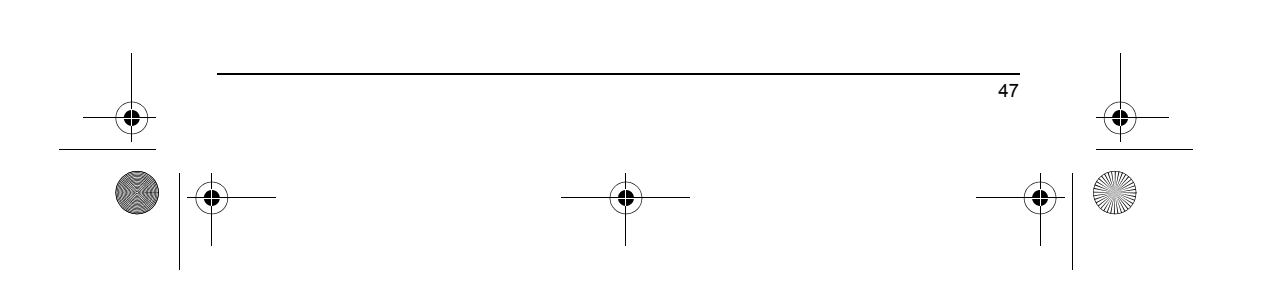

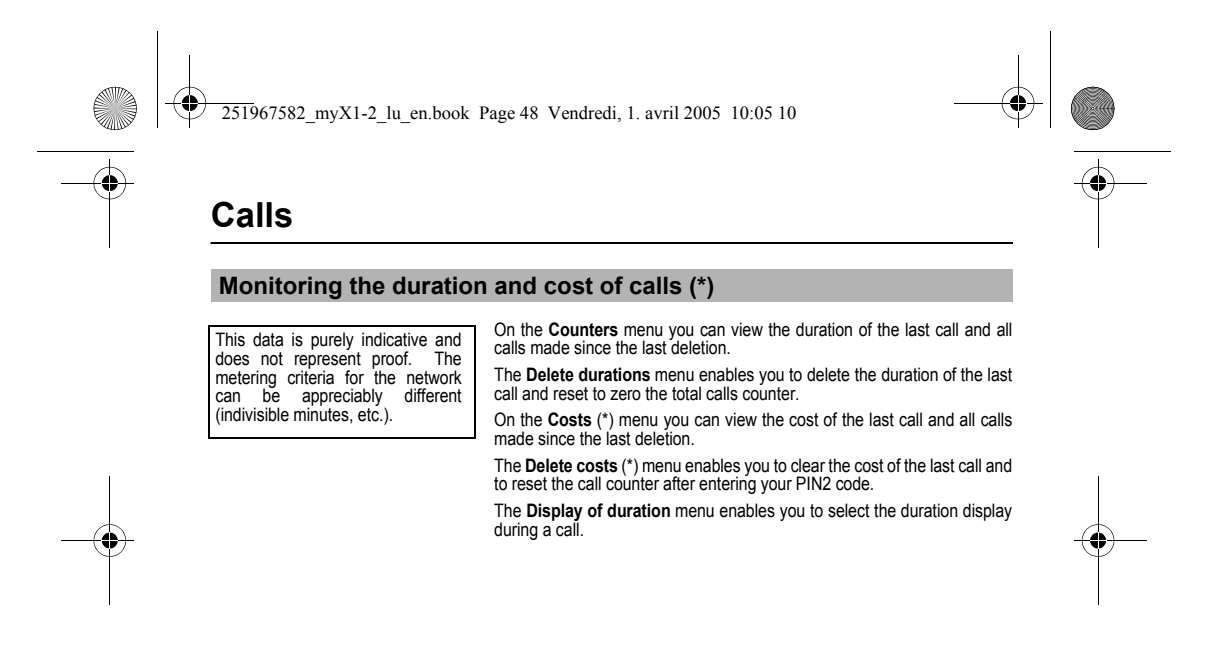

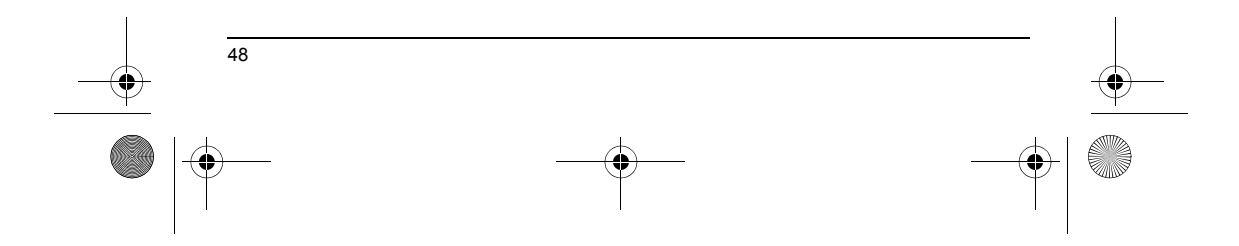

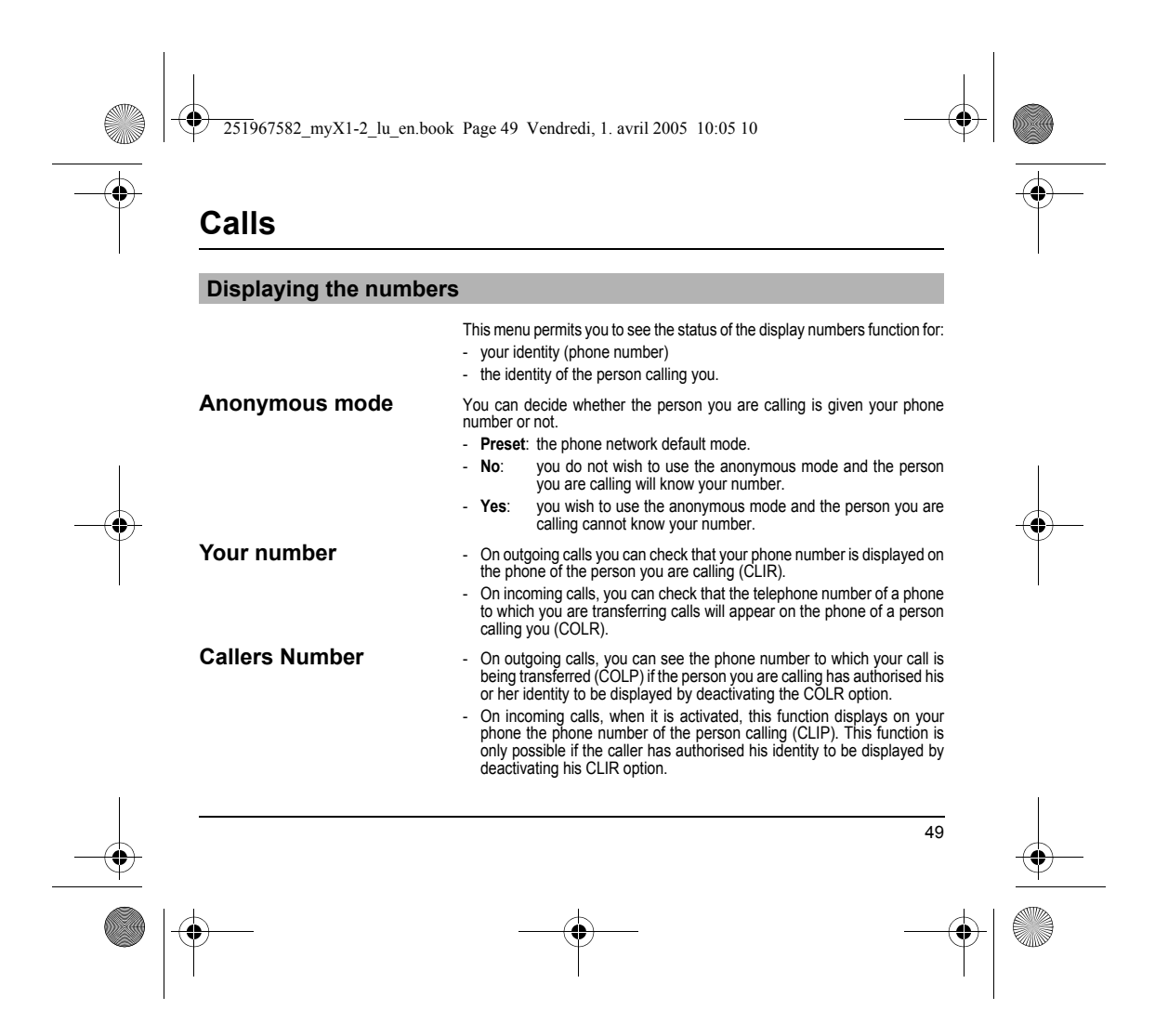

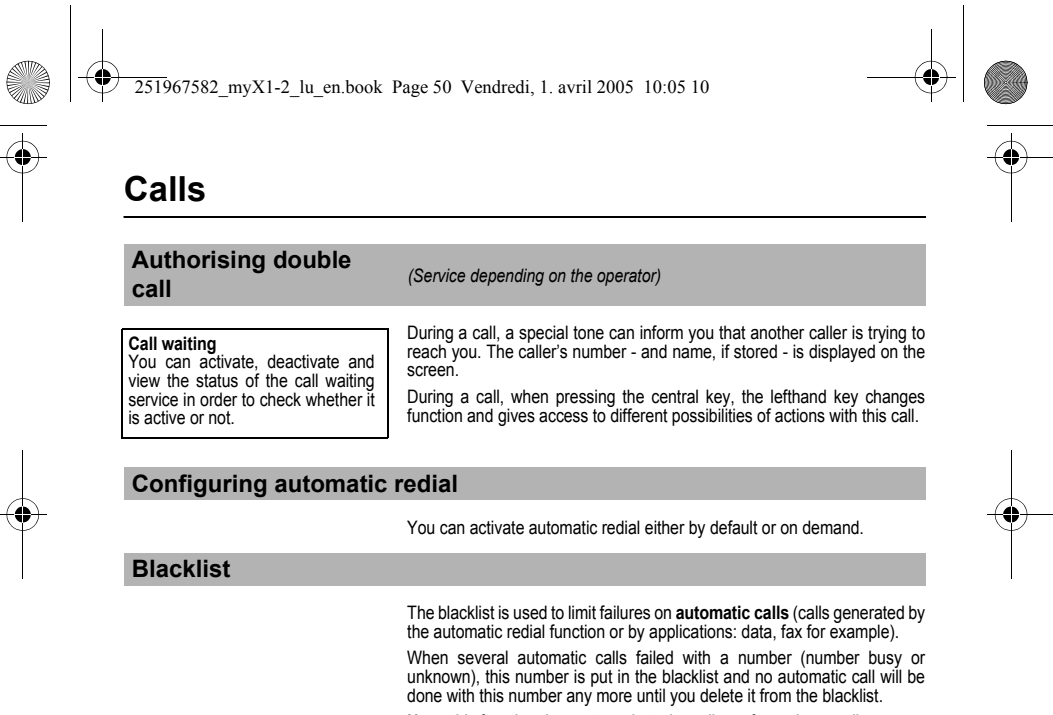

Note: this function does not apply to the calls performed manually.

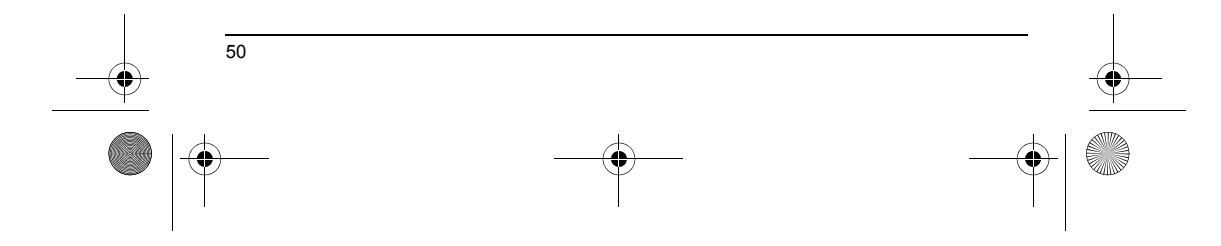

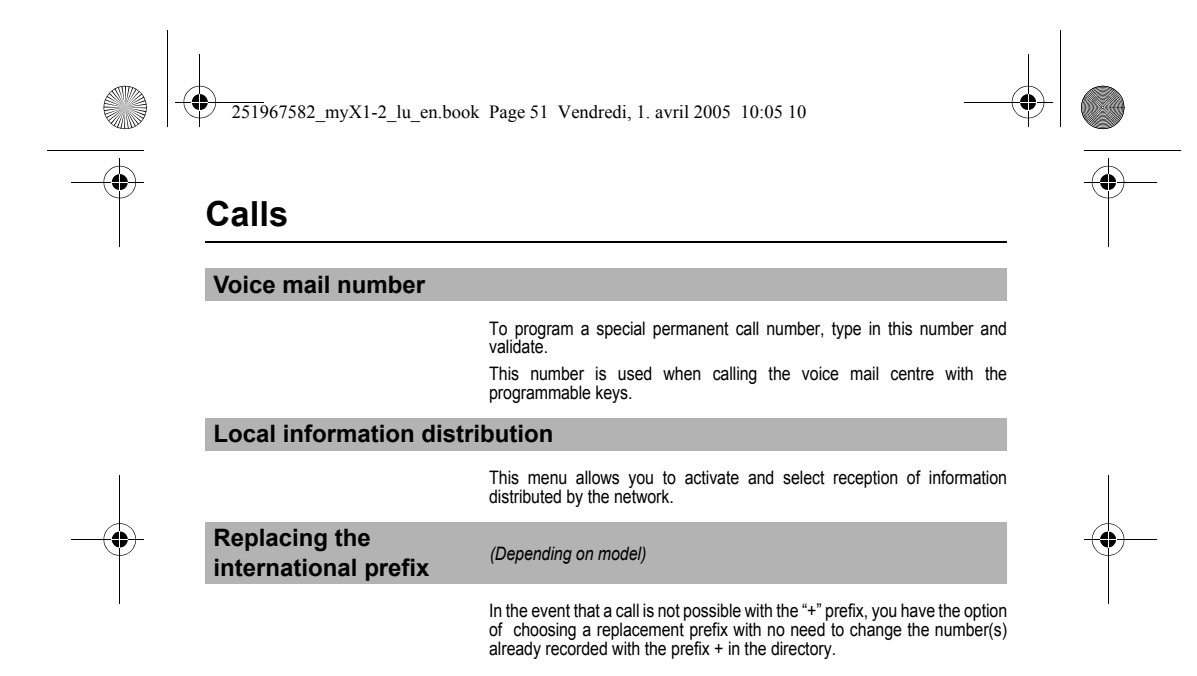

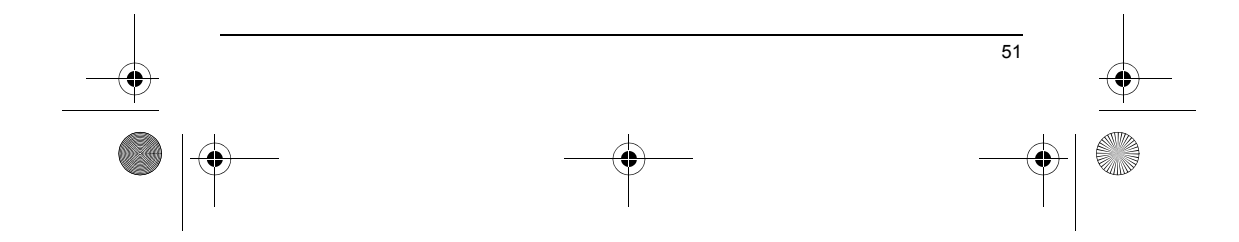

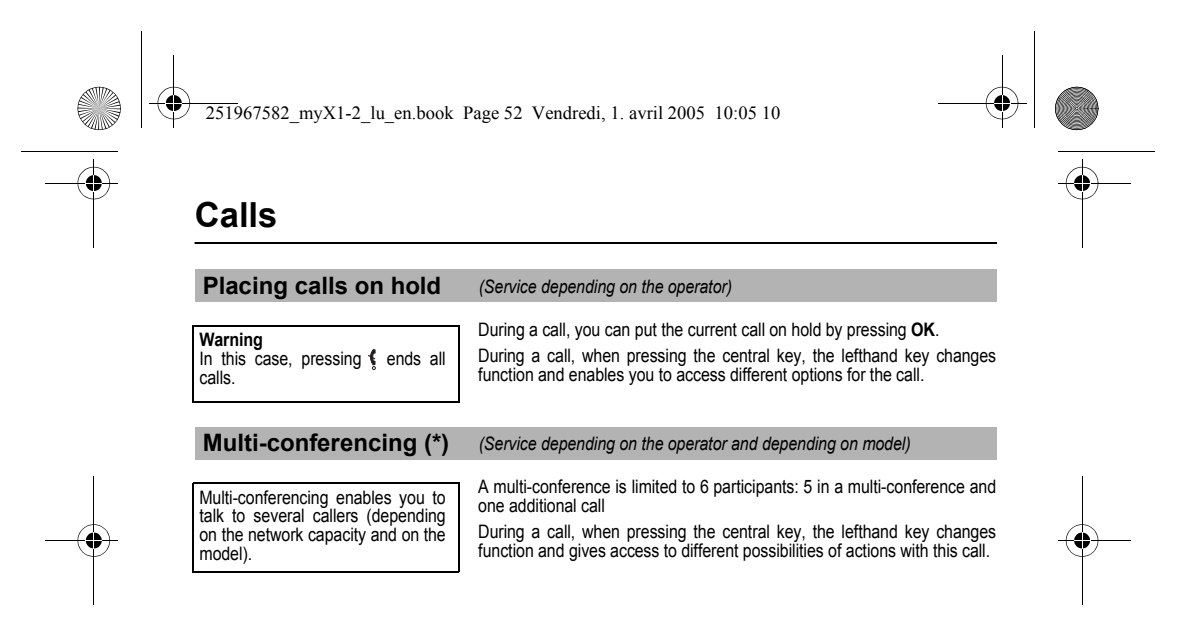

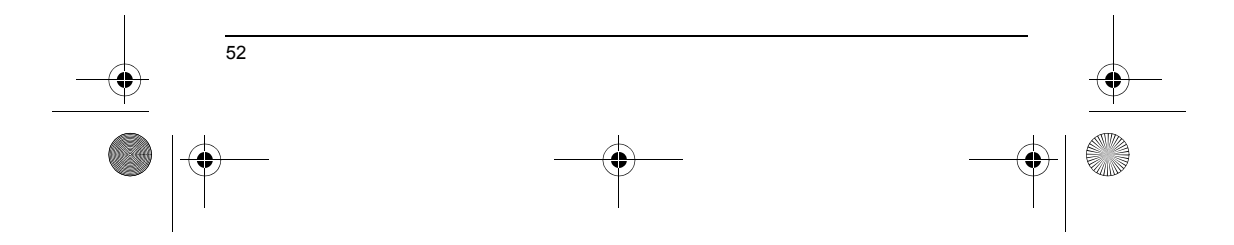

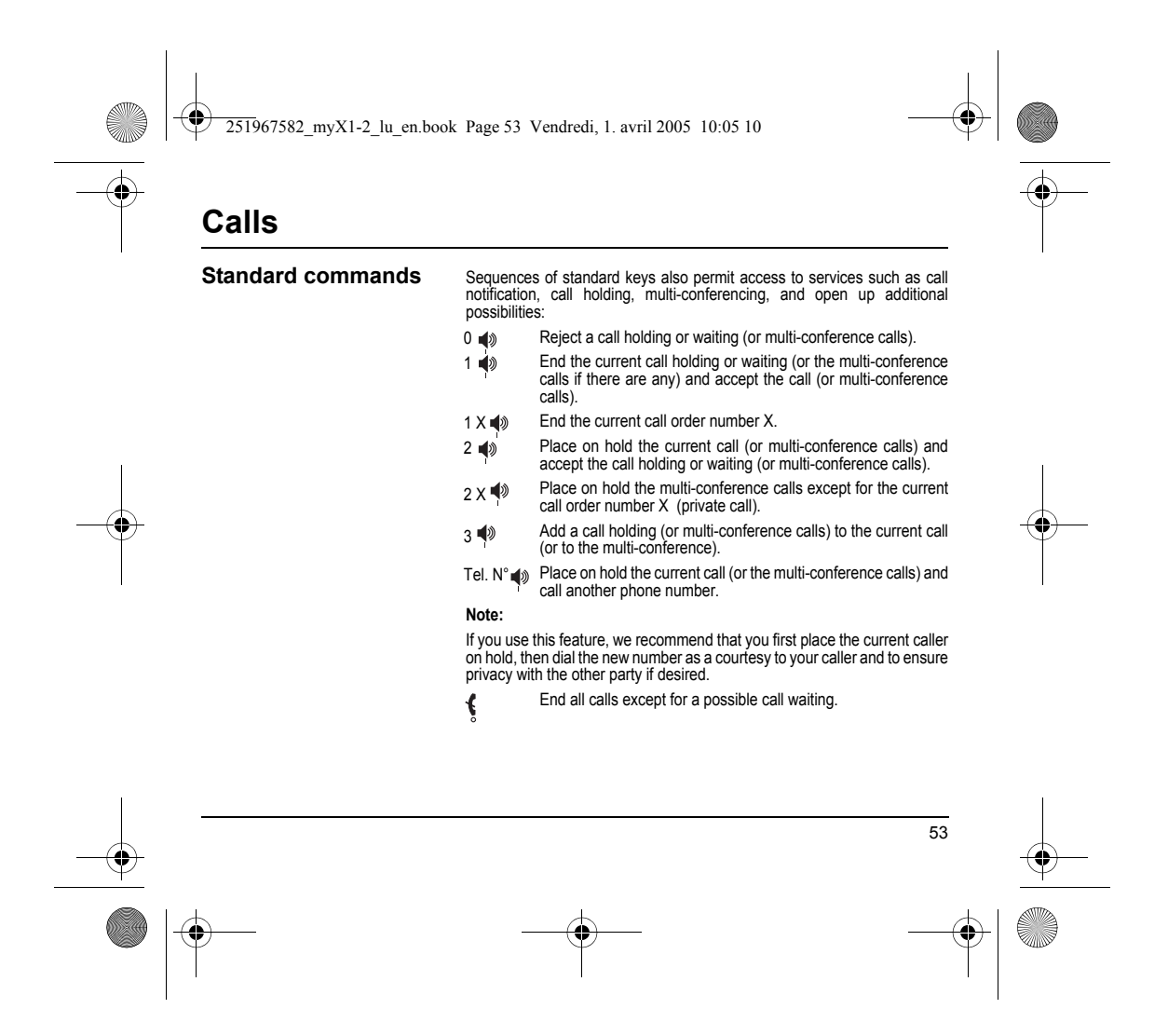

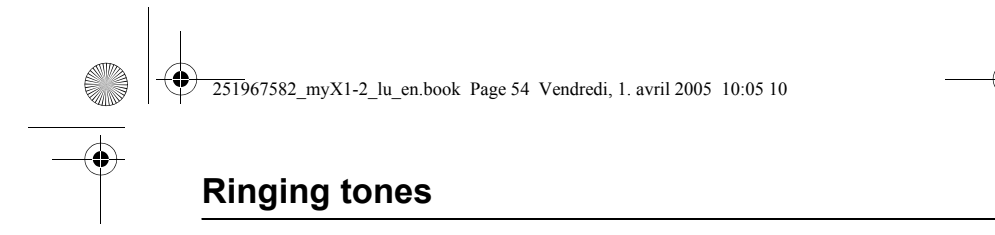

## Selecting the volume and the type of ringing tone

There are numerous tunes available (including a "silent ringing tone") and several volume levels including a crescendo. You can set your phone to ring on receiving calls and/or messages. You can, during adjustment, listen to the melody selected or not: activate

or deactivate by pressing the central :# key; the symbol appears barred or not.

Select the ringing tone required using the scrolling arrows.

Press the righthand key to move on to the next section.

Select the volume required for using the phone with the scrolling arrows (from 1 to 4 and + for the volume crescendo) and validate using  $\mathbf{OK}$ .

Press the righthand key to move on to the next section.

Select the volume required for using the hands free car or pedestrian kit with the scrolling arrows (from 1 to 4 and + for the volume crescendo) and validate using **OK**.

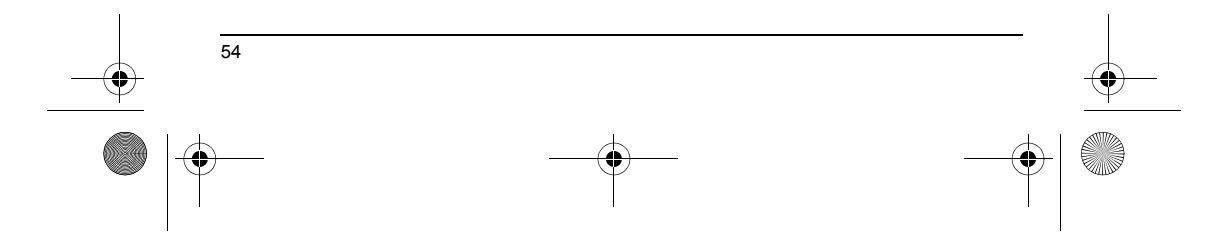

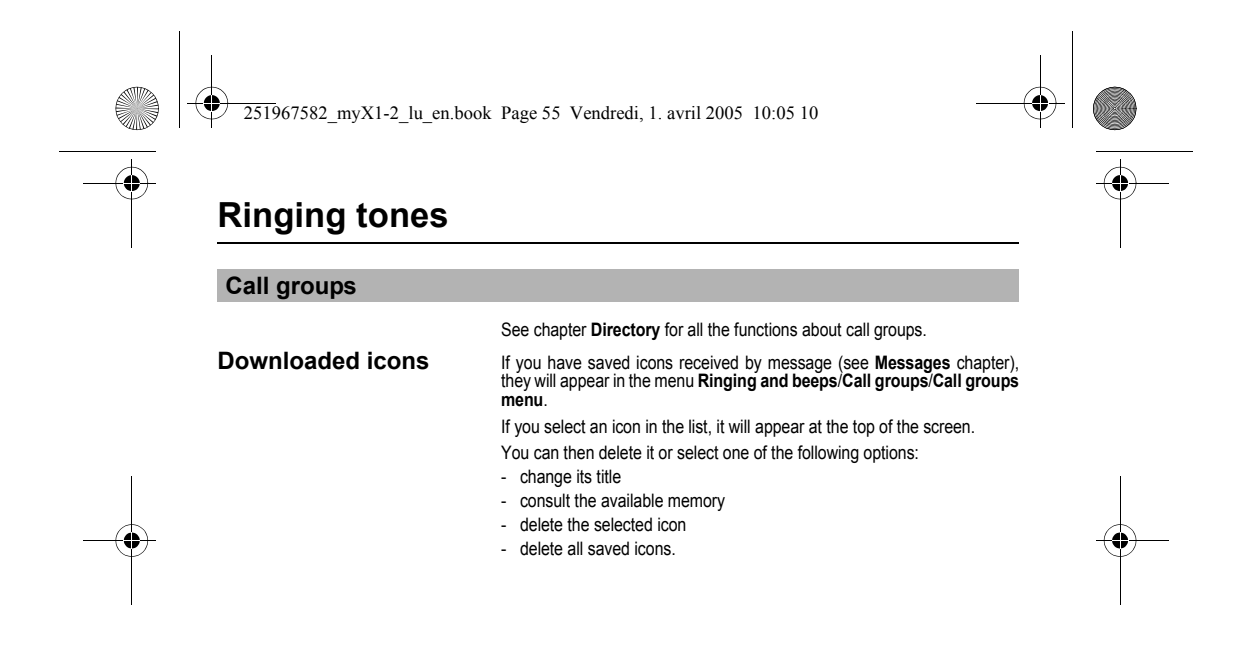

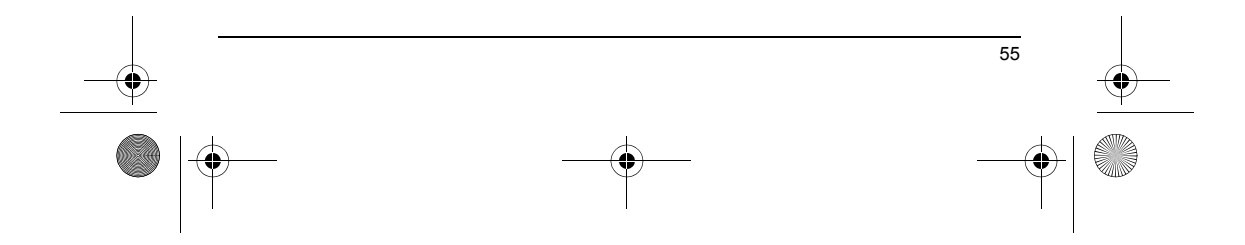

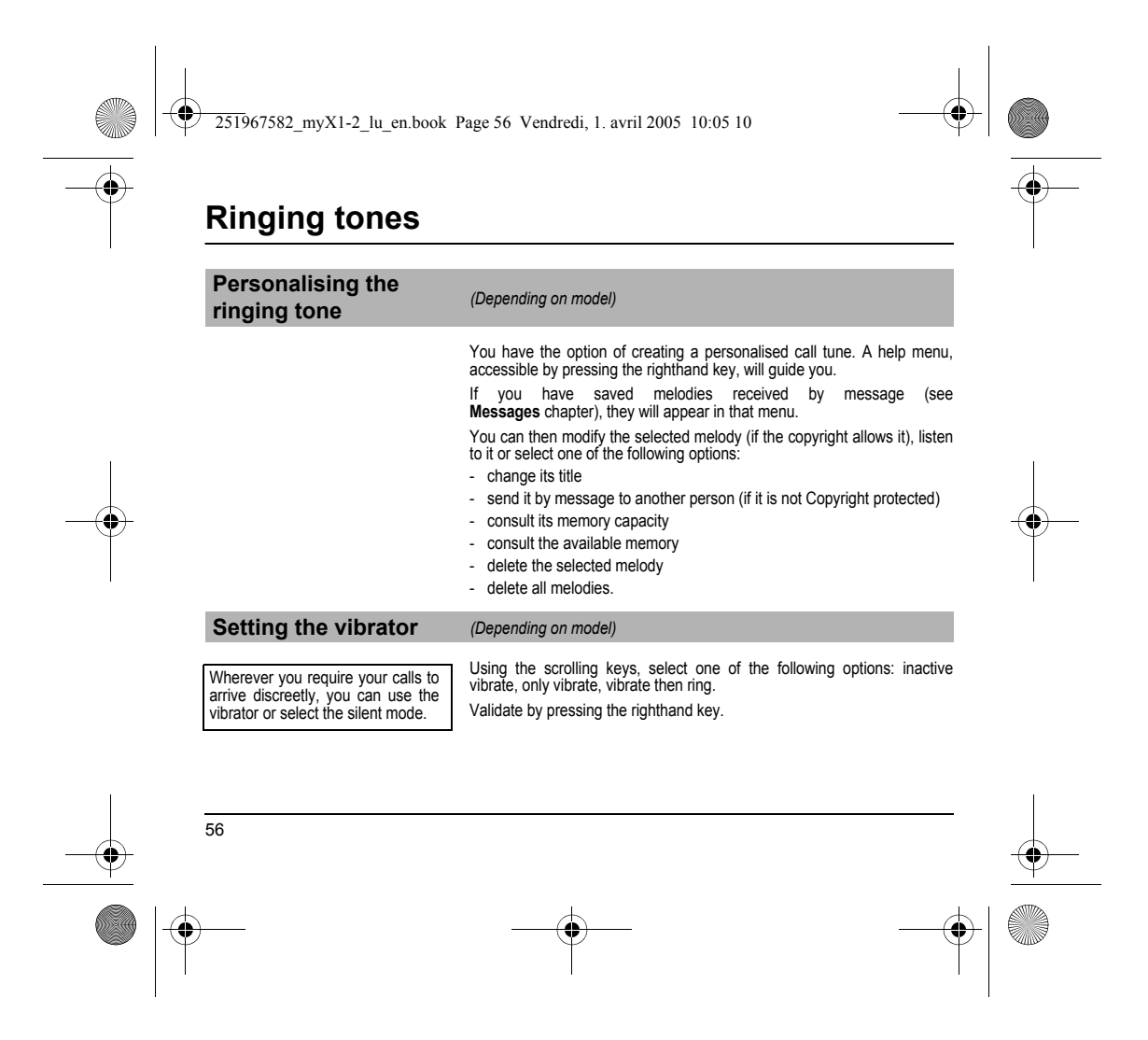

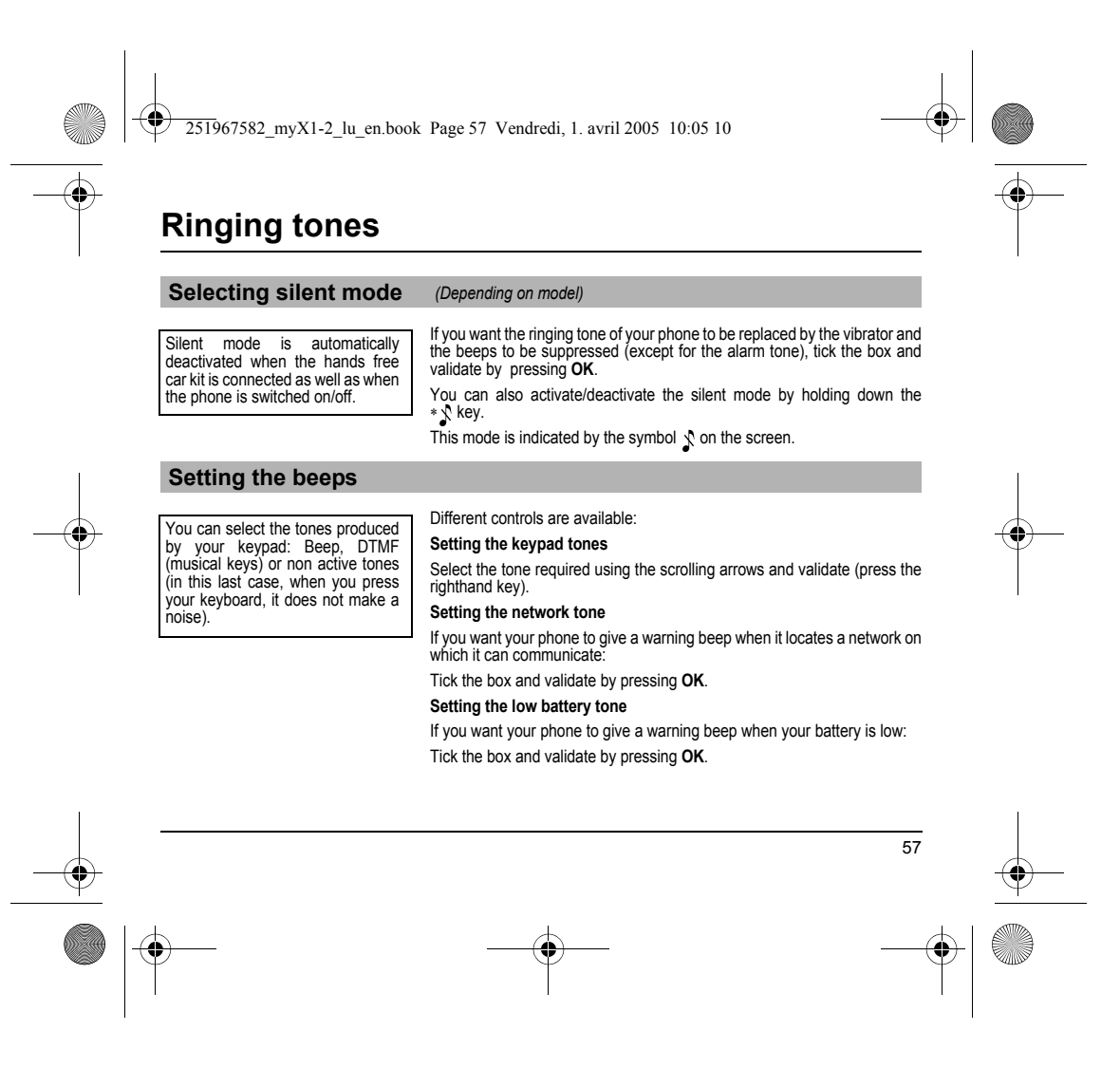

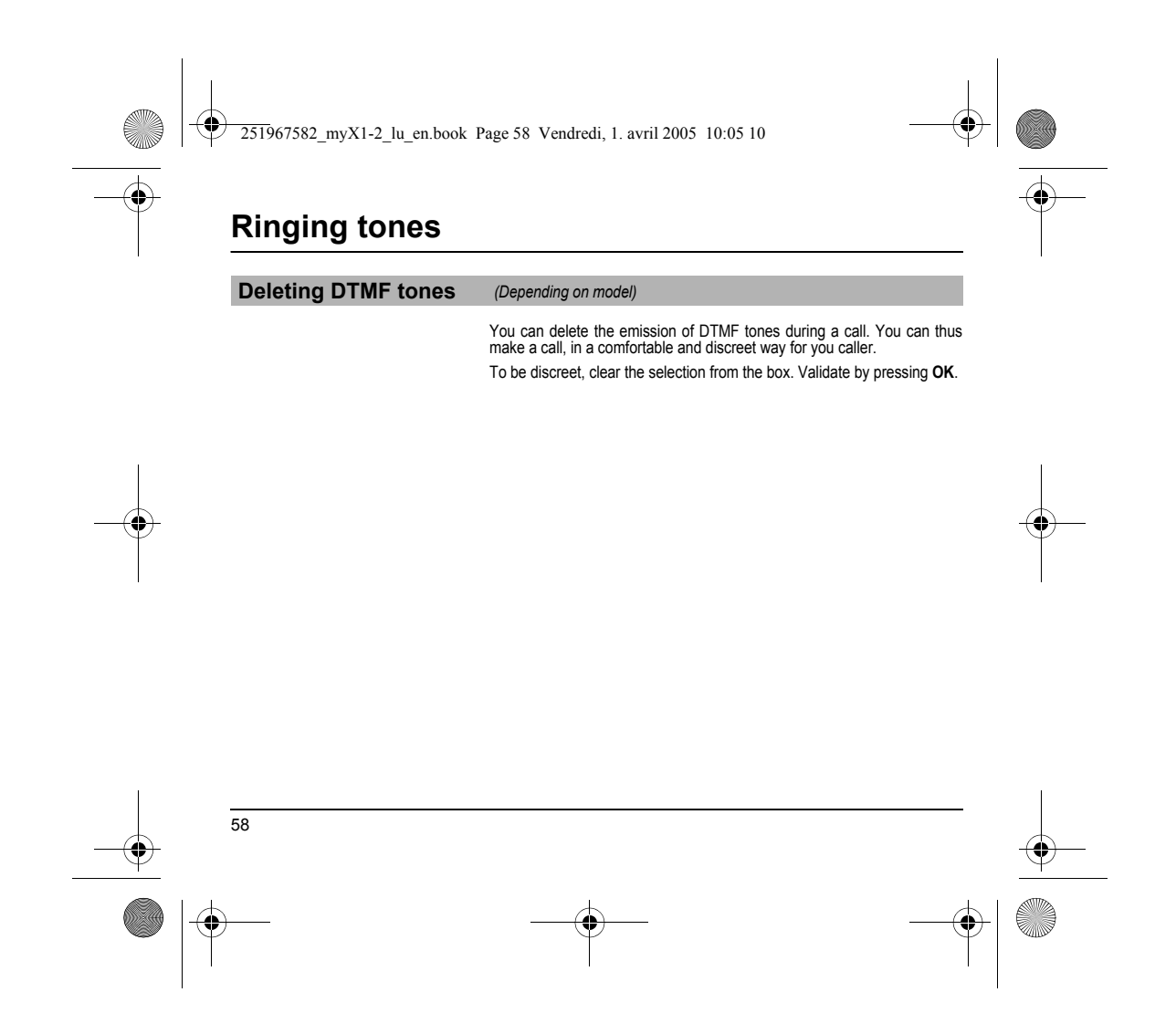

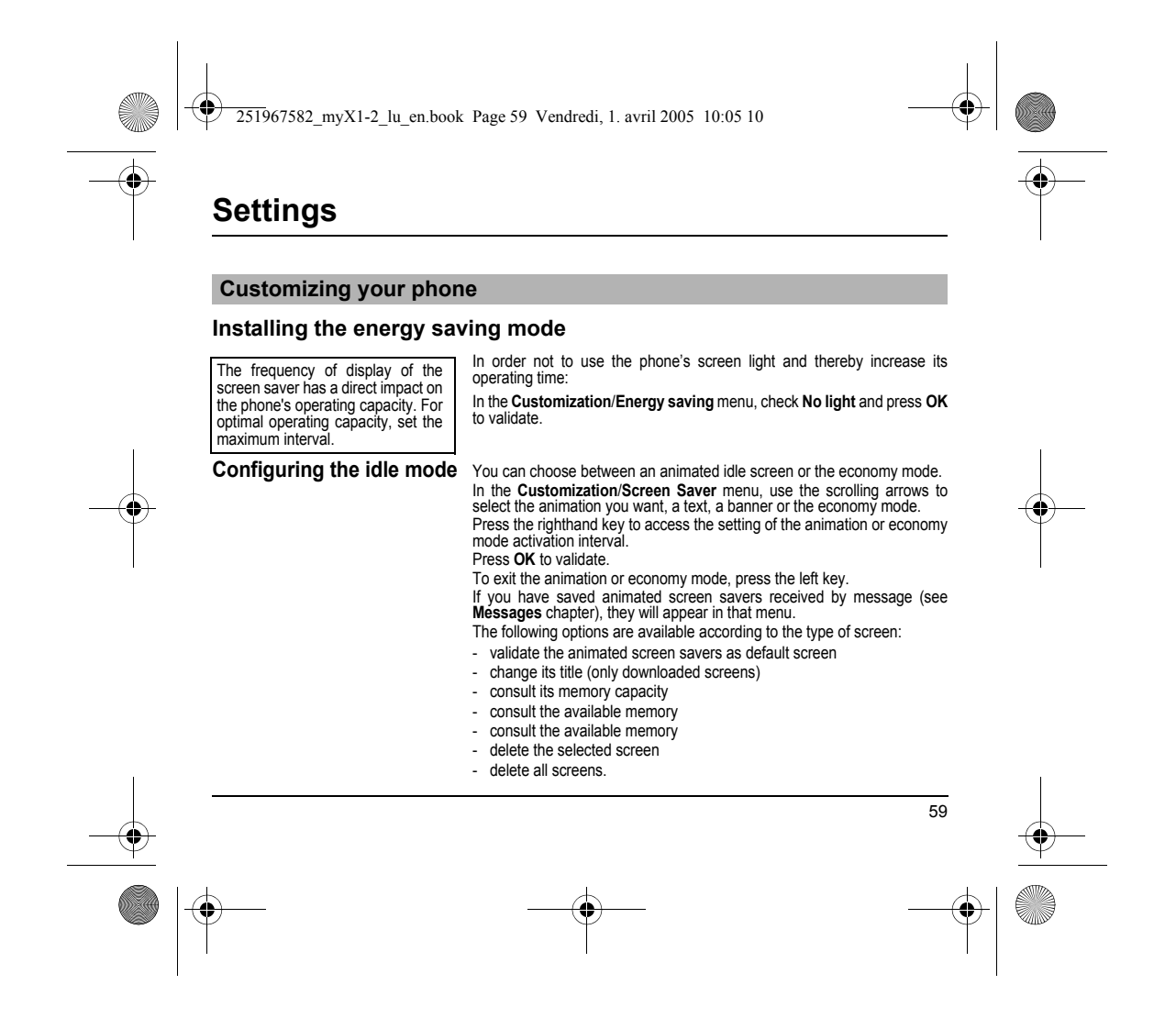

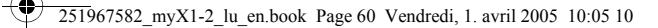

# Settings

### Personalising the welcome screen

(Depending on model)

You can personalise the welcome screen of your phone by typing a text. Validate by pressing  $\mathbf{OK}.$ 

# Customizing the programmable keys

#### (Depending on model)

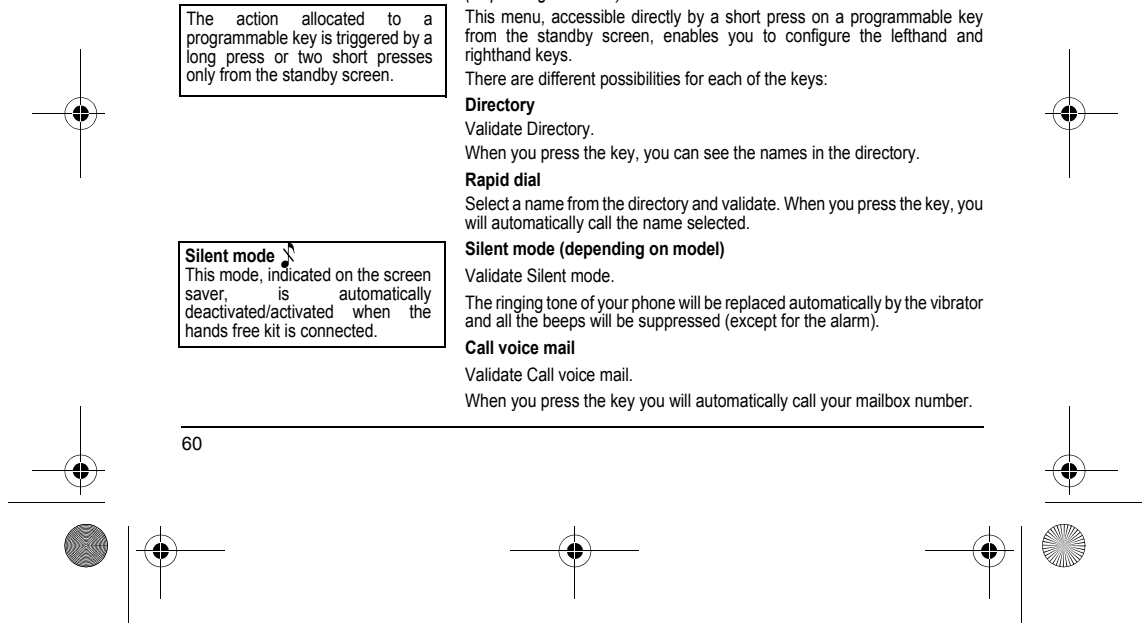

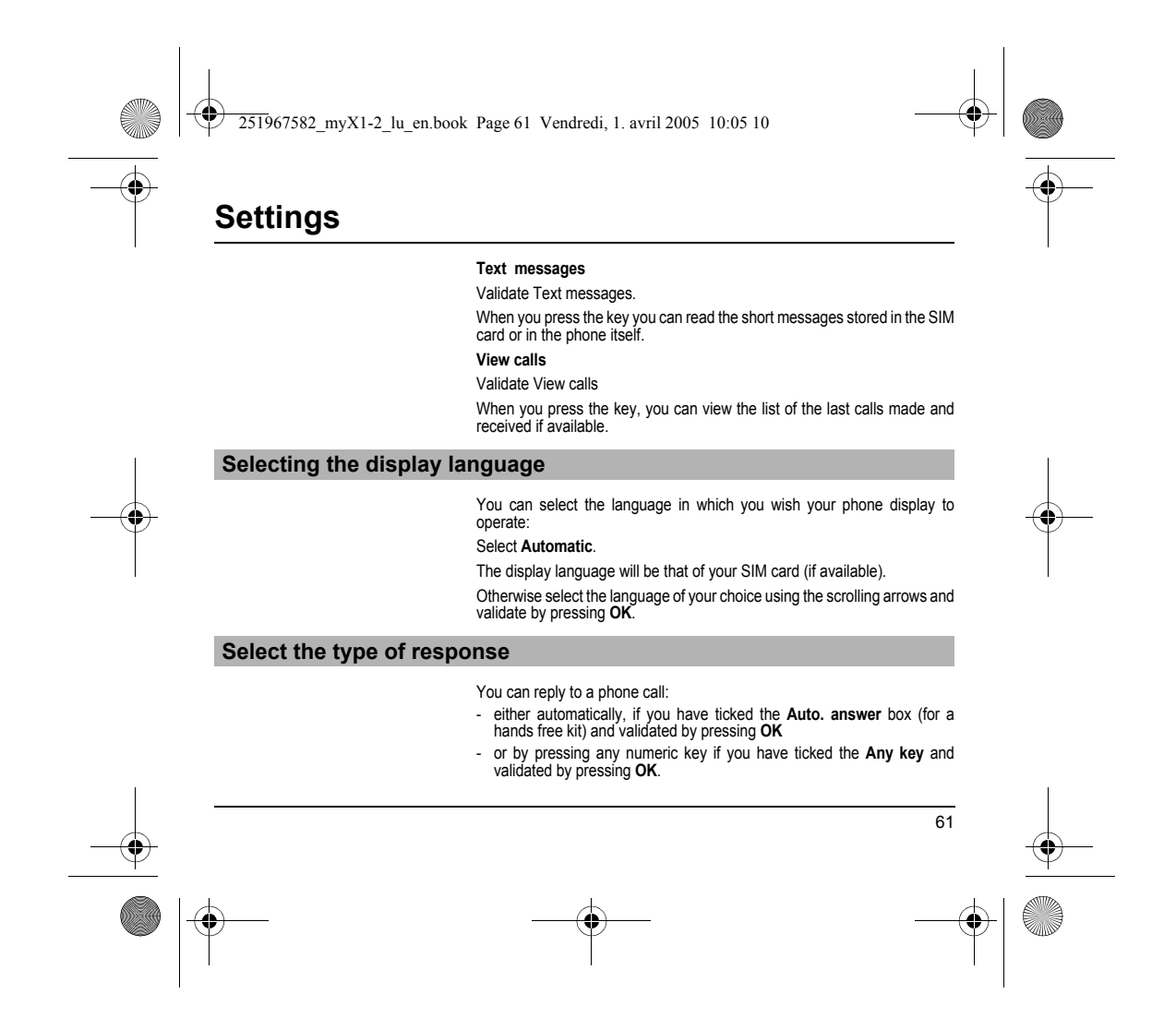

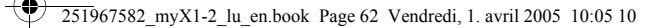

# **Settings**

### Selecting the network

Network When your home network is not accessible (abroad, for example), your phone automatically searches for another available and authorised network in the order of preference indicated by the list on the SIM card.

Every SIM subscription card can store an ordered list of preferred networks. If the list has not been programmed, or if none of the networks on the list are available or authorised, the phone searches for an authorised network providing the highest level of signal.

If none of the available network is authorized, you can use your phone to make emergency calls only until a network connection can be re-established.

If no network is available, your phone continues to search for one.

In all cases, the phone searches for its home network first.

# Available networks

network search.

This menu enables you to start a search for all available networks at the present location and to display them. Depending on model, you can Use the scrolling arrows to scroll the available networks and validate the choose a manual selection for a one wanted (press the righthand key).

**Preferred networks** 

To program a list of preferred networks into your SIM card:

- Use the scrolling arrows to select from the list.

- Validate.

If the network is not on the list, select the country code then the network code (ask the organisation from which you obtained the SIM card).

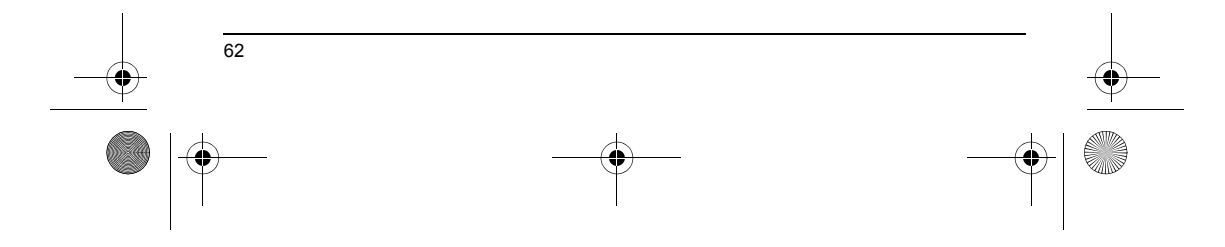

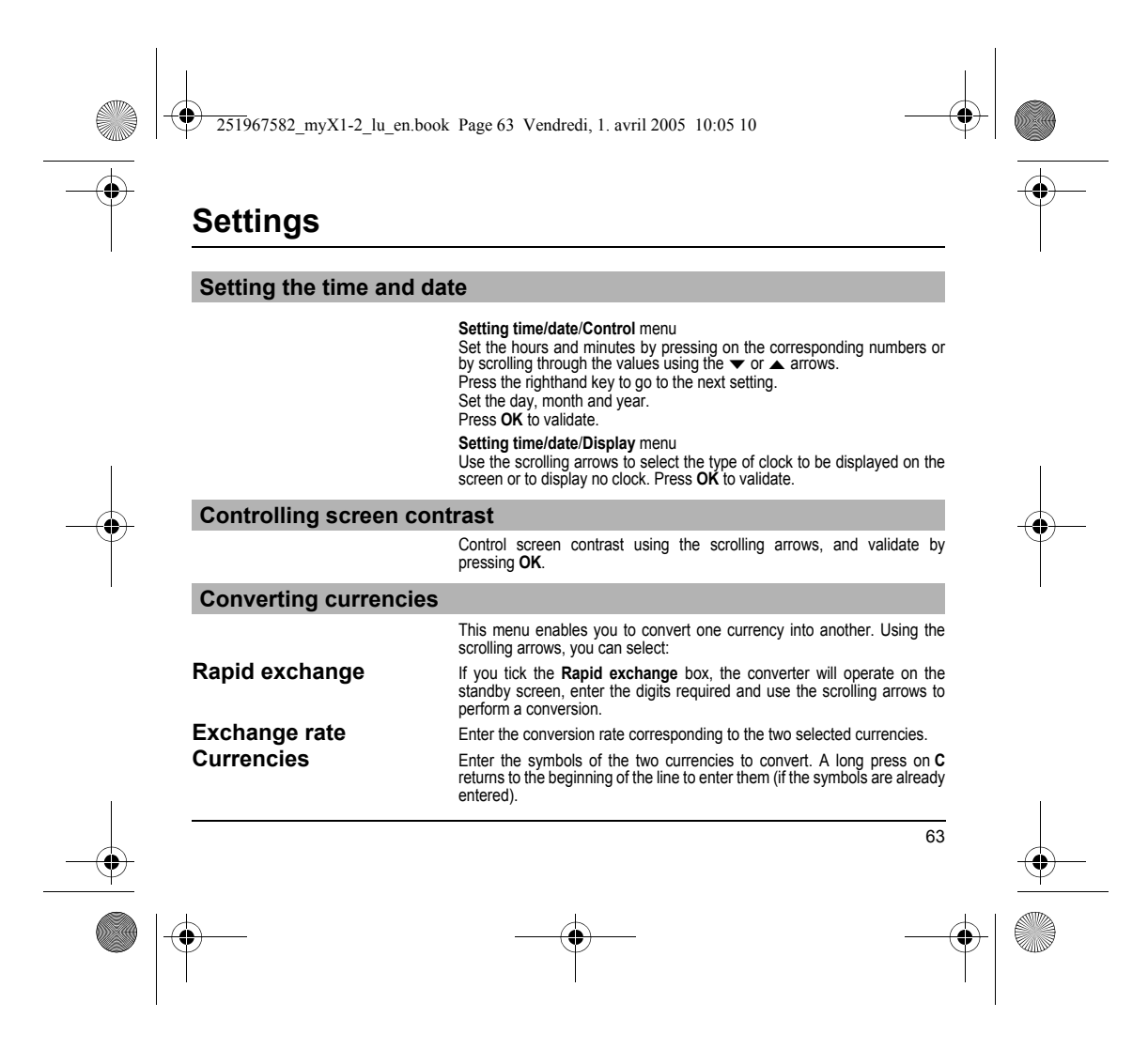

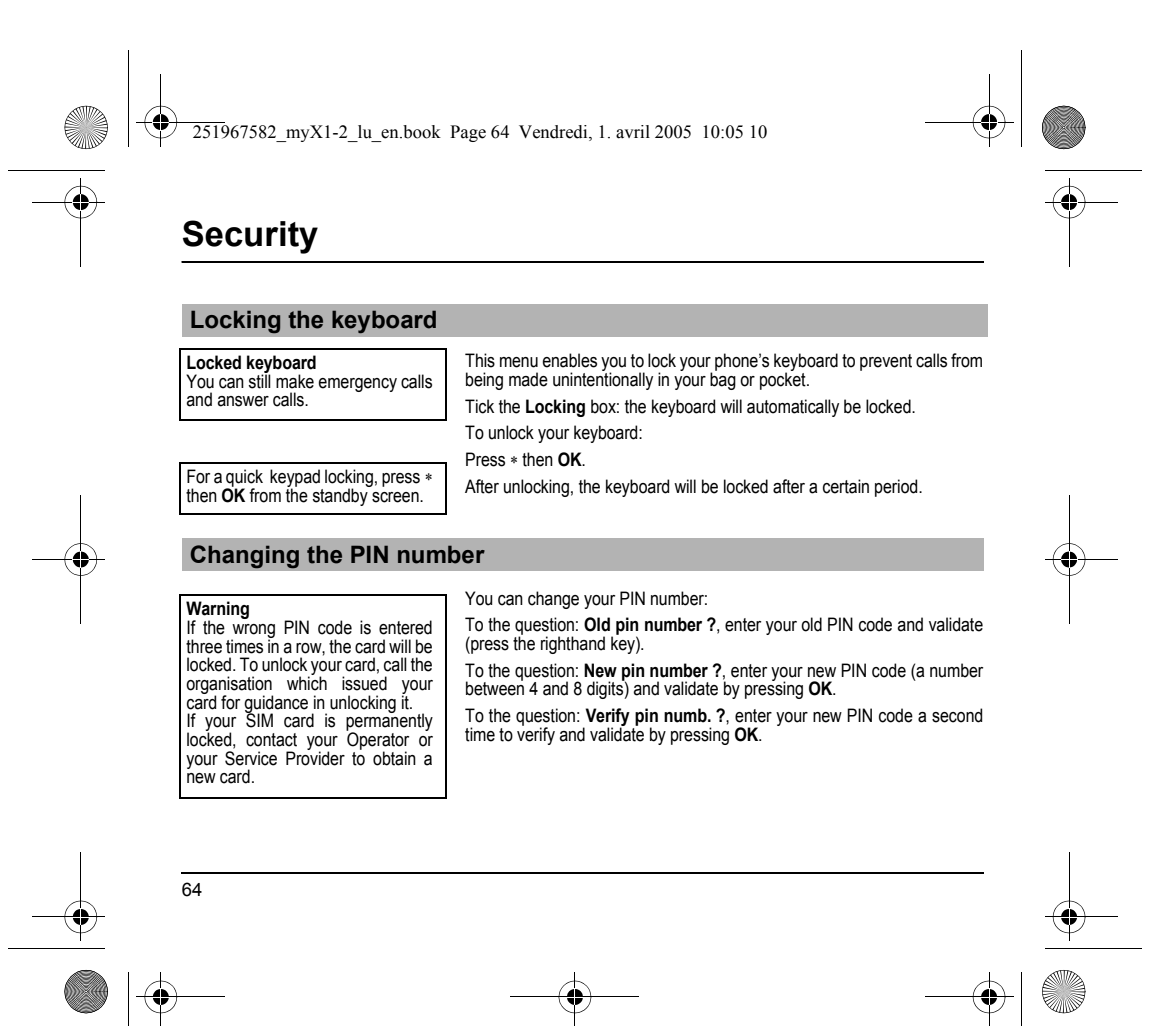

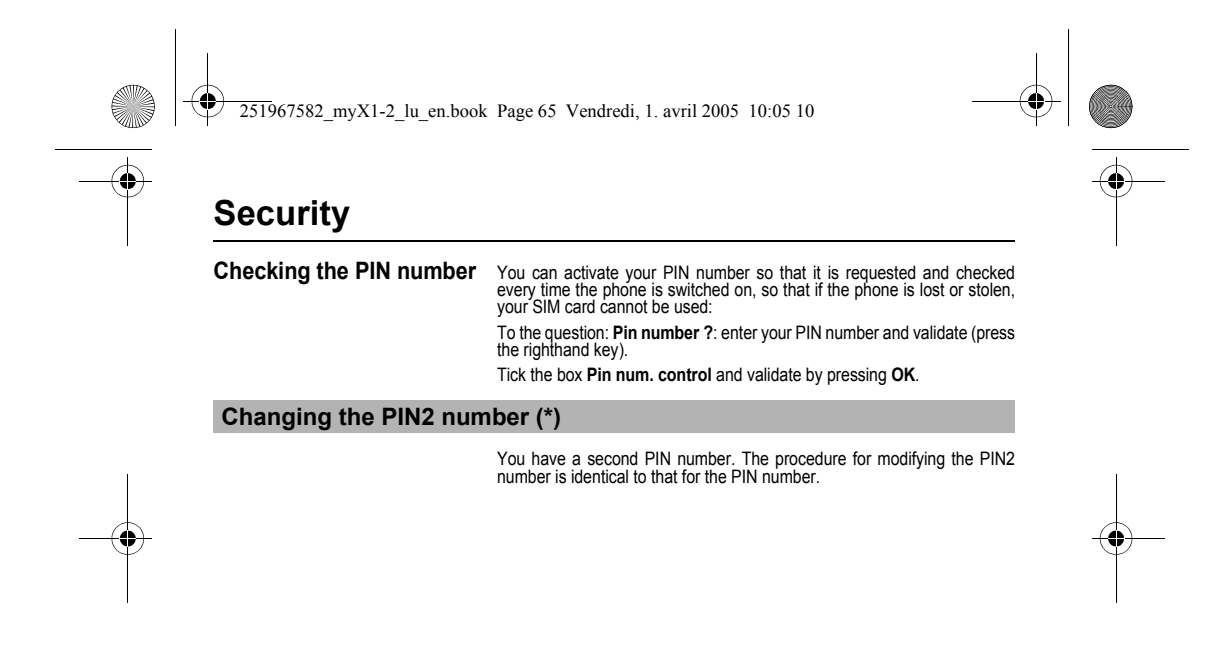

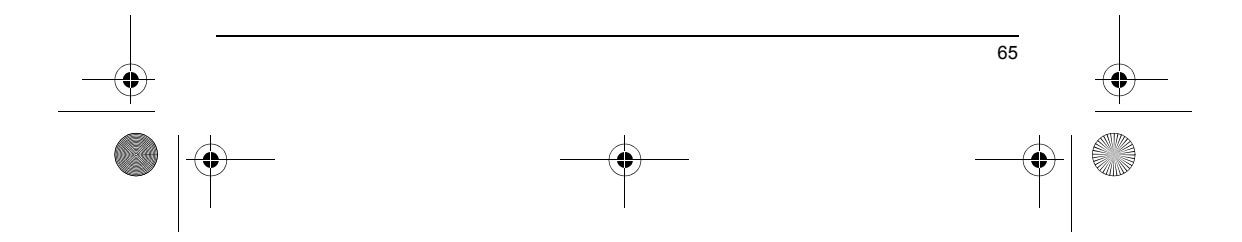

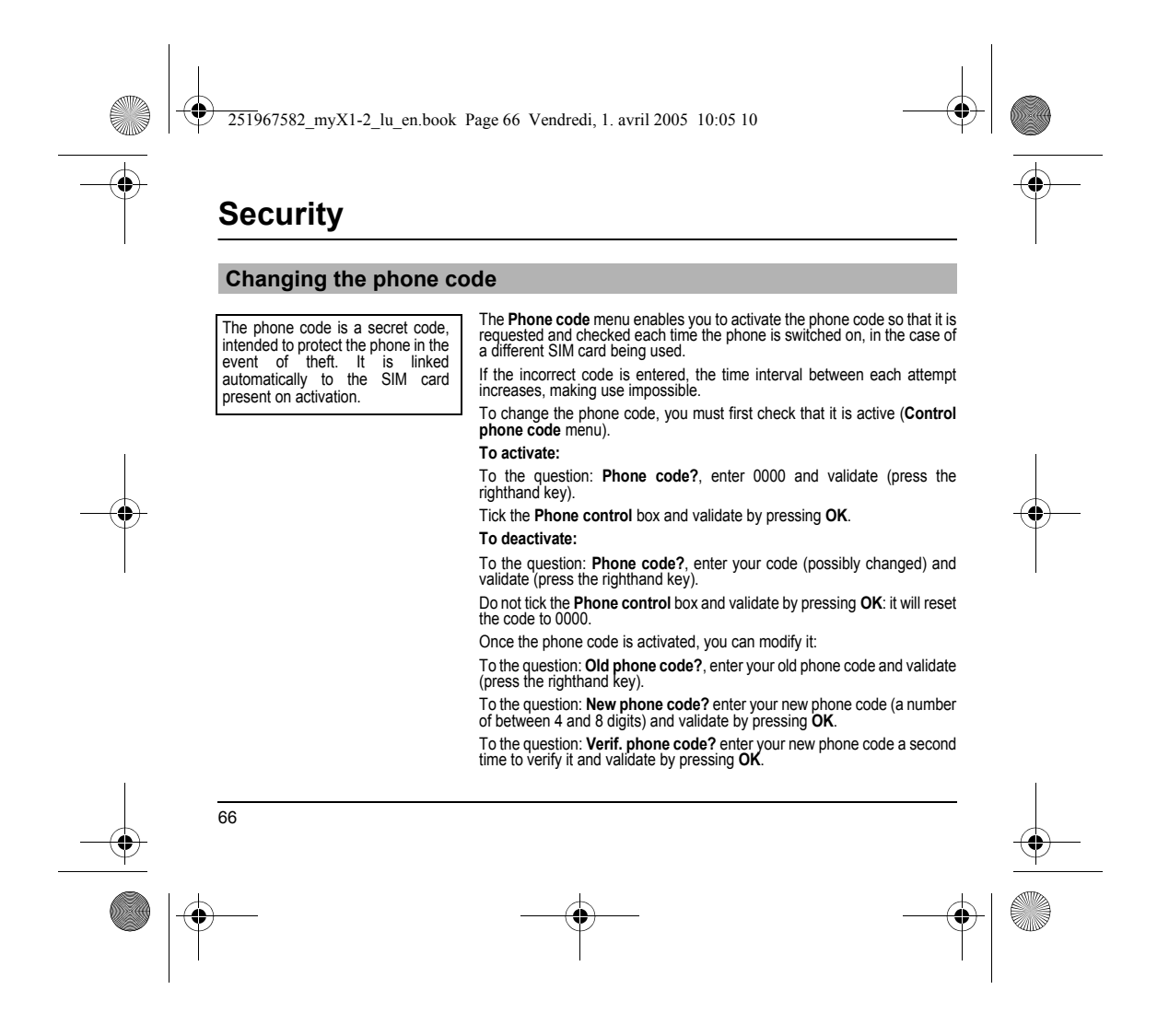

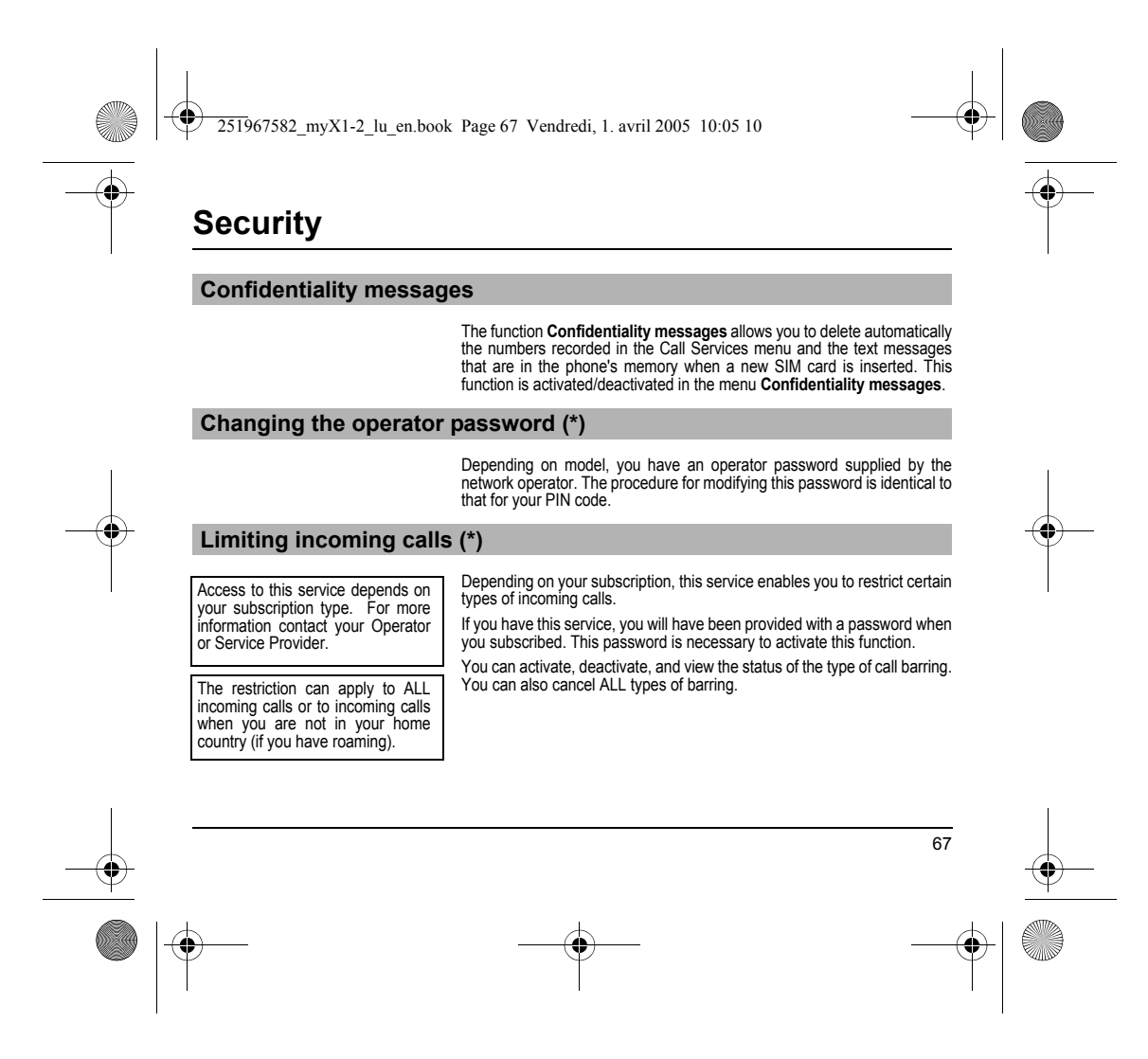

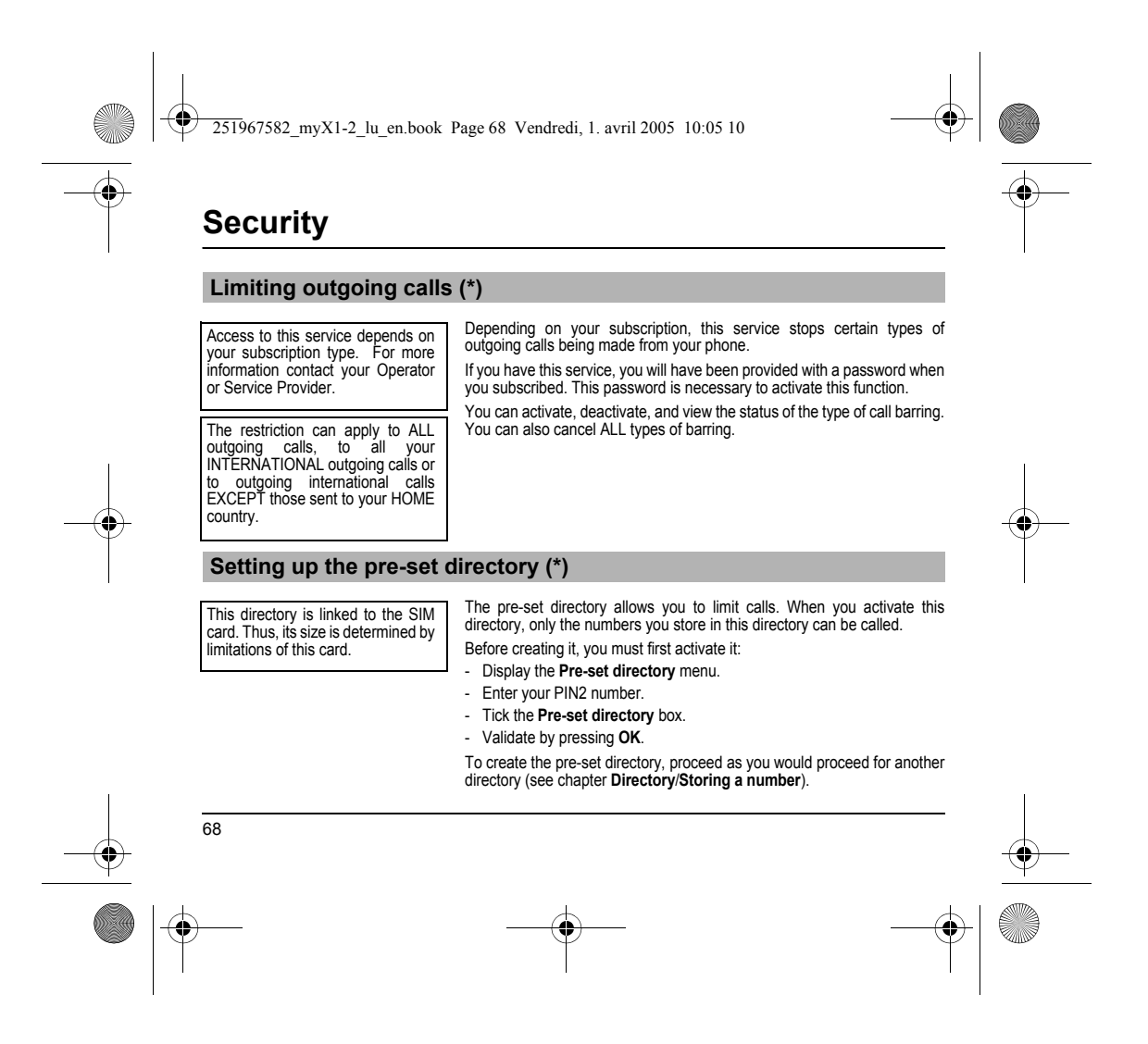

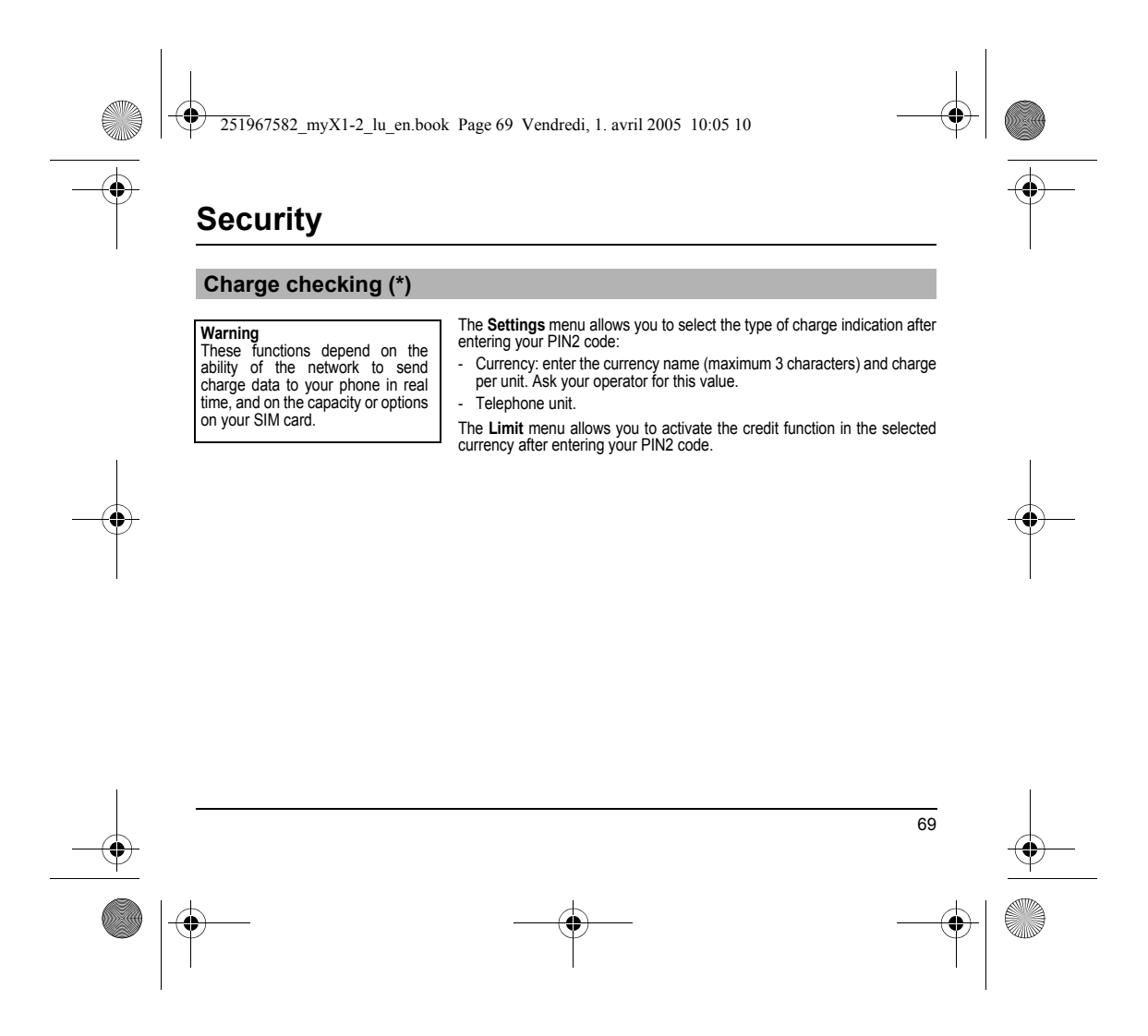

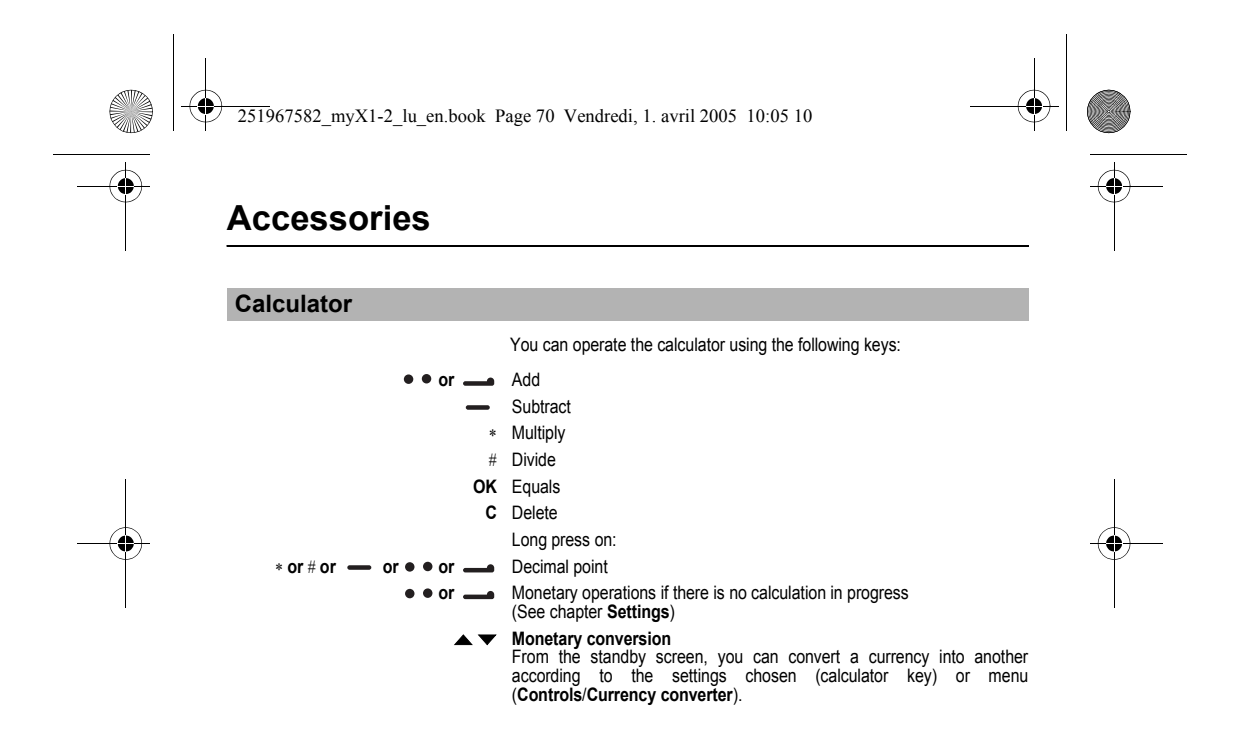

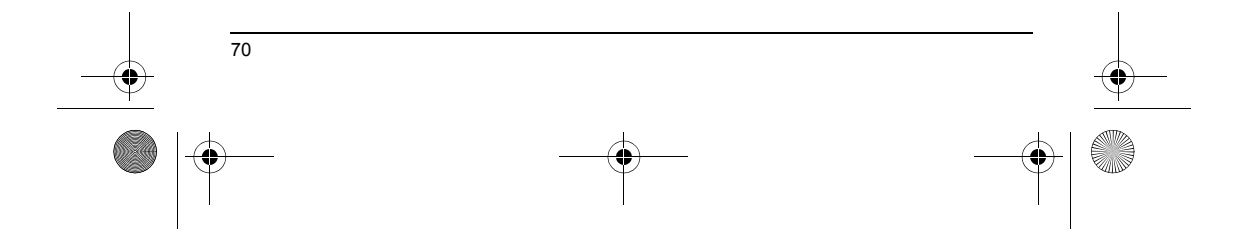

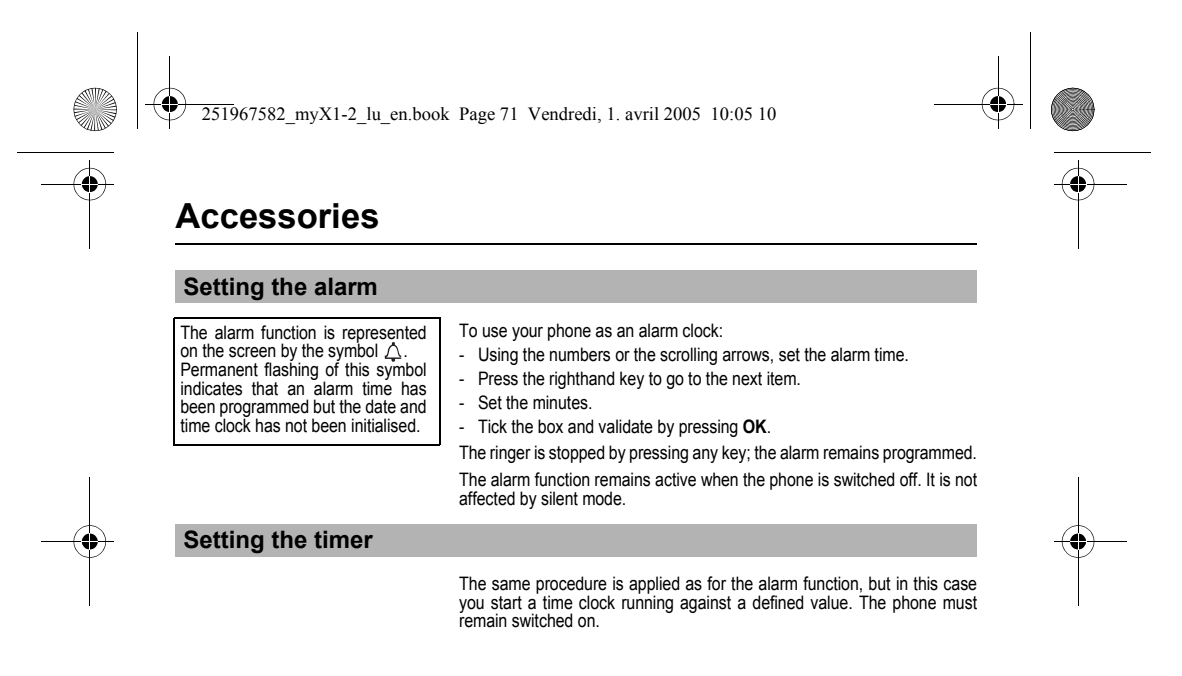

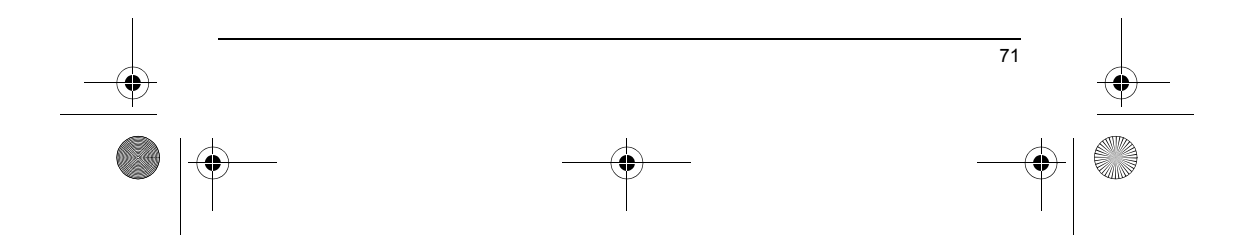

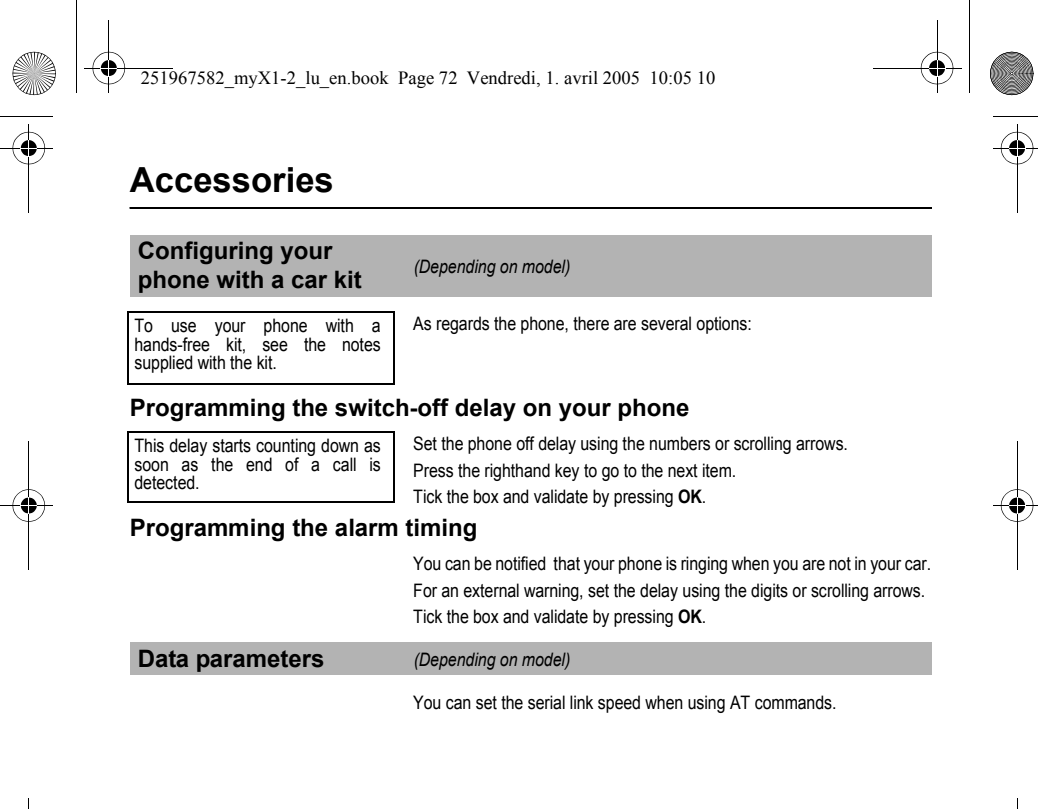

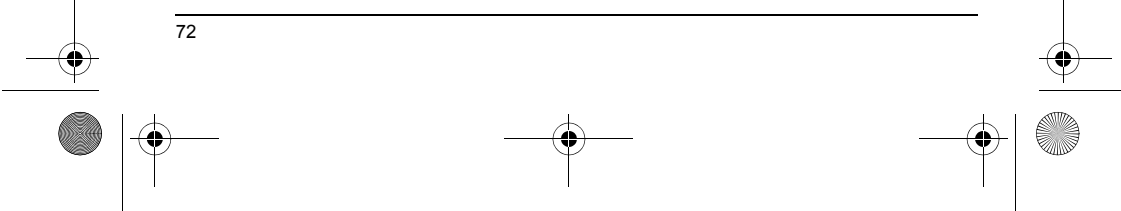
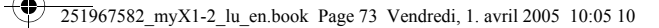

# WAP (depending on model)

The WAP function allows connection to Internet sites. Thus, you can connect to sites, among others, which allow downloading of melodies, icons or animated screen savers.

## The WAP menus

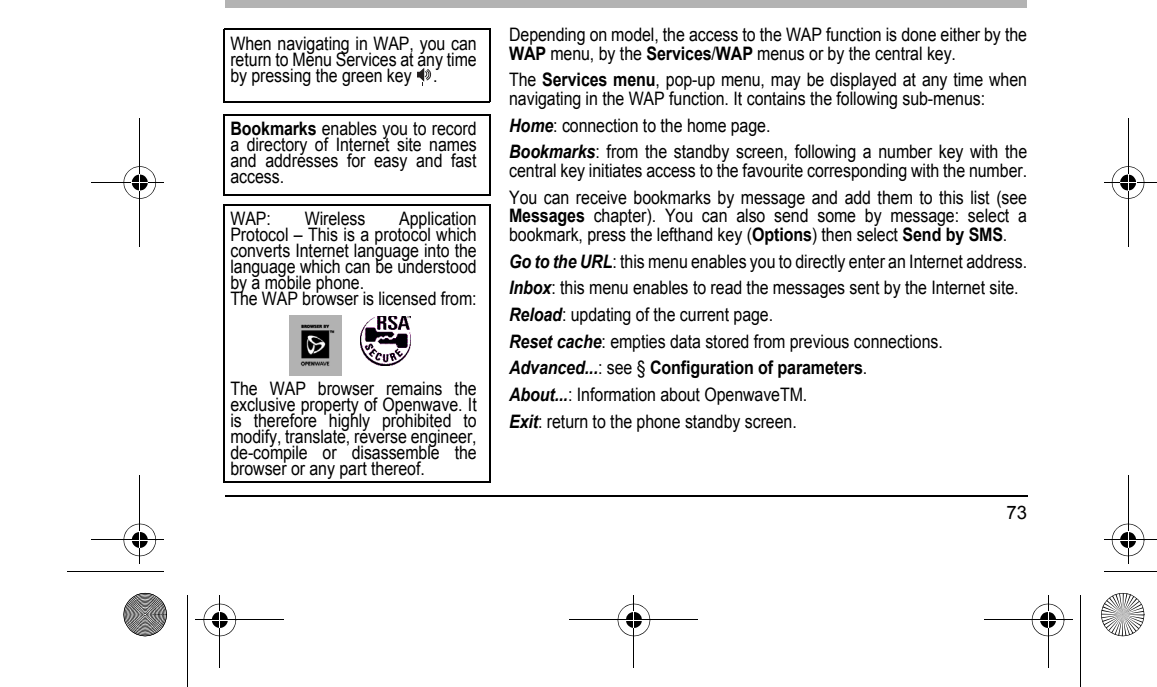

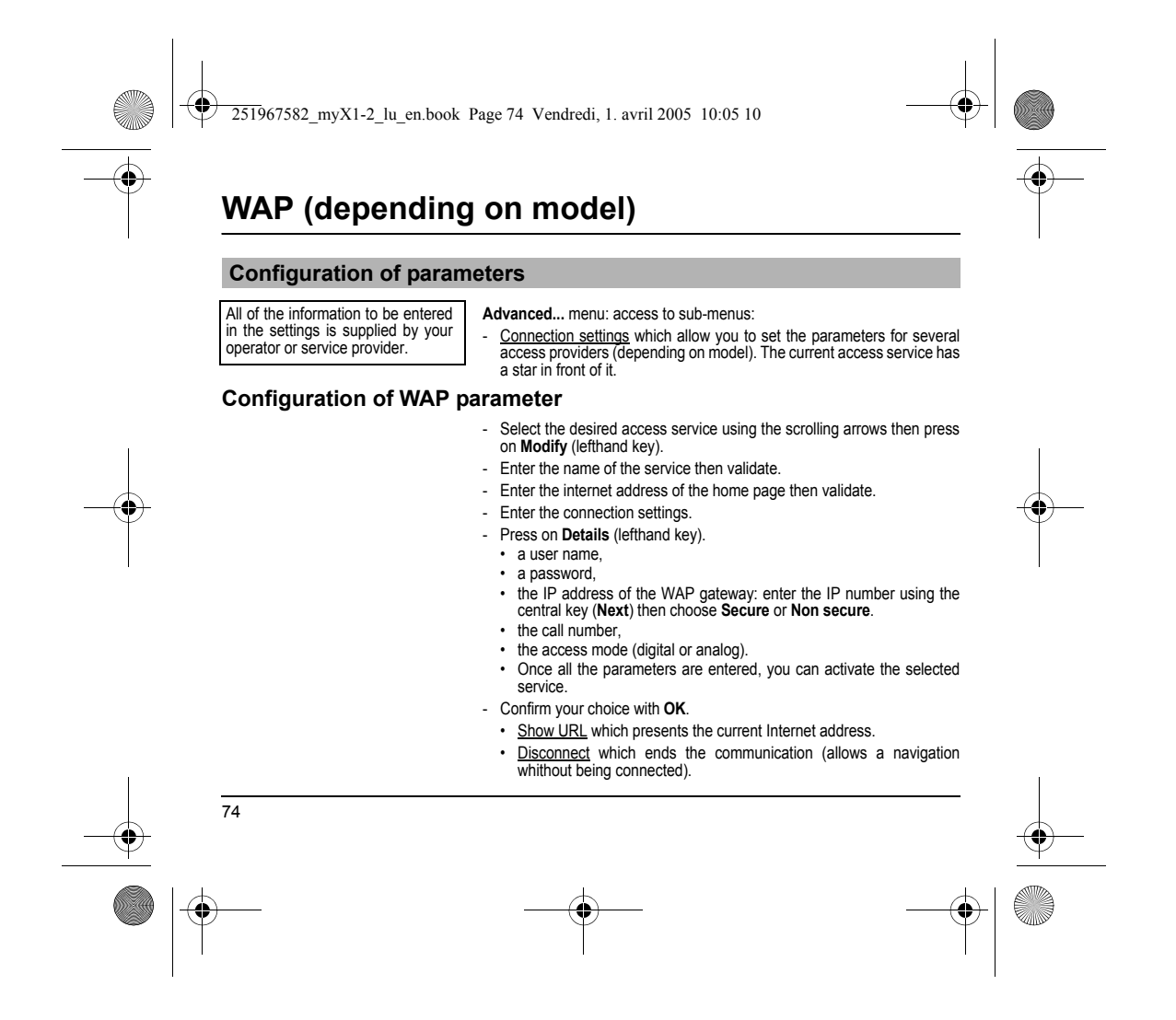

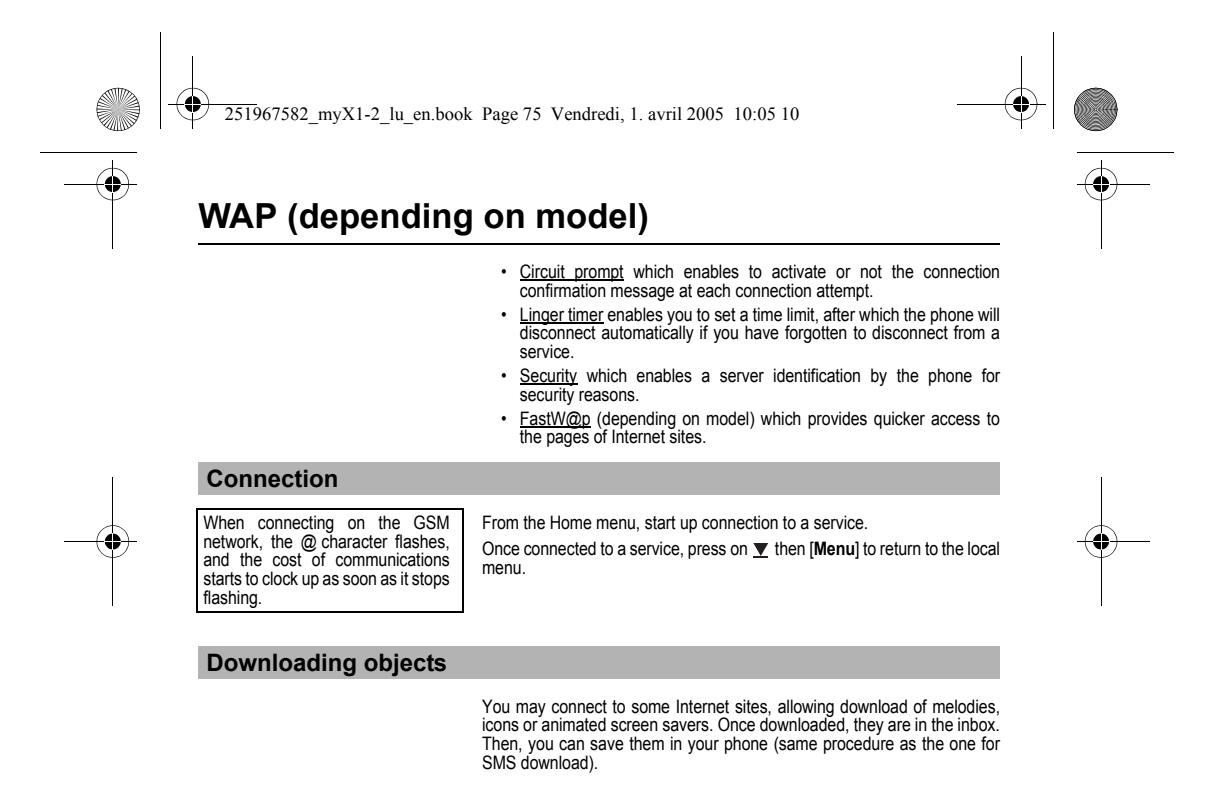

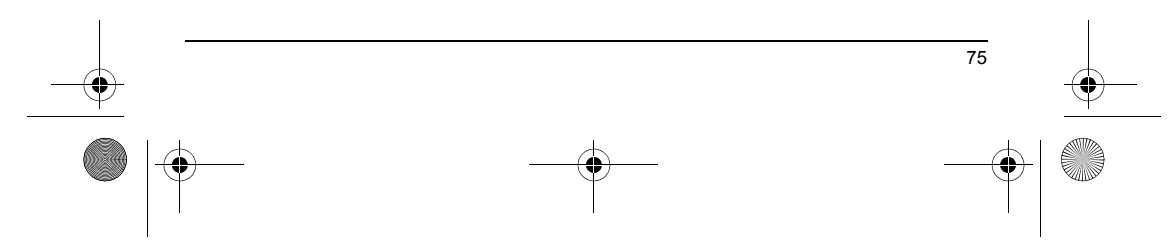

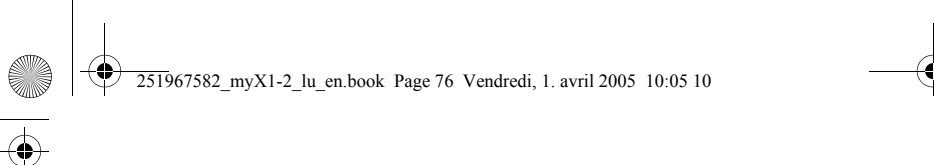

# WAP (depending on model)

## Disconnection

You will be automatically disconnected after a short pause if you have forgotten to disconnect from a service.

Disconnection is achieved by pressing on  $\mathbf{\nabla}$  then **[Menu]** and then by using the **Advanced...** menu and **Disconnect**. The @ character disappears from the sreen.

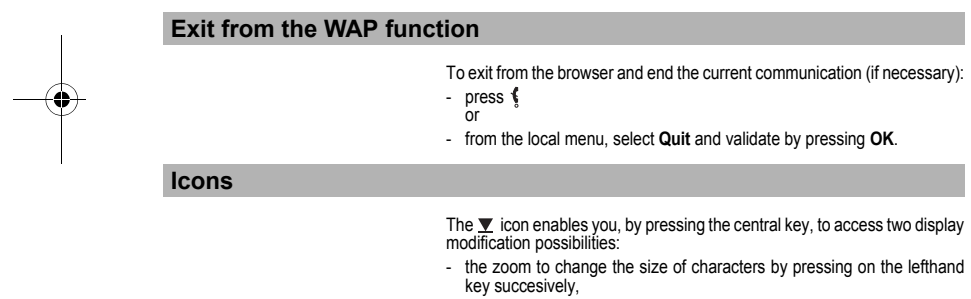

- full screen display by pressing on the righthand key.

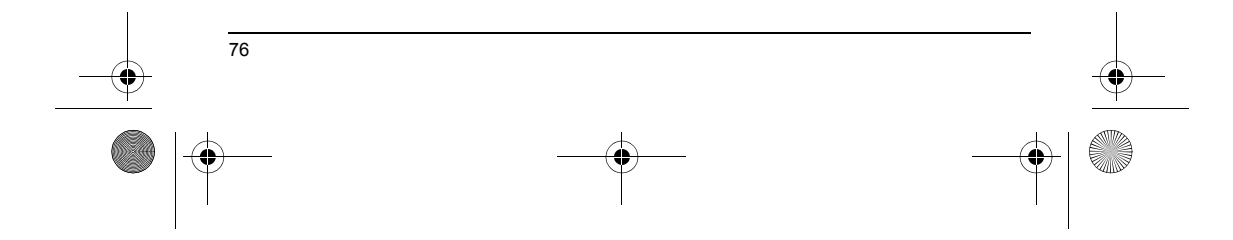

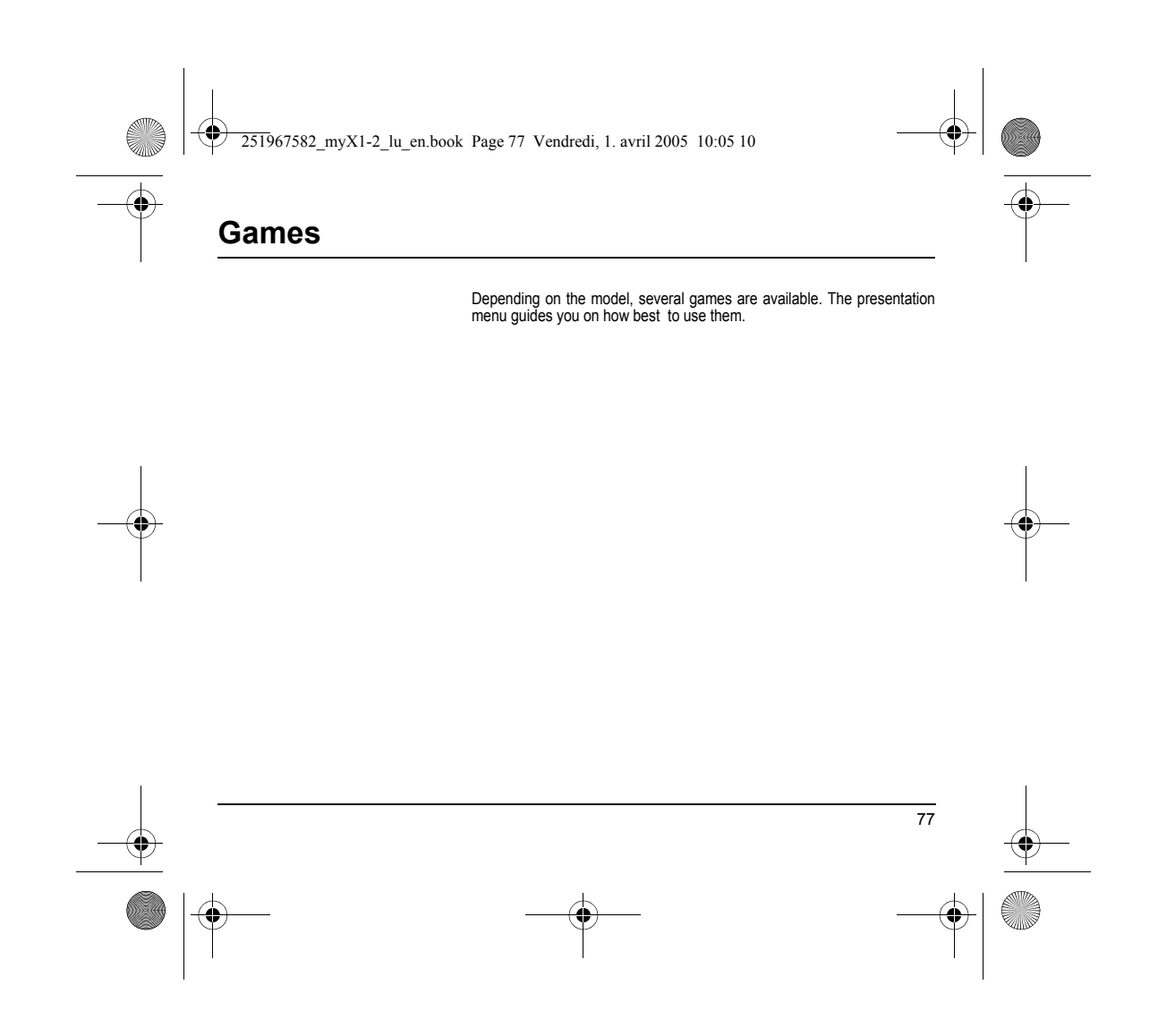

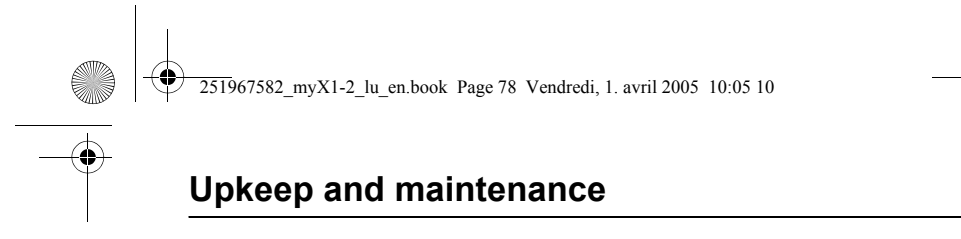

## Upkeep

Clean your phone using a soft slightly damp non fluffy cloth

Warning Certain chemical products can damage plastic. Do not use aerosols, certain special cleaning products, corrosive products, solvents, alcohol and detergents.

Battery

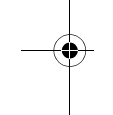

After a long period of non use (several months), when the charger is being connected, the unit might not switch on.

## In this case:

- Disconnect the charger, wait a few seconds, and plug it in again.
- It may be necessary to repeat this several times.

## Maintenance menu

This menu contains information that you could be asked for to perform specific operations. If they are required, you will be shown how to find information you need.

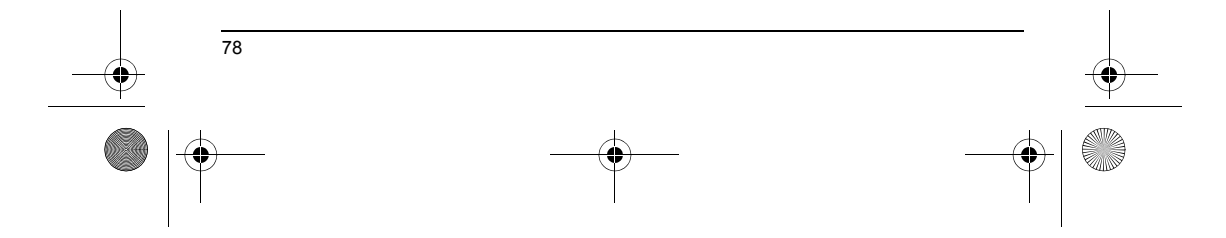

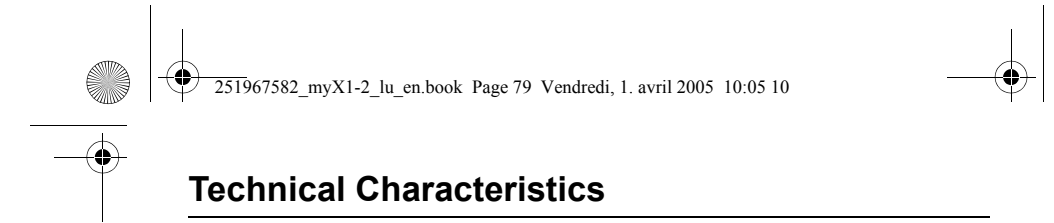

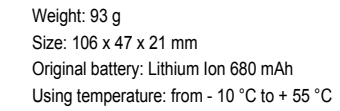

|                                                     | myX-1<br>myX1-2                               | myX1-2w                                       |
|-----------------------------------------------------|-----------------------------------------------|-----------------------------------------------|
| Autonomy:<br>standby/communication                  | 240 h/3 h                                     | 240 h/3 h                                     |
| Audio formats                                       | PCM, ADPCM,<br>iMELODY 1.2, midi<br>(8 tones) | PCM, ADPCM,<br>iMELODY 1.2, midi<br>(8 tones) |
| Graphic formats                                     | BMP, PNG, JPEG                                | BMP, PNG, JPEG                                |
| Size of memory available for messages               | 10 messages                                   | 50 messages                                   |
| Size of memory available for the phonebook          | 100 contacts                                  | 200 contacts                                  |
| Size of memory available for the multimedia objects | _                                             | 150 Kb                                        |
| Maximum size of each message                        | 160 characters                                | 160 characters                                |

The technical characteristics of the product are subject to change without notice.

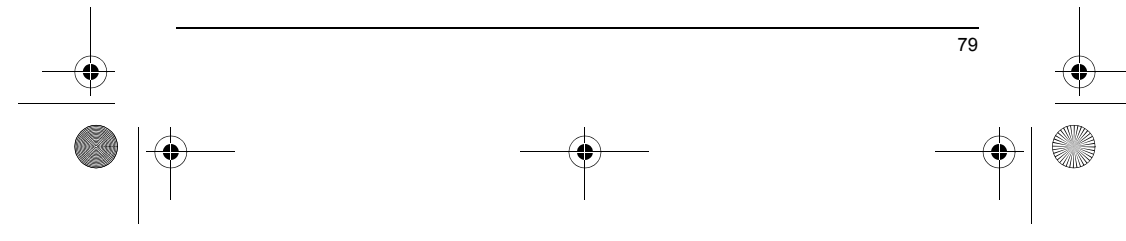

251967582 myX1-2 lu en.book Page 80 Vendredi, 1. avril 2005 10:05 10

# Care and safety information

#### Safetv

Never attempt to disassemble your phone. You alone are responsible for how you use your phone and any consequences of its use.

Its use. As a general rule, always switch off your phone wherever the use of a phone is prohibited. Use of your phone is subject to safety measures designed to protect users and their environment. Do not use your phone in damp areas (bathroom, swimming pool...). Protect it from liquids and other moisture. Do not expose your phone to extreme temperatures lower than - 10°C and higher than + 55°C. The physicochemical processes created by chargers impose temperature limits when charging the battery. Your phone enterprotective states the batteries is entering temperature limits when charging the battery. Your phone

automatically protects the batteries in extreme temperatures. Do not leave your phone within the reach of small children (certain removable parts may be accidentally ingested)

Electrical safety Only use the chargers listed in the manufacturer's catalogue. Using any other charger may be dangerous; it would also invalidate your warranty. Line voltage must be exactly the one indicated on the charger's serial plate. Aircraft safety

Aircrait safety When travelling by plane, you will need to switch your phone off when so instructed by the cabin crew or the warning signs. Using a mobile phone may be dangerous to the operation of the aircraft and may disrupt the phone network. Its use is illegal and you could be prosecuted or banned from using cellular networks in the future if you do not abide by these regulations.

#### Explosive materials

Please comply with warning signs at petrol station asking you to switch your phone off. You will need to comply with radio equipment usage restrictions in places such as chemical plants, fuel depots and at any location where blasting operations are under way.

Electronic equipment To avoid the risk of demagnetisation, do not let electronic devices close to your phone for a long time.

Electronic medical equipment Your phone is a radio transmitter which may interfere with electronic medical equipment or implants, such as hearing aids, pacemakers, insulin pumps, etc. It is recommended that a minimum separation of 15 cm be maintained between the phone and an implant. Your doctor or the manufacturers of such equipment will be able to give you any advice you may need in this area.

#### Hospitals

Always make sure that your phone is switched off in hospitals when so instructed by warning signs or by medical staff.

Road safety Do not use your phone when driving. In order to give your full attention to driving, stop and park safely before making a call. You must comply with any current legislation.

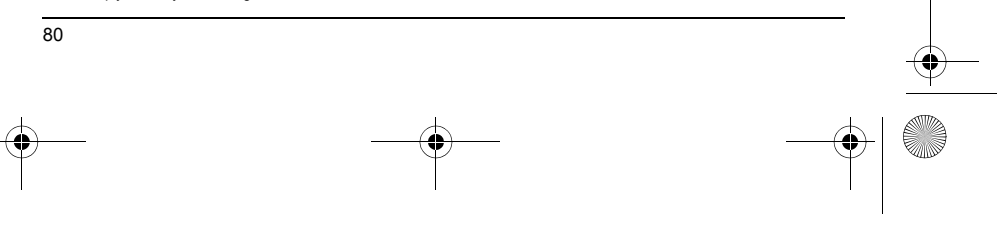

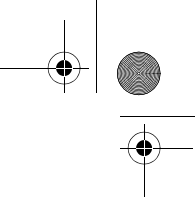

251967582 myX1-2 lu en.book Page 81 Vendredi, 1. avril 2005 10:05 10

# Care and safety information

### SAR

This phone complies with European requirements governing exposure to radio waves. Your phone is a transmitter/receiver. It has been designed and manufactured to comply with radiofrequency energy exposure limits recommended by the Council of the European Union and the ICNIRP for the entire population. These limits were established by independent scientific agencies on the basis of in-depth and regular evaluations of scientific studies. The limits include a large safety margin that is intended to guarantee the safety of all, irrespective of age or state of health.

The exposure standard for phones uses a unit of measure called the SAR, or Specific Absorption Rate. The SAR limit recommended by the Council of the European Union and the ICNIRP is 2 W/kg (\*). Tests were conducted on a standardised usage position basis, with the phone transmitting at its maximum level certified in all its frequency bands. Although the standardised measurement is done at maximum power, the real SAR of the phone in use is generally very far below the maximum value.

The phone was designed to operate at the power level strictly neces-sary to ensure communication with the network. In general, the closer you are to a base station, the lower the power at which the phone will transmit.

Validation of conformity with European directive 1999/5 (directive R&TTE) is a pre-requisite for introducing any model of phone onto the market. Protection of health and the safety of the public and the user are a vital requirement of this directive. This model's maximum SAR value measured at the compliance test for use at the ear was 0.62 W/kg. Although differences may exist from one phone to the other and depending on position, all comply with European regulations.

### Advice for limiting exposure to radiofrequency (RF) fields

For individuals concerned about limiting their exposure to RF fields, the World Health Organization (WHO) provides the following advice:

Precautionary measures: Present scientific information does not indicate the need for any special precautions for the use of mobile phones. If individuals are concerned, they might choose to limit their own or their children's' RF exposure by limiting the length of calls, or using "hands-free" devices to keep mobile phones away from the head and body.

Further information on this subject can be obtained from the WHO home page http://www.who.int/peh-emf WHO Fact sheet 193: June 2000.

(\*) The SAR limit for phones used by the general public is 2 watts/kilogram (2 W/kg) on average for 10 g of tissue. This value includes a large safety margin to increase protection and to take account of the variations in measurements. The SAR information may vary in different parts of the world, depending on declared national requirements and the frequency bands used by the network.

251967582 myX1-2 lu en.book Page 82 Vendredi, 1. avril 2005 10:05 10

# Warranty

You must always use your phone for the purpose for which it was designed, under normal operating conditions. SAGEM SA declines all responsibility for any use outside of the scope of its designed purpose and for any consequences of this use. The software program developed by SAGEM remains the exclusive property of SAGEM SA. It is therefore highly prohibited to modify, translate, de-compile or disassemble this software program or any part thereof.

Usage precautions Your phone allows you to download ring tones, icons and animated screensavers. Some of these items may contain data that may cause malfunctions of your phone or data losses (virus for example). For this reason, SAGEM SA rejects all responsibility concerning (1) the reception of downloaded data or losses of the said data, (2) the impact on the operation of the phone and (3) damages resulting from receiving the said downloaded data or losses of said data. In addition, SAGEM SA states that a failure caused by receiving downloaded data that do not comply with the specifications set by SAGEM SA is excluded from the warranty. Consequently, the diagnosis and repair of a phone infected by the said downloaded data will be at the expense of the customer. Any content that you download to your phone may be protected by copyright belonging to third parties and consequently you may not have the right to use this content or its use may be restricted. Consequently it is up to you to ensure that you have permission, such as under the terms of a license agreement, to use any content that you download. Furthermore, SAGEM SA does not guarantee the accuracy nor the qualify of any content that you download. Furthermore, SAGEM SA does not guarantee the accuracy nor the qualify of any content that you download. Furthermore, SAGEM nor for its use

It is your responsibility to ensure compliance, at your own expense, with the laws and regulations applicable in the country where you use your phone.

#### Warranty conditions

Whenever you wish to make use of the warranty, please contact your vendor and present him with the purchasing paperwork that he gave you.

If a fault occurs, he will advise you.

1. The new phone (excluding consumables), including new accessories bundled with the phone, are guaranteed by SAGEM SA, parts and labour (apart from travel) against any manufacturing fault for a period of twelve (12) months with effect from the sale of the phone to the customer, on presentation of the paperwork stating the purchase date of the phone.

Phones that have been repaired or replaced as standard during the warranty period stated above are guaranteed (parts and labour) until the later of these two dates:

Expiry of the guarantee period of twelve (12) months stated above or three (3) months with effect from the date of support provided by SAGEM SA.

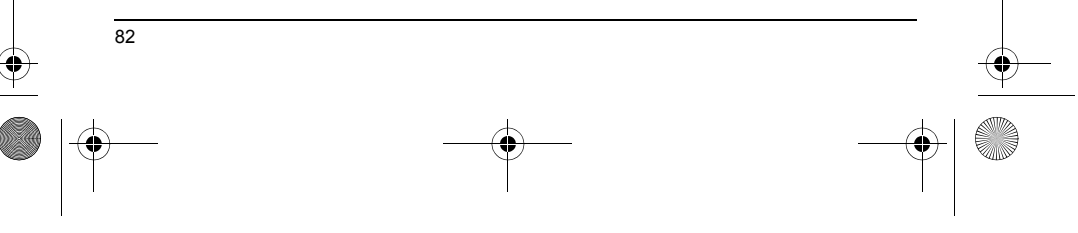

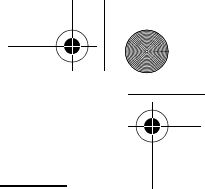

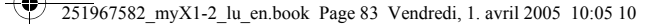

# Warranty

Your legal rights under the terms of applicable national law as well as your rights in relation to your retailer, as set out in the sales contract, remain applicable and are not in any way affected by this guarantee.

In any disputes, the phone is covered by the legal warranty against the consequences of faults or hidden defects in compliance with articles 1641 and subsequent of the French civil code.

All faulty phones under warranty will be replaced or repaired free of charge at SAGEM SA's option (with the exclusion of repair of any other damage), once it has been specified that the work required for the application of the warranty will be done in a workshop and that the return costs (transport and insurance) of the phone to the address to be indicated to it by the SAGEM SA after-sales service, whose phone number will appear on the delivery note, will be charged to the customer. Subject to essential legal provisions, SAGEM SA does not accept responsibility for any immaterial and/or indirect damages (such as loss of orders, loss of profit or any other financial or commercial damage) under the warranty or not.

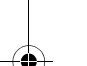

The acceptance of a phone under warranty demands that a purchase document that is legible and without modi-fication, stating vendor's name and address, date and place of purchase, type of phone and IMEI, are attached to the warranty, and that the information on the phone identification label is legible and that this label or any other seal has not been tampered with.

The warranty applies in normal conditions of use.

Prior to sending the phone for repair, it is the customer's responsibility to backup at his expense the customized data stored in the phone (phonebook, settings, wallpapers). A list of backup facilities can be provided by SAGEM SA on request. The responsibility of SAGEM SA cannot be invoked if damage occurs to customer files, programs or data. The information or operating elements and the contents of files will not be re-installed in any case in the event of loss.

SAGEM SA may decide, at its option, to repair the phone with new or reconditioned parts, replace the phone with a new phone or, in any dispute, a phone in good working condition. During its work SAGEM SA reserves the facility to make, where necessary, any technical modifications to the phone where these modifications doe not adversely affect its initial purpose.

Faulty parts to be replaced during a repair under warranty will become the property of SAGEM SA.

The phone repair and standstill time during the warranty period may not lead to an extension of the warranty period as stated in article 1 above, provided no other vital provisions have been agreed.

The application of the warranty is subject to the full payment of the sums due for the phone when the request for support is made.

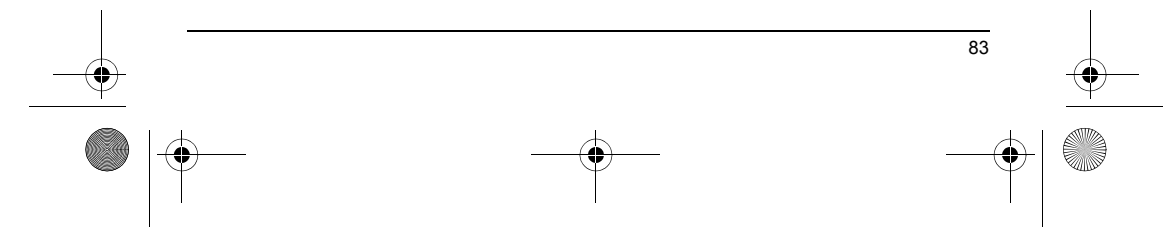

251967582 myX1-2 lu en.book Page 84 Vendredi, 1. avril 2005 10:05 10

# Warranty

### The following are excluded from the warranty:

Breakdowns or malfunctions due to non-compliance with the installation and use instructions, to an external cause of the phone (shock, lightning, fire, vandalism, malice, water damage of any type, contact with various liguids or any harmful agent, unsuitable electric current...), to modifications of the phone made without the written consent of SAGEM SA, to a servicing fault, as described in the documentation supplied with the phone, to lack of supervision or care, to poor environmental conditions of the phone (especially temperature and hygrometry, effects of variations in electric voltage, interference from the mains network or earth) or even due to a repair, a call-out (opening or trying to open the phone) or to servicing done by personnel not approved by SAGEM SA.

Damage resulting from inadequate packaging and/or poor packing of the phone sent back to SAGEM SA. Normal wear and tear of the phone and accessories.

Communication problems linked with a poor environment, especially:

Problems accessing and/or logging onto the Internet, such as breakdowns of the access network, the failure of the subscriber's or his correspondent's line, transmission fault (poor geographic coverage by radio transmitters, interference, disturbance, failure or poor quality of phone lines...), a fault inherent to the local network (cabling, file server, user phone) and/or transmission network fault (interference, disturbance, failure or poor quality of the network...).

Change of parameters of the cellular network made after the phone was sold.

### Supply of new software versions.

Current servicing work: delivery of consumables, installation or replacement of these consumables...

Call-outs for phone or software modified or added without the written consent of SAGEM SA.

Faults or disruptions resulting from the use of products or accessories not compatible with the phone.

Phones returned to SAGEM SA without having complied with the return procedure specific to the phone cove-red by this warranty.

The opening or closing of a SIM operator key and call-outs resulting in the non-operation of the phone resulting from the opening or closing of SIM operator key done without the agreement of the original operator.

#### 5.

84

In the cases of warranty exclusion and of expiry of the warranty period, SAGEM SA shall draw up an estimate to be given to the customer for acceptance before any call-out. The repair and carriage costs (there and back) given in the accepted estimate will be charged to the customer.

These provisions are valid unless a special written agreement has been made with the customer. If one of the provisions turns out to infringe a legally essential rule that consumers could have the benefit of under the national legislation, this provision will not be applied, but all other provisions will remain valid. 251967582 myX1-2 lu en.book Page 85 Vendredi, 1. avril 2005 10:05 10

# End User Licence Agreement (EULA), for the software

#### CONTEXT AND ACCEPTATION OF THE AGREEMENT

You have acquired a Mobile Phone device ("DEVICE"), manufactured by SAGEM SA (SAGEM), that includes software either developed by SAGEM itself or licensed third party Software suppliers ("SOFTWARE COMPANIES") to SAGEM with the rights to sub-license it to the purchaser of the device. Those installed software products whatever their company of origin, and wherever the name of the company of origin is indicated of not in the DEVICE documentation, as well as associated media, printed materials, and "online" or electronic documentation ("SOFTWARE") are protected by international intellectual property laws and treaties. The SOFTWARE is licensed, not sold. All rights reserved.

IF YOU DO NOT AGREE TO THIS END USER LICENSE AGREEMENT ("EULA"), DO NOT USE THE DEVICE OR COPY THE SOFTWARE. INSTEAD, PROMPTLY CONTACT SAGEM FOR INSTRUCTIONS ON RETURN OF THE UNUSED DEVICE(S) FOR A REFUND. ANY USE OF THE SOFTWARE, INCLUDING BUT NOT LIMITED TO USE ON THE DEVICE, WILL CONSTITUTE YOUR AGREEMENT TO THIS EULA (OR RATIFICATION OF ANY PREVIOUS CONSENT).

SOFTWARE includes software already installed on the DEVICE ("DEVICE Software") and Software contained on the CD-ROM disk ("Companion CD"), if any is supplied with the product.

GRANT OF SOFTWARE LICENCE

This EULA grants you the following licence:

DEVICE Software. You may use the DEVICE Software as installed on the DEVICE. All or certain portions of the DEVICE Software may be inoperable if you do not have and maintain a service account with an appropriate Mobile Operator, or if the Mobile Operator's network facilities are not operating or configured to operate with the DEVICE software.

COMPANION CD. If any is supplied, additional software for your personal computer is included with your DEVICE. You may install and use the software component(s) contained in the Companion CD only in accordance with the terms of the printed or online end user license agreement(s) provided with such component(s). In the absence of an end user license agreement for particular component(s) of the Companion CD, you may install and use only one (1) copy of such component(s) on the DEVICE or a single computer with which you use the DEVICE.

Security Updates. The SOFTWARE may include digital rights management technology. If SOFTWARE does contain digital rights management technology, content providers are using the digital rights management technology ("DRM") contained in the SOFTWARE to protect the integrity of their content ("Secure Content") so that their intellectual property, including copyright, in such content is not misappropriated. Owners of such Secure Content ("Secure Content Owners") may, from time to time, request manufacturers or SOFTWARE SUPPLIERS to provide security related updates to the DRM components of the SOFTWARE ("Security Updates") that may affect your ability to copy, display and/or play Secure Content through the SOFTWARE or third party applications that utilise the DRM. You therefore agree that, if you elect to download onto your DEVICE such Security Cupdates that a Secure Content Owner Suppliers may, in conjunction with such licence, also download onto your DEVICE such Security Cupdates that A Secure Content Owner Secure Content Owner and Secure Content Owner Suppliers may, in conjunction with such licence, also download onto your DEVICE such Security Cupdates that a Secure Content Owner Suppliers may affect your ability to copy.

251967582 myX1-2 lu en.book Page 86 Vendredi, 1. avril 2005 10:05 10

# End User Licence Agreement (EULA), for the software

has requested that SOFTWARE SUPPLIERS distribute. SAGEM and SOFTWARE SUPPLIERS will not retrieve any personally identifiable information, or any other information, from your DEVICE by downloading such Security Updates. DESCRIPTION OF OTHER RIGHTS AND LIMITATIONS

DESCRIPTION OF OTHER RIGHTS AND LIMITATIONS COPYRIGHT. All title and intellectual property rights in and to the SOFTWARE (including but not limited to any images, photographs, animations, video, audio, music, text and "applets," incorporated into the SOFTWARE). The accompanying printed materials, and any copies of the SOFTWARE, are owned by SAGEM or the SOFTWARE SUPPLIERS. You may not copy the printed materials accompanying the SOFTWARE are owned by content owner and may be protected by applicable copyright or other intellectual property laws and treates. This EULG arents you no rights to use such content. All rights not specifically granted under this EULA are reserved by SAGEM and the SOFTWARE SUPPLIERS.

Limitations on Reverse Engineering, Decompilation and Disassembly. You may not reverse engineer, decompile, or disassemble the SOFTWARE, except and only to the extent that such activity is expressly permitted by applicable law notwithstanding this limitation. Single DEVICE. The DEVICE Software is licensed with the DEVICE as a single integrated product. The DEVICE Software installed in the memory of the DEVICE may only be used as part of the DEVICE.

Single EULA. The package for the DEVICE may contain multiple versions of this EULA, such as multiple translations and/or multiple media versions (e.g., in the user documentation and in the software). Even if you receive multiple versions of the EULA, you are licensed to use only one (1) copy of the DEVICE Software.

Software Transfer. You may not permanently transfer any of your rights under this EULA with regard to the DEVICE Software or Companion CD, except as permitted by the applicable Mobile Operator. In the event that the Mobile Operator permits such transfer, you may permanently transfer all of your rights under this EULA only as part of a sale or transfer of the DEVICE, provided you retain no copies, you transfer all of the SOFTWARE (including all component parts, the media and printed materials, any upgrades, this EULA and, if applicable, the Certificate(s) of Authenticity), and the recipient agrees to the terms of this EULA. If the SOFTWARE is an upgrade, any transfer must include all prior versions of the SOFTWARE.

Software Rental. You may not rent or lease the SOFTWARE.

86

Speech/Handwriting Recognition. If the SOFTWARE includes speech and/or handwriting recognition component(s), you should understand that speech and handwriting recognition are inherently statistical processes; that recognition errors are inherent in the processes: and that errors can occur in the component's recognition of your handwriting or speech, and the final conversion into text. Neither SAGEM nor its suppliers shall be liable for any damages arising out of errors in the speech and handwriting recognition processes

NOTICE REGARDING THE MPEG-4 VISUAL STANDARD. The SOFTWARE may include MPEG-4 visual decoding technology. MPEG LA, L.L.C. requires the following notice:

USE OF THIS SOFTWARE IN ANY MANNER THAT COMPLIES WITH THE MPEG-4 VISUAL STANDARD IS PROHIBITED. EXCEPT FOR USE DIRECTLY RELATED TO (A) DATA OR INFORMATION (I) GENERATED BY AND OBTAINED WITHOUT CHARGE FROM 251967582 myX1-2 lu en.book Page 87 Vendredi, 1. avril 2005 10:05 10

# End User Licence Agreement (EULA), for the software

A CONSUMER NOT THEREBY ENGAGED IN A BUSINESS ENTERPRISE, AND (ii) FOR PERSONAL USE ONLY; AND (B) OTHER USES SPECIFICALLY AND SEPARATELY LICENSED BY MPEG LA, L.L.C.

If you have questions regarding this Notice, please contact MPEG LA, L.L.C., 250 Steele Street, Suite 300, Denver, Colorado 80206; Telephone 303 331.1880; FAX 303 331.1879

Termination. Without prejudice to any other rights, SAGEM may terminate this EULA if you fail to comply with the terms and conditions of this EULA. In such event, you must destroy all copies of the SOFTWARE and all of its component parts.

Consent to Use of Data. You agree that SOFTWARE SUPPLIERS may collect and use technical information gathered in any manner as part of product support services related to the SOFTWARE. SOFTWARE SUPPLIERS may use this information solely to improve their products or to provide customised services or technologies to you. SOFTWARE SUPPLIERS may disclose this information to others, but not in a form that personally identifies you.

Internet Gaming/Update Features. If the SOFTWARE provides, and you choose to utilise, the Internet gaming or update features within the SOFTWARE, it is necessary to use certain computer system, hardware, and software information to implement the features. By using these features, you explicitly authorise SOFTWARE SUPPLIERS to use this information solely to improve their products or to provide customised services or technologies to you. SOFTWARE SUPPLIERS to use this information to others, but not in a form that personally identifies you.

Internet-Based Services Components. The SOFTWARE may contain components that enable and facilitate the use of certain Internet-based services. You acknowledge and agree that SOFTWARE SUPPLIERS may automatically check the version of the SOFTWARE and/or its components that you are utilising and may provide upgrades or supplements to the SOFTWARE that may be automatically downloaded to your Device.

Links to Third Party Sites. The SOFTWARE may provide you with the ability to link to third party sites through the use of the SOFTWARE. The third party sites are not under the control of SAGEM. Neither SAGEM nor its affiliates are responsible for (i) the contents of any third party sites, any links contained in third party sites, or any changes or updates to third party sites, or (ii) the webcasting or any other form of transmission received from any third party sites. If the SOFTWARE provides links to third party sites, those links are provided to you only as a convenience, and the inclusion of any link does not imply an endorsement of the third party site by SAGEM or its affiliates.

Additional Software/Services. The SOFTWARE may permit SAGEM to provide or make available to you SOFTWARE updates, supplements, add-on components, or Internet-based services components of the SOFTWARE after the date you obtain your initial copy of the SOFTWARE ("Supplemental Components").

If SAGEM provides or makes available to you Supplemental Components and no other EULA terms are provided along with the Supplemental Components, then the terms of this EULA shall apply.

SAGEM reserves the right to discontinue any Internet-based services provided to you or made available to you through the use of the SOFTWARE.

251967582 myX1-2 lu en.book Page 88 Vendredi, 1. avril 2005 10:05 10

# End User Licence Agreement (EULA), for the software

EXPORT RESTRICTIONS. You acknowledge that SOFTWARE is subject to U.S. export jurisdiction. You agree to comply with all applicable international and national laws that apply to the SOFTWARE, including the U.S. Export Administration Regulations, as well as end-user, end-use and destination restrictions issued by U.S. and other governments.

#### UPGRADES AND RECOVERY MEDIA

OF SINUL A NUMBER OF CONTRACT IN THE DEVICE Software is provided by SAGEM separate from the DEVICE on media such as a ROM chip, CD ROM disk(s) or via web download or other means, and is labelled "For Upgrade Purposes Only", you may install one copy of such DEVICE Software on the DEVICE as a replacement copy for the existing DEVICE Software and use it in accordance with this EULA, including any additional EULA terms accompanying the upgrade DEVICE Software.

 COMPANION CD. If any Companion CD component(s) is provided by SAGEM separate from the DEVICE on CD ROM disk(s) or via web download or other means, and labelled "For Upgrade Purposes Only", you may (i) install and use one copy of such component(s) on the computer(s) you use to exchange data with the DEVICE as a replacement copy for the existing Companion CD component(s).

## RESPONSIBILITIES

SUPPORT AND INFORMATION Should you have any questions concerning this EULA, or if you desire to contact SAGEM [for any other reason, please refer to the address provided in the documentation for the DEVICE.

NO LIABILITY FOR CERTAIN DAMAGES. EXCEPT AS PROHIBITED BY LAW, SAGEM SHALL HAVE NO LIABILITY FOR ANY INDIRECT, SPECIAL, CONSEQUENTIAL OR INCIDENTAL DAMAGES ARISING FROM OR IN CONNECTION WITH THE USE OR PERFORMANCE OF THE SOFTWARE. THIS LIMITATION SHALL APPLY EVEN IF ANY REMEDY FAILS OF ITS ESSENTIAL PURPOSE.

FOR APPLICABLE LIMITED WARRANTIES AND SPECIAL PROVISIONS PERTAINING TO YOUR PARTICULAR JURISDICTION, PLEASE REFER TO YOUR WARRANTY BOOKLET INCLUDED WITH THIS PACKAGE OR PROVIDED WITH THE SOFTWARE PRINTED MATERIALS.

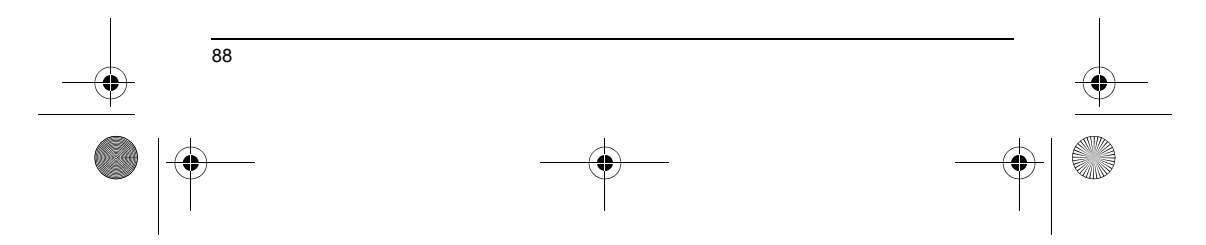

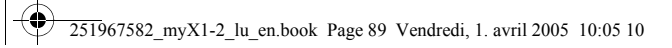

# Troubleshooting

( 🌰

|    | <b>PROBLEM - SITUATION</b>                                         | Actions                                                                                                    |                                                                  |   |
|----|--------------------------------------------------------------------|----------------------------------------------------------------------------------------------------|------------------------------------------------------------------|---|
|    | The phone does not turn on                                         | Remove the battery and then replace it.                                                                                                    |                                                                  |   |
|    |                                                                    | Connect the phone to the charger (check that this is plugged in) for approximately 5 minutes.                                                                                                    |                                                                  |   |
|    | No network recognised                                              | Remove the SIM card. Check that there is no dust or grit in the SIM slot. Replace the SIM card being sure to push it right up to the stop point.                                                                                                    |                                                                  |   |
| 1  | Calls to a messaging service or<br>voice server do not get through | Check in the Ringing and beeps/Tones menu that the box is ticked.                                                                                                    |                                                                  | I |
|    | Unable to turn the phone on                                        | Charge the phone for 15 minutes before turning it on.<br>Check the battery charging indicator:<br>cycling: charging normally<br>not cycling: disconnect the charger, re-connect and then check the battery charging<br>indicator: if it is still not cycling, disconnect the charger and re-connect several times.<br>If the battery is still not charging, contact the after sales service.<br>When the battery charging indicator is continuously on, the battery is full y charged. |                                                                  | • |
|    | Error message:<br>BATTERY STATUS NOT KNOWN                         | The battery pack is not recognised by the phone.<br>Check that the battery pack is correctly fitted in the phone.                                                                                                    |                                                                  |   |
|    | Error message: LOW BATTERY                                         | This message is displayed when the battery charge is too low. The phone turns off automatically. Charge the phone.                                                                                                    |                                                                  |   |
|    | Error message:<br>SIM NOT PRESENT                                  | Check that the SIM card has been inserted correctly.<br>Examine the SIM card. If it is damaged, contact your mobile phone operator sales<br>point. If the message is still displayed, contact the after sales service.                                                                                                    |                                                                  |   |
|    | Error message: INCORRECT PIN                                       | The PIN has been incorrectly entered. If the PIN is entered incorrectly three times, the SIM card is blocked.                                                                                                    |                                                                  |   |
| -• |                                                                    | 89                                                                                                    |                                                                  | • |
|    |                                                                    |                                                                                                    | $\left  \begin{array}{c} \bullet \\ \bullet \end{array} \right $ |   |

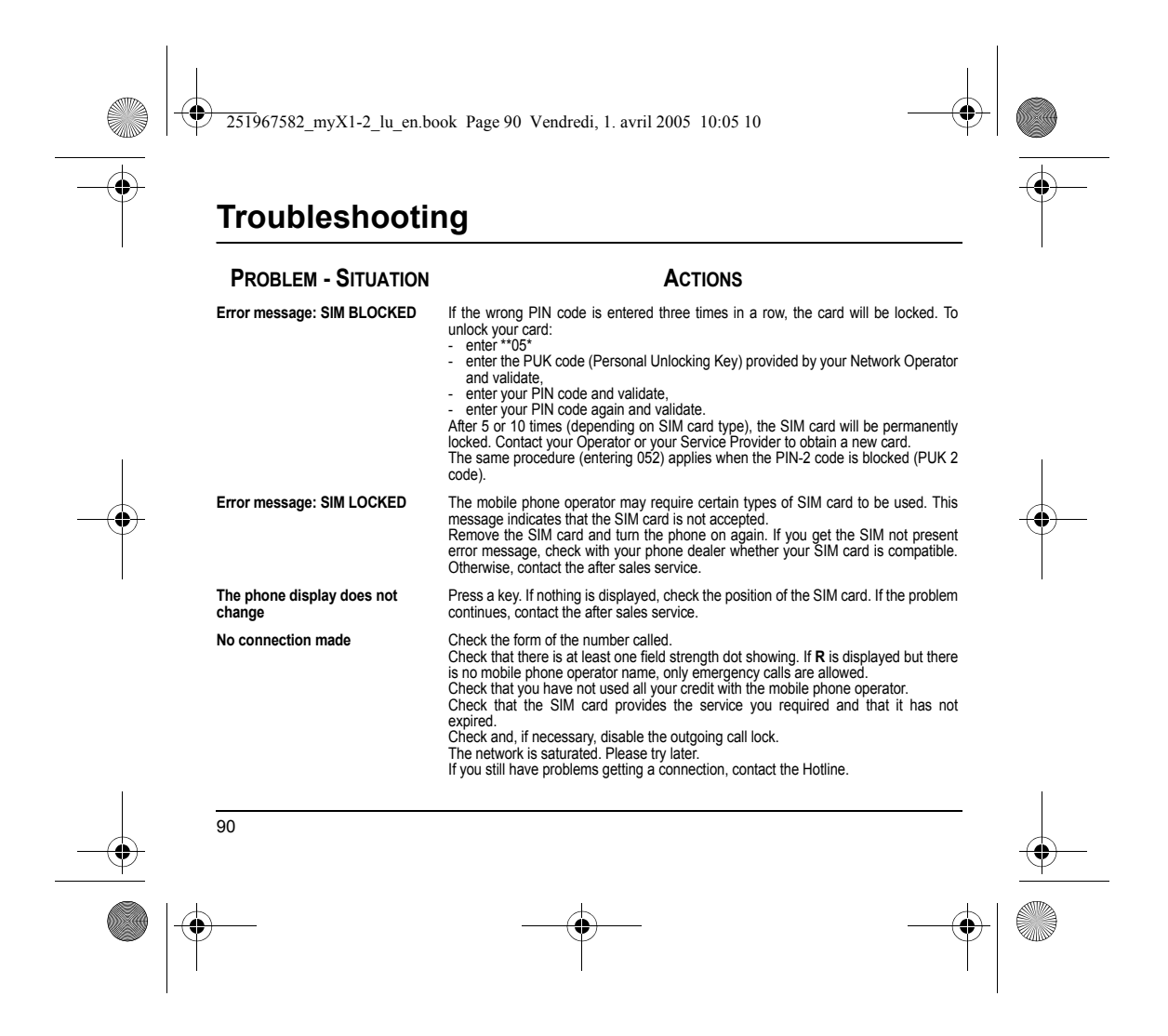

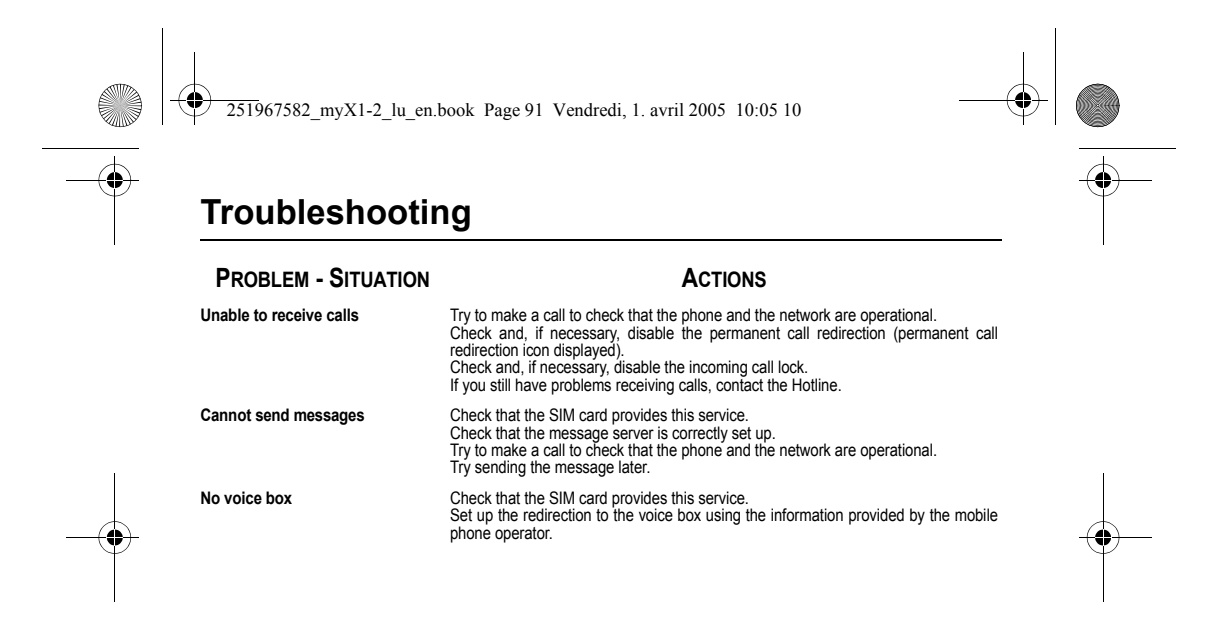

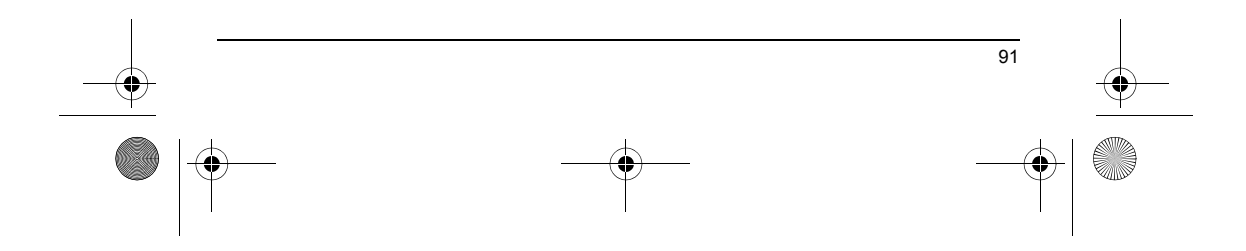

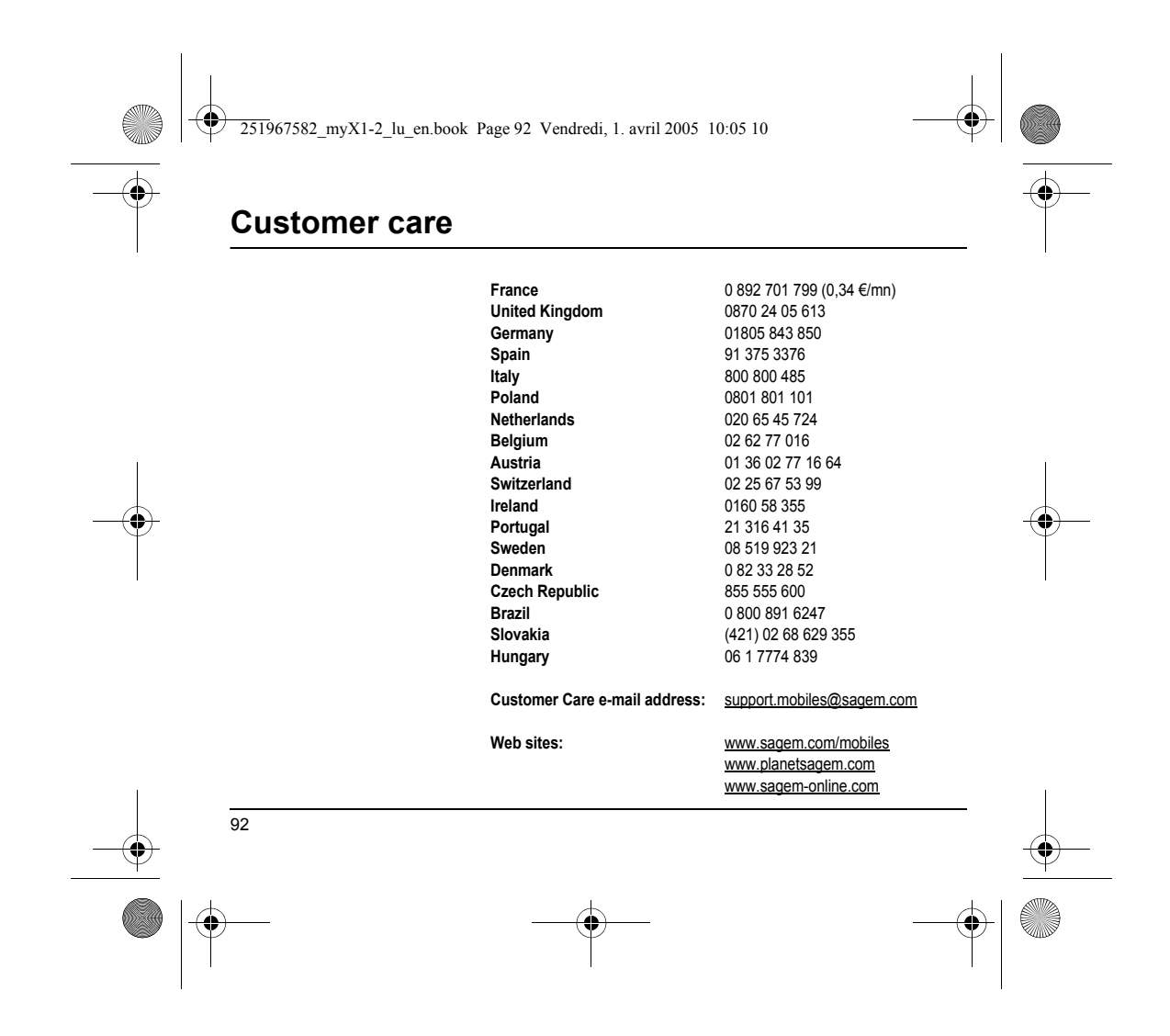

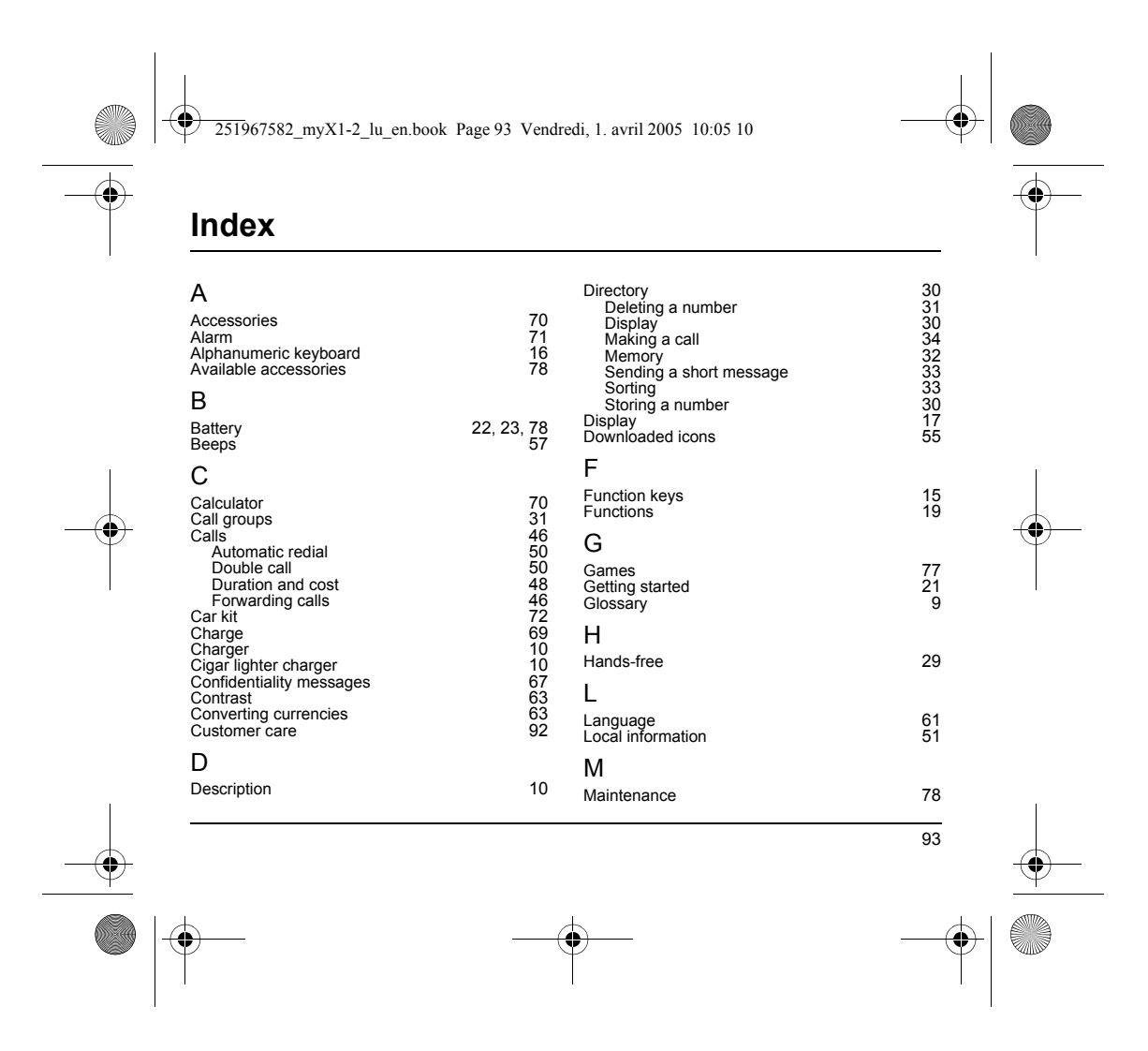

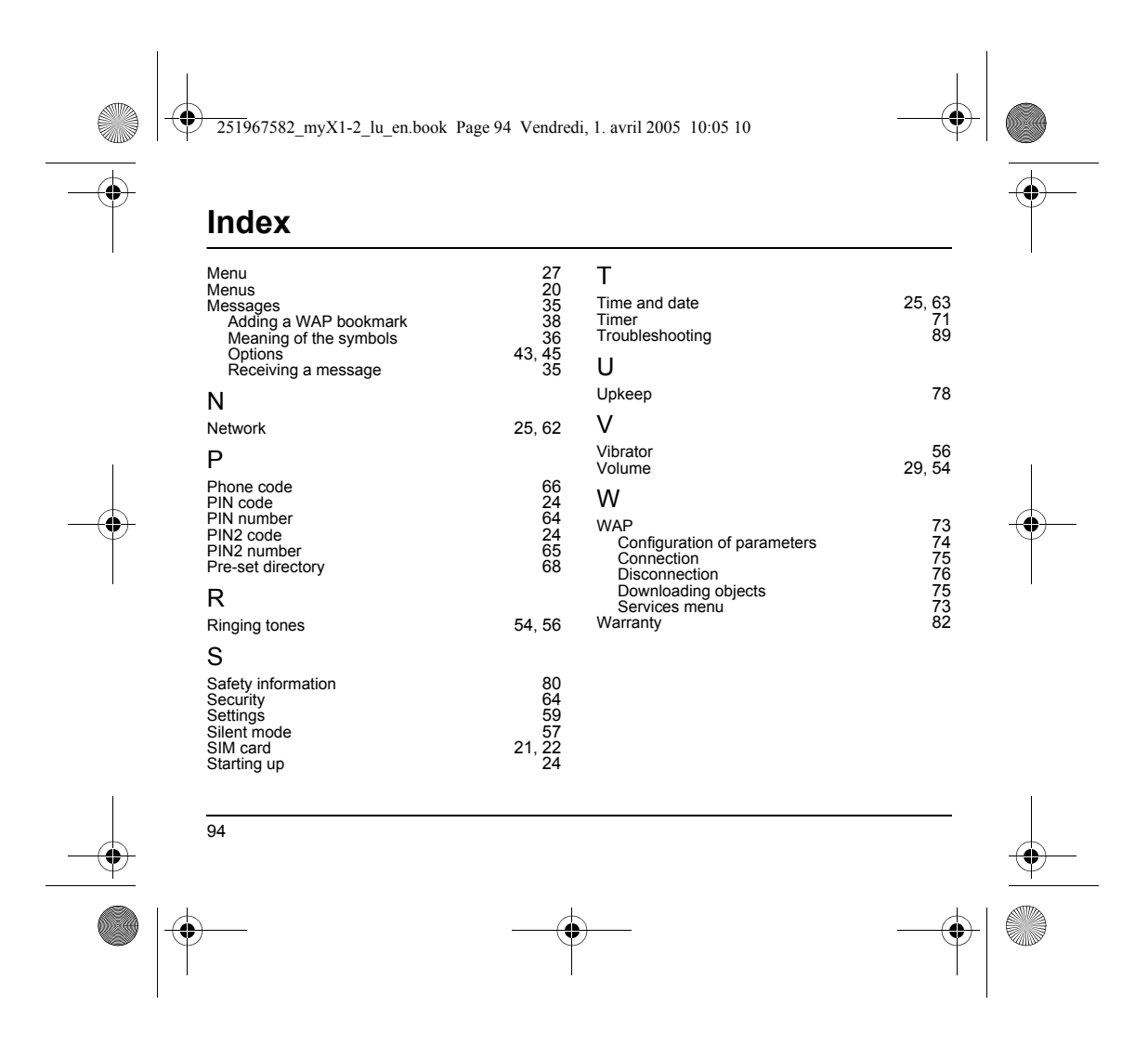

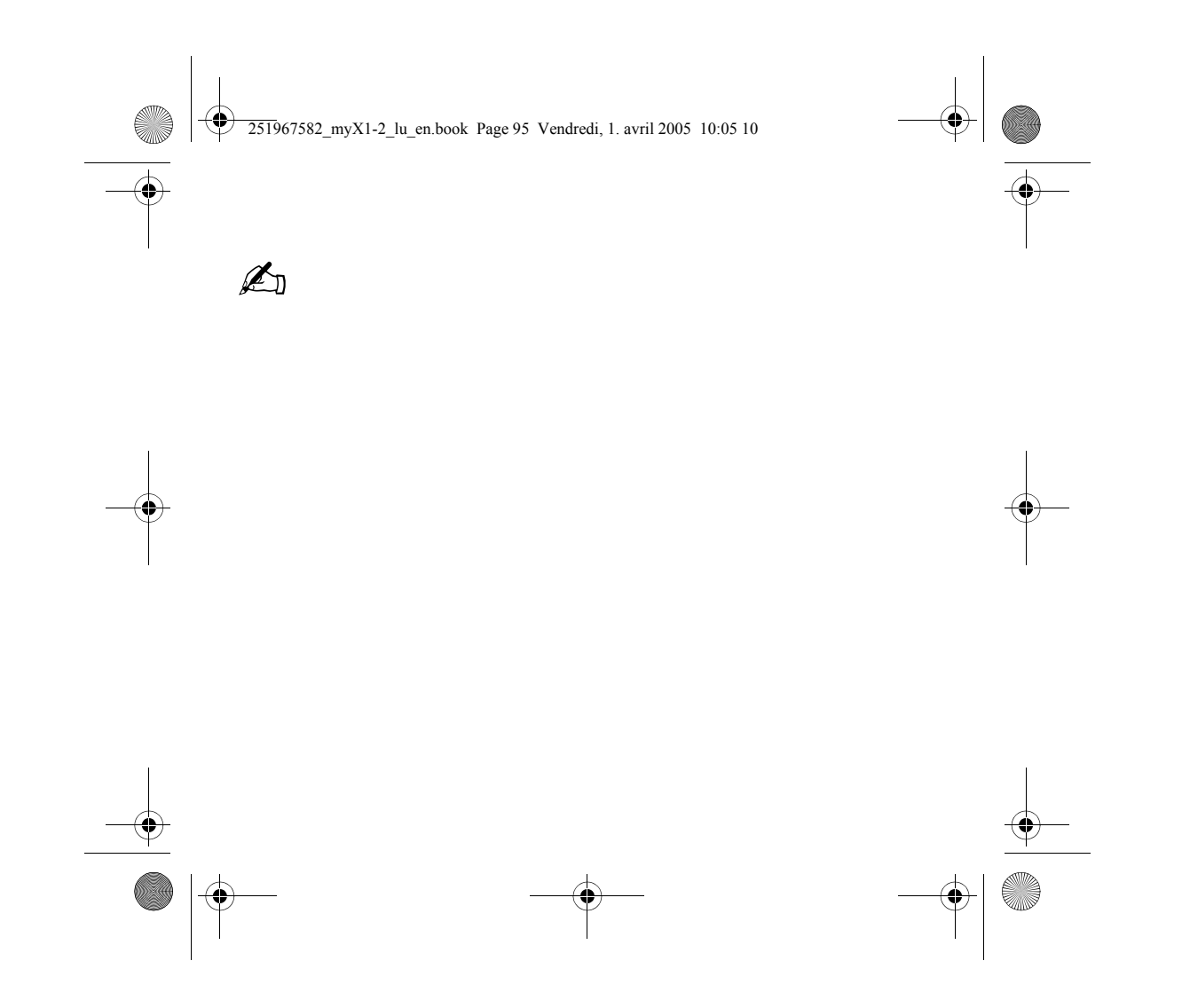

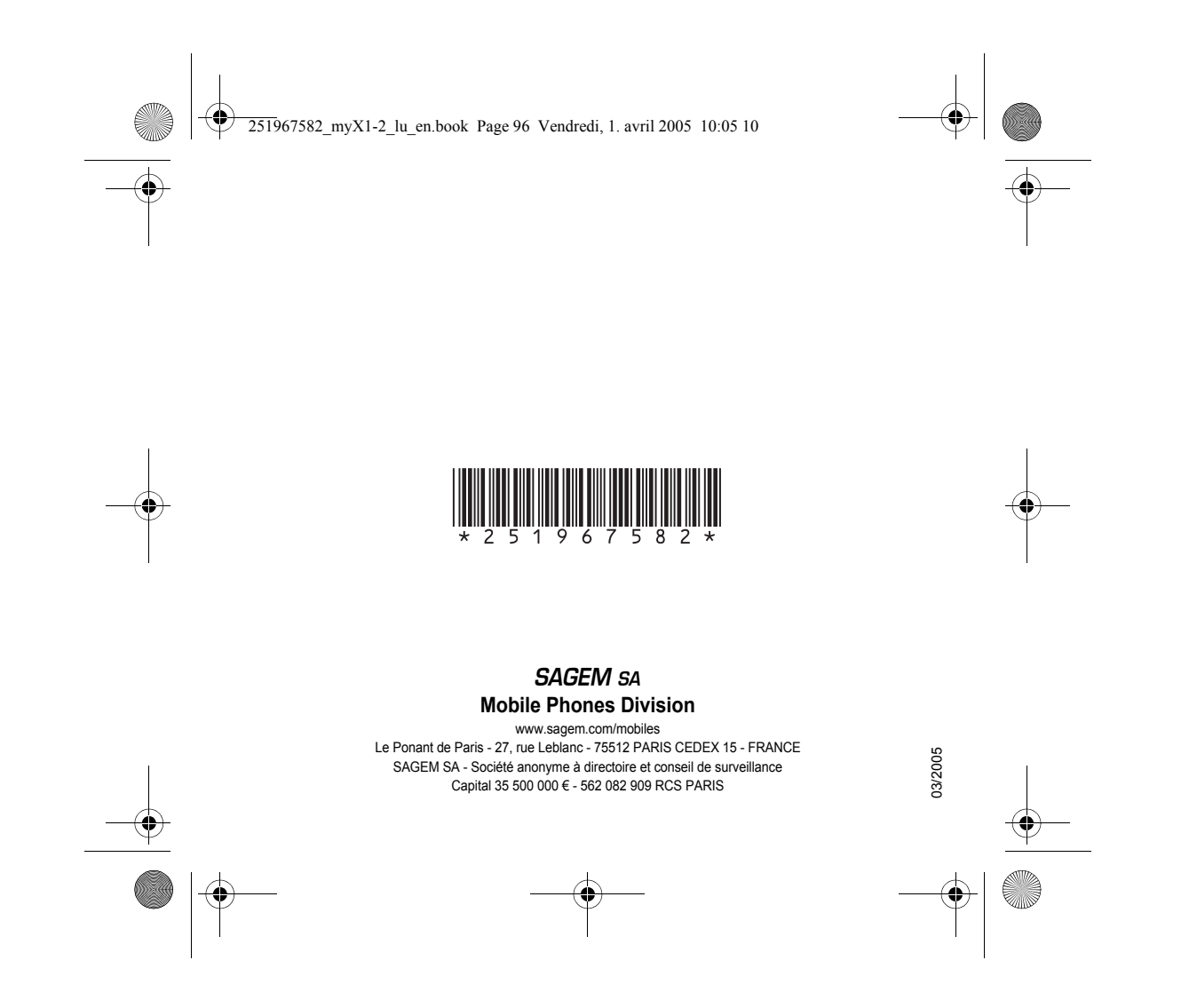